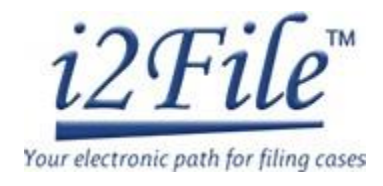

User Manual For

EFM I2File.net

Feburary 06, 2024 Version 1.0

This document is the property of Conscisys Corporation. Information contained within this document is intended for the use of <u>12file.net</u> registered users and no other party. All screens, text and logos used herein are the copyrighted property of Conscisys Corporation and may NOT be copied, duplicated, distributed, reproduced, transmitted or shared with non-registered parties without the express written permission. ©Conscisys Corporation 2007- 2024

1

| Table of Contents                   |    |
|-------------------------------------|----|
| Registration                        | 3  |
| Register a Firm Account             | 3  |
| Register a Self-Represented Account | 5  |
| Login                               | 8  |
| Forgot Password                     | 8  |
| Dashboard                           |    |
| Workspace                           |    |
| Submit Filing                       |    |
| Filings                             |    |
| Service Contacts                    |    |
| Search Cases                        | 40 |
| Admin Links                         |    |
| Firm Information                    |    |
| Firm Users                          | 45 |
| Attorneys                           |    |
| Payment Information                 |    |
| Payment Accounts                    |    |
| Account Settings                    | 53 |
| My Profile                          | 54 |
| Manage Notifications                | 54 |
| Change Password                     | 54 |

# Registration

User can register by selecting any one of the below two account types.

- Firm Account You need to select this role during registration if you are an individual attorney or your firm is not registered in EFM.
- Self-Represented Account You need to select this role if you are a ProSe filer, contract paralegal, court reporter, process server, etc.

Register a Firm Account

1. Click Register Button on top right corner besides User Manual Button.

| Your electronic path for filing cases |                                                                                                    | About Us | Features | Login | Register |
|---------------------------------------|----------------------------------------------------------------------------------------------------|----------|----------|-------|----------|
| Save Your<br>Time &<br>Money          | Now Filing becomes easy for New Cases and<br>Additional Documents within any<br>participating Illinois Court Jurisdiction |          |          |       |          |

2. This will open a popup where you need to click on "Firm Account" button.

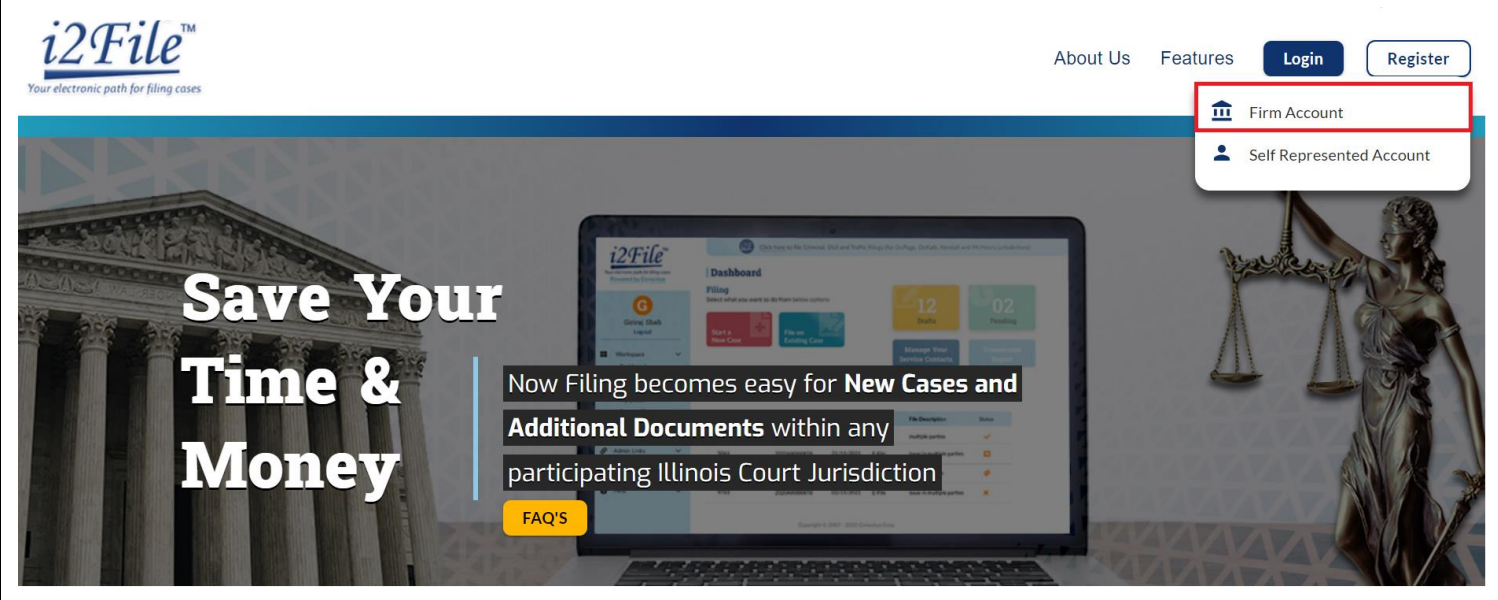

3. Enter Firm Name, Address and other required details in firm information step and click on next button.

| •                                                                                     | 1 Firm Information                      | 2 User Infor                  | mation                  | 3 Complete Registration                        |                     |
|---------------------------------------------------------------------------------------|-----------------------------------------|-------------------------------|-------------------------|------------------------------------------------|---------------------|
|                                                                                       |                                         |                               |                         |                                                |                     |
| Helpful Inform                                                                        | ation                                   |                               |                         |                                                |                     |
| <ul> <li>Do not use this op<br/>account with us, and</li> </ul>                       | tion if your firm has already created a | firm account with ODYSSEY     | EFM System through cert | ified service providers. If your firm has alre | eady created a firm |
| <ul> <li>If you are a single i</li> </ul>                                             | user, enter your name in Firm/Attorne   | ey Name field.                |                         |                                                |                     |
| Firm (Attacker blame *                                                                |                                         |                               |                         |                                                |                     |
| Firm/Attorney Name                                                                    |                                         |                               |                         |                                                |                     |
| Address Line 1*                                                                       |                                         |                               | Address Line 2          |                                                |                     |
| Address Line 1                                                                        |                                         |                               | State*                  |                                                |                     |
| Country*                                                                              |                                         |                               | 01010                   |                                                |                     |
| Country*<br>United States                                                             |                                         | -                             |                         |                                                | ÷                   |
| Country *<br>United States<br>City *                                                  |                                         | Zip Code *                    |                         | Phone Number *                                 | ~                   |
| Country*<br>United States<br>City*<br>City                                            | 2                                       | ▼<br>Zip Code *<br>99999-9999 |                         | Phone Number *                                 | ~                   |
| Country*<br>United States<br>City*<br>City*<br>User Agreement*:                       |                                         | Zip Code *<br>99999-9999      |                         | Phone Number *                                 |                     |
| country*<br>United States<br>City*<br>City*<br>User Agreement*:                       | zsev, eFilelL User Agreement            | 2(p Code *<br>99999-9999      |                         | Phone Number *                                 | ~                   |
| Country*<br>United States<br>City*<br>City*<br>User Agreement*:<br>I agree to the Ody | zssey.eFileIL User Agreement            | Zip Code *<br>299999-9999     |                         | Phone Number *                                 | ~                   |

4. Enter User Information, Email Address, Password, Security Question and Security Answer in user information step and click on Register button to complete the registration. Email Address provided in this step must be a valid email address. Password must contain at least eight characters with one lower case letter, one upper case letter and one numeric character or special symbol.

|                       | 1 Firm Information                                       | 2 User Information      | <b>3</b> Complete Registration |
|-----------------------|----------------------------------------------------------|-------------------------|--------------------------------|
|                       |                                                          |                         |                                |
|                       |                                                          |                         |                                |
|                       |                                                          |                         |                                |
| First Name *          |                                                          |                         | MI                             |
| John                  |                                                          |                         | P                              |
| Last Name *           |                                                          |                         |                                |
| Smith                 |                                                          |                         |                                |
| Email Address *       |                                                          | Verify Email Address *  |                                |
| john.smith@gma        | il.com                                                   | john                    |                                |
|                       |                                                          | Error: Email Address do | es not match.                  |
| Password *            |                                                          | Verify Password *       |                                |
| •••••                 |                                                          | •••••                   |                                |
| Password must be at   | t least eight characters with at least one lower case, a | it least one upper      |                                |
| cube, and at least of |                                                          |                         |                                |
| Security Question *   |                                                          |                         |                                |
| vvnat is your pet     | name                                                     |                         |                                |
|                       |                                                          |                         |                                |
| Security Answer *     |                                                          |                         |                                |

An account activation email will be sent on entered email address.

|                 | 🛛 1 F                                              | irm Information                                                   | 2 User Information                                                                                                    | 3 Complete Re                                                                                                    | gistration              |
|-----------------|----------------------------------------------------|-------------------------------------------------------------------|----------------------------------------------------------------------------------------------------|----------------------------------------------------------------------------------------------------|-------------------------|
|                 |                                                    |                                                                   |                                                                                                    |                                                                                                    |                         |
|                 |                                                    |                                                                   |                                                                                                    |                                                                                                    |                         |
|                 |                                                    |                                                                   | • • •                                                                                                    |                                                                                                    |                         |
|                 |                                                    |                                                                   | Congratulatio                                                                                                    | ns!                                                                                                    |                         |
|                 |                                                    |                                                                   | Your Firm Registration                                                                                                    | n is Completed.                                                                                                    |                         |
|                 |                                                    | 2                                                                 |                                                                                                    |                                                                                                    |                         |
|                 |                                                    |                                                                   |                                                                                                    |                                                                                                    |                         |
|                 | Your login information<br>verification email has b | is mentioned below and will als<br>een sent to you, please open a | so be emailed to you. You must verify yo<br>nd click the link inside.                                                                                                    | our email address before y                                                                                                    | ou can log in. A        |
|                 | Firm ID:                                           | test name                                                         |                                                                                                    |                                                                                                    |                         |
|                 | Email Address:                                     | john.smiths@gmail.cor                                             | n                                                                                                    |                                                                                                    |                         |
|                 |                                                    |                                                                   |                                                                                                    |                                                                                                    |                         |
|                 |                                                    |                                                                   |                                                                                                    |                                                                                                    |                         |
|                 |                                                    |                                                                   | Finish                                                                                                    |                                                                                                    |                         |
|                 | 5. Open the ema                                    | ail and click on "Click to                                        | o Activate Account" link for a                                                                                                    | ctivating the user.                                                                                                    |                         |
|                 | ·                                                  |                                                                   |                                                                                                    | C C                                                                                                    |                         |
| Pogisto         | r a Salf Paprocont                                 | ted Account                                                       |                                                                                                    |                                                                                                    |                         |
| registe         | a sell-kepreselli                                  | .eu Account                                                       |                                                                                                    |                                                                                                    |                         |
| 1.              | Click Register Bu                                  | tton on top right corne                                           | er besides User Manual Butto                                                                                                    | on.                                                                                                    |                         |
| 120             | Tilo                                               |                                                                   |                                                                                                    |                                                                                                    |                         |
| 12              | <u>rile</u>                                        |                                                                   |                                                                                                    | About Us                                                                                                    | Features Login Register |
| Your electronic | c path for filing cases                            |                                                                   |                                                                                                    |                                                                                                    |                         |
|                 |                                                    | Sterror Billion                                                   |                                                                                                    |                                                                                                    | 4                       |
|                 |                                                    |                                                                   |                                                                                                    |                                                                                                    | 1 m                     |
| CEAL S          |                                                    |                                                                   | i2File Outer to the Control Out out here, they do Chiler. Con                                                                                                    | at Annual and Materia prints new                                                                                                    |                         |
| -11-11-1        | Saw                                                | Vour                                                              | Construction     Construction     Construction     Construction     Construction     Construction     Construction     Construction     Construction     Construction     Construction     Construction     Construction     Construction     Construction |                                                                                                    | The search to the       |
| 游 派             | Bave                                               |                                                                   | Gring Dah<br>Ligut And And And And And And And And And And                                                                                                    | 2 02<br>Nation                                                                                                    | A Age                   |
|                 | Tim                                                |                                                                   | ling becomes easy for <b>New Ca</b>                                                                                                    | ses and                                                                                                    |                         |
|                 |                                                    |                                                                   | and Decuments within any                                                                                                    |                                                                                                    |                         |
|                 | Mon                                                | Additio                                                           | national lineis Court Jurisdistion                                                                                                    | an a second                                                                                                    |                         |
|                 |                                                    |                                                                   |                                                                                                    | and a second second sec |                         |
|                 |                                                    | FAQ'S                                                             | Gaurge 6 200 200 downed for                                                                                                    | 12172                                                                                                    | VAVAVATAN               |
| F               |                                                    | A BASSIN                                                          |                                                                                                    |                                                                                                    | AVATATAT                |
|                 |                                                    |                                                                   |                                                                                                    |                                                                                                    |                         |

2. This will open a popup where you need to click "Self-Represented Account" button.

| i2File<br>Your electronic path for filing cases                             |                                                                                                    | About Us Features                                      | Login Register                           |
|-----------------------------------------------------------------------------|----------------------------------------------------------------------------------------------------|--------------------------------------------------------|------------------------------------------|
| Save Your<br>Save Your<br>Time &<br>Money                                   | Now Filing becomes easy for New Cas<br>Additional Documents within any<br>participating Illinois Court Jurisdiction | Le sand                                                | Firm Account<br>Gelf Represented Account |
| 3. Enter Address, Phone No. and c                                           | other required details in Contact Inform                                                                            | nation step and click on ne<br>3 Complete Registration | xt button.                               |
| Helpful Information     Do not use this option if your firm has already cre | ated a firm account with ODYSSEY FEM System through cert                                                            | tified service providers. If your firm has al          | ready created a firm                     |

- account with us, ask your administrator to register you.
- If you are a single user, enter your name in Firm/Attorney Name field.

| Address Line 1 * |            | Address Line 2 |              |
|------------------|------------|----------------|--------------|
| Address Line 1   |            | Address Line 2 |              |
| Country*         |            | State *        |              |
| United States    |            | ▼              | •            |
| City*            | Zip Code * | Pho            | one Number * |
| City             | 99999-9999 |                |              |

#### User Agreement\*:

I agree to the <u>Odyssey eFileIL User Agreement</u>

I agree to the <u>I2File User Agreement</u>

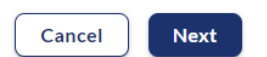

4. Enter User Information, Email Address, Password, Security Question and Security Answer in user information step and click on Register button to complete the registration. Email Address provided in this step must be valid. Password must contain at least eight characters with one lower case letter, one upper case letter and one numeric character or special symbol.

|                                                            | 1 Contact Information                                                                       | 2 User Information                                                                                                    | 3 Complete Registration                                                                |  |
|------------------------------------------------------------|---------------------------------------------------------------------------------------------|----------------------------------------------------------------------------------------------------|----------------------------------------------------------------------------------------|--|
|                                                            |                                                                                             |                                                                                                    |                                                                                        |  |
| Name *                                                     |                                                                                             |                                                                                                    | MI                                                                                     |  |
| Name*                                                      |                                                                                             |                                                                                                    | ۲                                                                                      |  |
| ith                                                        |                                                                                             |                                                                                                    |                                                                                        |  |
| il Address*<br>nssmith@gmail.com                           |                                                                                             | Verify Email Address *<br>john                                                                                                    |                                                                                        |  |
| word *                                                     |                                                                                             | Error: Email Address                                                                                                    | does not match.                                                                        |  |
| ••••                                                       |                                                                                             | ••••••                                                                                                    |                                                                                        |  |
| sword must be at least eig<br>a, and at least one numbe    | ght characters with at least one lower case<br>r or symbol.                                 | e, at least one upper                                                                                                    |                                                                                        |  |
| urity Question *                                           |                                                                                             |                                                                                                    |                                                                                        |  |
| at is your pet name                                        |                                                                                             |                                                                                                    |                                                                                        |  |
| a                                                          |                                                                                             |                                                                                                    |                                                                                        |  |
|                                                            |                                                                                             |                                                                                                    |                                                                                        |  |
|                                                            |                                                                                             | Previous Register                                                                                                    |                                                                                        |  |
|                                                            |                                                                                             |                                                                                                    |                                                                                        |  |
|                                                            |                                                                                             |                                                                                                    |                                                                                        |  |
| 5. An activatio                                            | on email will sent to giver                                                                 | n email address.                                                                                                    |                                                                                        |  |
|                                                            |                                                                                             |                                                                                                    |                                                                                        |  |
|                                                            | 1 Contact Information                                                                       | 2 User Information                                                                                                    | 3 Complete Registration                                                                |  |
|                                                            |                                                                                             |                                                                                                    |                                                                                        |  |
|                                                            |                                                                                             |                                                                                                    |                                                                                        |  |
|                                                            |                                                                                             |                                                                                                    |                                                                                        |  |
|                                                            |                                                                                             |                                                                                                    |                                                                                        |  |
|                                                            |                                                                                             |                                                                                                    |                                                                                        |  |
|                                                            |                                                                                             |                                                                                                    |                                                                                        |  |
|                                                            |                                                                                             | Congratu                                                                                                    | lations!                                                                               |  |
|                                                            |                                                                                             | Congratu                                                                                                    | lations!                                                                               |  |
|                                                            |                                                                                             | Congratu<br>Your Registrat                                                                                                    | lations!<br>ion is Completed.                                                          |  |
|                                                            | *                                                                                           | Congratu<br>Your Registrat                                                                                                    | lations!<br>ion is Completed.                                                          |  |
|                                                            |                                                                                             | Congratu<br>Your Registrat                                                                                                    | lations!<br>ion is Completed.                                                          |  |
|                                                            |                                                                                             | Congratu<br>Your Registrat                                                                                                    | lations!                                                                               |  |
| Your login inform:                                         | ation is mentioned below and wil                                                            | I also be emailed to you. You must veri<br>n and click the link incide                                                                                                    | <b>lations!</b><br>ion is Completed.<br>fy your email address before you can log in. A |  |
| Your login informativerification email                     | ation is mentioned below and wil<br>has been sent to you, please ope                        | I also be emailed to you. You must veri<br>an and click the link inside.                                                                                                    | <b>lations!</b><br>ion is Completed.<br>fy your email address before you can log in. A |  |
| Your login informa<br>verification email<br>Email Address: | ation is mentioned below and wil<br>has been sent to you, please ope<br>johnssmith@gmail.o  | I also be emailed to you. You must veri<br>an and click the link inside.                                                                                                    | <b>lations!</b><br>ion is Completed.<br>fy your email address before you can log in. A |  |
| Your login informaverification email<br>Email Address:     | ation is mentioned below and wil<br>has been sent to you, please ope<br>johnssmith@gmail.o  | Under the second second | <b>lations!</b><br>ion is Completed.<br>fy your email address before you can log in. A |  |
| Your login informa<br>verification email<br>Email Address: | ation is mentioned below and wil<br>has been sent to you, please ope<br>johnssmith@gmail.o  | I also be emailed to you. You must veri<br>n and click the link inside.                                                                                                    | <b>lations!</b><br>ion is Completed.                                                   |  |
| Your login inform<br>verification email<br>Email Address:  | ation is mentioned below and wil<br>has been sent to you, please ope<br>johnssmith@gmail.o  | I also be emailed to you. You must veri<br>in and click the link inside.                                                                                                    | <b>lations!</b><br>ion is Completed.                                                   |  |
| Your login informa<br>verification email<br>Email Address: | ation is mentioned below and wil<br>has been sent to you, please ope<br>johnssmith@gmail.d  | I also be emailed to you. You must vert<br>n and click the link inside.<br>com                                                                                                    | <b>lations!</b><br>ion is Completed.                                                   |  |
| Your login informaverification email<br>Email Address:     | ation is mentioned below and wil<br>has been sent to you, please ope<br>johnssmith@gmail.o  | Congratu<br>Your Registrat                                                                                                    | <b>lations!</b><br>ion is Completed.                                                   |  |
| Your login informa<br>verification email<br>Email Address: | ation is mentioned below and wil<br>has been sent to you, please ope<br>johnssmith@gmail.c  | I also be emailed to you. You must vert<br>an and click the link inside.<br>Com                                                                                                    | <b>lations!</b><br>ion is Completed.<br>fy your email address before you can log in. A |  |
| Your login informativerification email<br>Email Address:   | ation is mentioned below and will<br>has been sent to you, please ope<br>johnssmith@gmail.d | Congratu<br>Your Registrat                                                                                                    | <b>lations!</b><br>ion is Completed.<br>fy your email address before you can log in. A |  |

permission. ©Conscisys Corporation 2007- 2024

# Login

Enter the email address and password registered in Odyssey eFileIL EFM, and click on "Login" button to login into the system.

|                                        | About Us              | Features          | Login  | Register                                                                                                    |
|----------------------------------------|-----------------------|-------------------|--------|----------------------------------------------------------------------------------------------------|
|                                        | eFileIL ema           | il address        |        |                                                                                                    |
|                                        | johnsmit              | h@gmail.com       |        | $\mathbf{\mathbf{\mathbf{\mathbf{\mathbf{\mathbf{\mathbf{\mathbf{\mathbf{\mathbf{\mathbf{\mathbf{\mathbf{\mathbf{\mathbf{\mathbf{\mathbf{\mathbf{$ |
|                                        | Your eFileIL          | . Password        |        |                                                                                                    |
|                                        | •••••                 | ••••              |        | 0                                                                                                    |
|                                        | Resend A              | Activation Email? | Forgot | Password?                                                                                                    |
|                                        |                       | Logi              | n      |                                                                                                    |
| Forgot Password<br>Please follow below | steps for resetting y | our password.     |        |                                                                                                    |
| 1. Click on Forg                       | ot Password link in   | login screen.     |        |                                                                                                    |
|                                        | About Us              | Features          | Login  | Register                                                                                                    |
|                                        | eFileIL email         | address           |        |                                                                                                    |
|                                        | johnsmith             | @gmail.com        |        |                                                                                                    |
|                                        | Vour oFile!!          | Decement          |        |                                                                                                    |

Your eFileIL Password

Resend Activation Email?

Forgot Password?

Login

2. This will open a popup. Enter Email address in it and click OK.

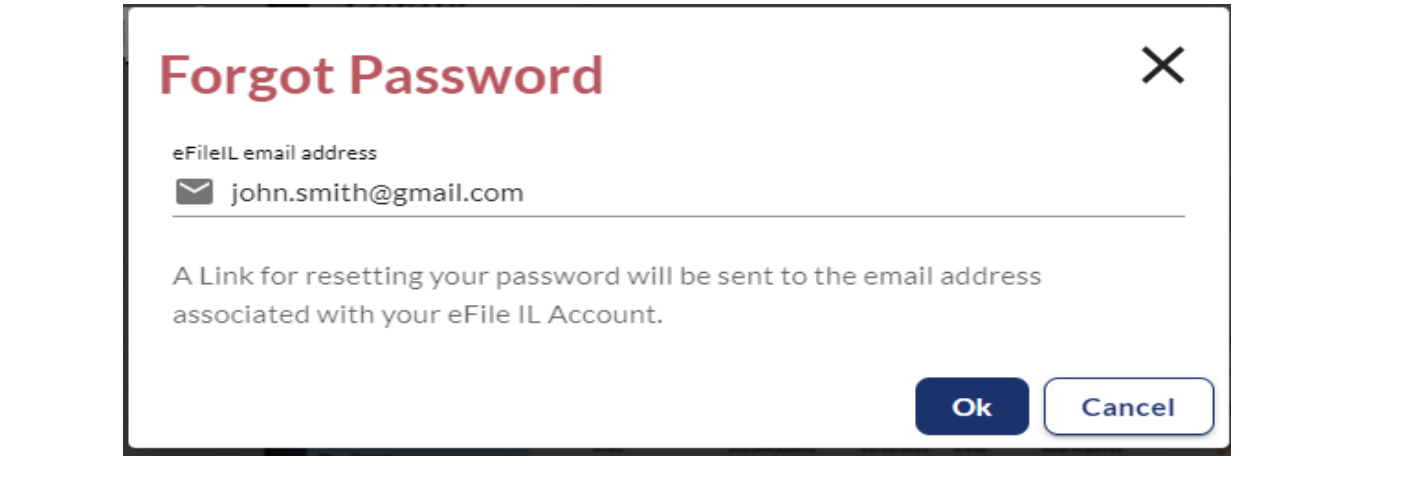

# 3. An email with link for resetting password will be sent on the email address entered above.

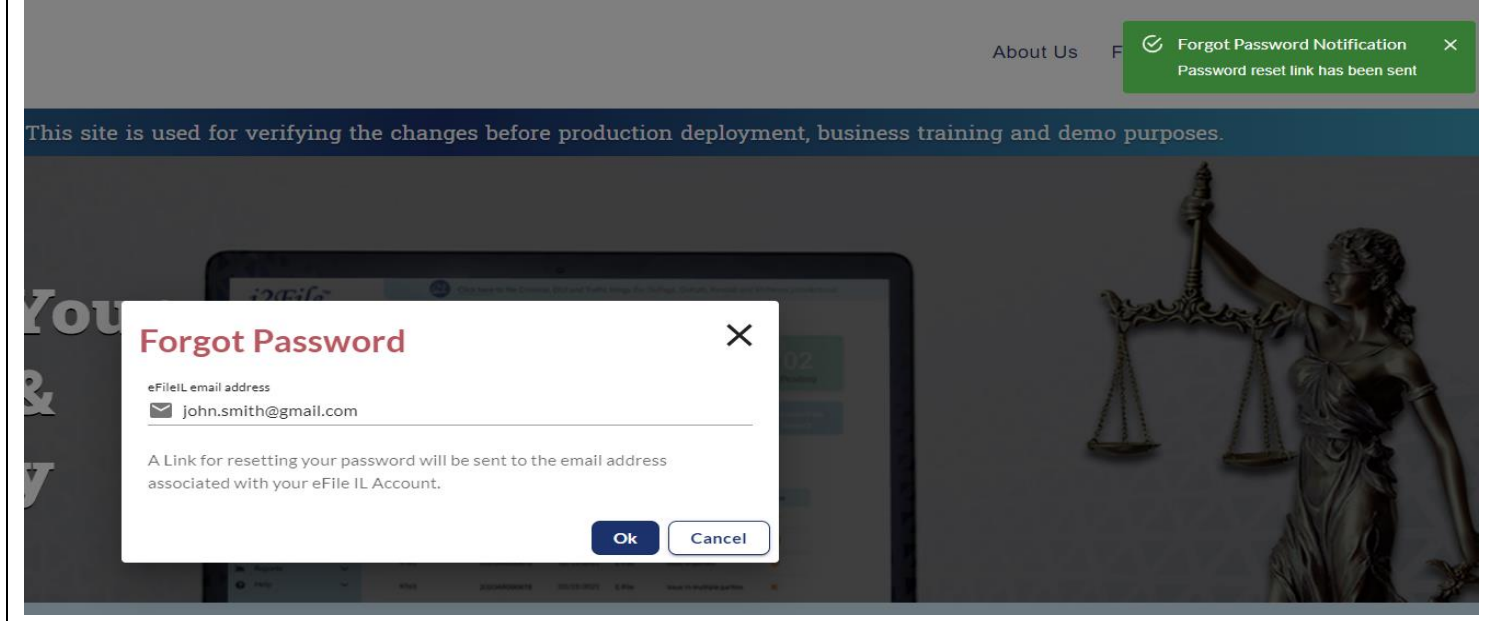

### 4. Open the email and click on "click here" link.

#### From: no-reply@efilingmail.tylertech.cloud

Subject: Reset your password for your efiling account

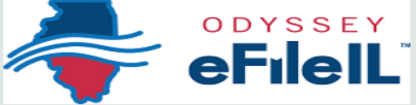

# Password Reset Request

A request to reset your password has been processed. If you did not request a password reset, take no action. Your account will be left unaltered.

To complete your password reset, click here

If the link above is not accessible, copy and paste the URL below into your web browser: https://illinois-stage.tylertech.cloud/ResetPassword.aspx?rid=1ec65933-f38a-46de-9810-4d98a3a14717&skey=e0d698ef-96af-4003-8902-bd6e329c3936 For technical assistance, contact your service provider Odyssey File & Serve (800) 297-5377 Please do not reply to this email. It was automatically generated.

This document is the property of Conscisys Corporation. Information contained within this document is intended for the use of <u>l2file.net</u> registered users and no other party. All screens, text and logos used herein are the copyrighted property of Conscisys Corporation and may NOT be copied, duplicated, distributed, reproduced, transmitted or shared with non-registered parties without the express written permission. ©Conscisys Corporation 2007- 2024

×

5. It will open a window shown below. Enter New Password and Confirm Password in it and click Change Password Button to change password.

|        | i2File<br>Your electronic path for filing cases                                                        |  |
|--------|----------------------------------------------------------------------------------------------------|--|
| To com | plete the process of resetting your password for your account, you will need to select a new password. |  |
|        | Email Address                                                                                          |  |
|        | john.smith@gmail.com                                                                                   |  |
|        | New Password                                                                                           |  |
|        | Repeat New Password                                                                                    |  |
|        | Change Password                                                                                        |  |
|        | i2File™                                                                                                |  |
|        | Your electronic path for filing cases                                                                  |  |
|        | Your password has been changed successfully.                                                           |  |
|        | Return to 12the net                                                                                    |  |

# Dashboard

You will be redirected to Dashboard after successful login. It displays information about most recent filings and allows you to file documents on a new case or existing case. Navigation tab on left provides links to access most of the features of the system.

| i2File™                                                                            | -  | 🔞 Click this i                                             | con to link Non-EFM I | 2File user profile for filing o | documents in Criminal, D | JI and Traffic filings | (for DuPage, DeKalb, Kendall and McH              | lenry jurisdictions)   | NS ~                              |
|------------------------------------------------------------------------------------|----|------------------------------------------------------------|-----------------------|---------------------------------|--------------------------|------------------------|---------------------------------------------------|------------------------|-----------------------------------|
| Your electronic path for filing case                                               | es | Dashboard                                                  |                       |                                 |                          |                        |                                                   |                        |                                   |
| <ul> <li>Workspace</li> <li>Payment Info</li> <li>Reports</li> <li>Help</li> </ul> |    | Filing<br>Select what you want to d<br>Start a<br>New Case | do from below option  | s<br>File on<br>Existing Case   |                          |                        | O<br>My Drafts<br>Manage Your<br>Service Contacts | P<br>Tra               | 0<br>ending<br>nsaction<br>Report |
|                                                                                    |    | Recent Cases                                               |                       |                                 |                          |                        |                                                   |                        |                                   |
|                                                                                    |    | Total No of Records : 1                                    |                       |                                 |                          |                        | View Filing Details                               | Copy Envelope S Cancel | Filing 🖪 Download Document        |
|                                                                                    |    | Envelope # - Filing                                        | Location Name         | Case Number                     | Filed Date               | Filing Type            | Filing Description                                | Status                 | Action                            |
|                                                                                    |    | 286361 - Affidavit                                         | Adams County          |                                 | 03/05/2024 05:13:17 AM   | E-File                 |                                                   | Submitted              | © (×)                             |
|                                                                                    |    | 1 row selected                                             |                       |                                 |                          |                        |                                                   | Rows per page: 5       |                                   |

Copyright © 2007 - 2024 Conscleys Corporation Powered by Conactays

- Workspace
- Admin Links
- Payment Information

### Workspace

### Submit Filing

This section under workspace contains links to file documents on new case or existing case.

### New Case Filing

1. Click on "New Case Filing" link under Submit Filing section in left navigation tab or New Case button provided on dashboard to initiate new case filing.

| i2File™                               | Click this icon to link Non-EFM 12File user profile for filing documents in Criminal, DUI and | ıd Traffic filings (for DuPage, DeKalb, Kendall and McHenry | / jurisdictions) NS ~ |
|---------------------------------------|-----------------------------------------------------------------------------------------------|-------------------------------------------------------------|-----------------------|
| Your electronic path for filing cases | Dashboard                                                                                     |                                                             |                       |
| Workspace ^                           | Filing                                                                                        |                                                             |                       |
| Dashboard                             | Select what you want to do from below options                                                 |                                                             | 0                     |
| Submit Filing ^<br>New Case Filing    |                                                                                               | My Drafts                                                   | Pending               |
| Document Filing<br>Filing History     | New Case                                                                                      |                                                             |                       |
| My Drafts                             |                                                                                               | Manage Your                                                 | Transaction           |
| Request Document                      |                                                                                               | Service Contacts                                            | Report                |
| Service Contacts                      |                                                                                               |                                                             |                       |
| Search Cases                          |                                                                                               |                                                             |                       |

2. Select Location, Case Category, Case Type, Filling Attorney and Payment Account in Case Information Step. Click on Next button after entering the required information to navigate to Party information step.

| Select Location *<br>DuPage County                                                                                                    | Set Default Fil                                                                                                    | ing Location                                                                                             |
|----------------------------------------------------------------------------------------------------|----------------------------------------------------------------------------------------------------|----------------------------------------------------------------------------------------------------|
| Select Category *<br>Adoption                                                                                                    | To file into case Cate<br><u>Click here</u> to file usir                                                                                                    | gory not listed below,<br>g classic i2file.                                                              |
| Select Case Type *<br>Adoption (\$89.00)                                                                                                    |                                                                                                    |                                                                                                    |
| Case Cross Reference Type * DuPage Attorney/Firm Number/Self-Represented Litigant Num * Case Cross                                                                    | Reference Number *                                                                                                    |                                                                                                    |
| Case Cross Reference Type                                                                                                    | Case Cross Reference Number                                                                                                    |                                                                                                    |
| DuPage Attorney/Firm Number/Self-Represented Litigant Number                                                                                                    | 99500                                                                                                    | Ō                                                                                                    |
|                                                                                                    |                                                                                                    | Rows per page: 5 👻 1–1 of 1 < >                                                                          |
|                                                                                                    |                                                                                                    |                                                                                                    |
|                                                                                                    | Exit                                                                                                    |                                                                                                    |
|                                                                                                    | Exit                                                                                                    |                                                                                                    |
|                                                                                                    | Exit                                                                                                    |                                                                                                    |
|                                                                                                    | Exit                                                                                                    |                                                                                                    |
|                                                                                                    | Exit                                                                                                    |                                                                                                    |
|                                                                                                    | Exit                                                                                                    |                                                                                                    |
| s document is the property of Conscisys Corporation<br>istered users and no other party. All screens, text an<br>y NOT be copied, duplicated, distributed, reproduced | Exit Next<br>n. Information contained within this document is in<br>ad logos used herein are the copyrighted property<br>d, transmitted or shared with non-registered partie | tended for the use of <u>I2file.net</u><br>of Conscisys Corporation and<br>s without the express written |

3. Party information step has a list at top indicating the party information mandatory for selected case type. You can enter First Name, Last Name and required details of parties by selecting a party from list. You can be add more parties to a case by clicking "Add Party" button.

| er the details for the Parties Involved in th | is Case                        |                      | List of Parties      |      |                |                    | + Add Additional Pa |
|-----------------------------------------------|--------------------------------|----------------------|----------------------|------|----------------|--------------------|---------------------|
| Plaintiff/Petitioner                          |                                |                      |                      |      |                |                    |                     |
| 🗌 I am this Party                             |                                |                      |                      |      |                |                    |                     |
| Person O Business 🗌 No                        | t available (Check this if you | don't know Person na | me or Business name) |      |                |                    |                     |
| irst Name *                                   | Middle Name                    |                      | Last Nar             | ne * | S              | Gelect Name Suffix |                     |
| Additional Information                        |                                |                      |                      |      |                |                    | ^                   |
| Lead Attorney                                 |                                |                      |                      |      |                |                    |                     |
|                                               |                                |                      |                      |      |                |                    |                     |
| Country<br>United States                      | •                              | Address Line 1       |                      |      | Address Line 2 |                    |                     |
|                                               |                                | State                |                      |      | 71.0.1         |                    |                     |
| City                                          |                                | Select State         |                      | ¥    | ZipCode        |                    |                     |
| Dhana Numhan                                  |                                |                      |                      |      |                |                    |                     |
| Phone Number                                  |                                | Previou              | s Save As Draft      | Next |                |                    |                     |
| Phone Number                                  |                                | Previou              | s Save As Draft      | Next |                |                    |                     |
| Phone Number                                  |                                | Previou              | s Save As Draft      | Next |                |                    |                     |
| Phone Number                                  |                                | Previou              | s Save As Draft      | Next |                |                    |                     |
| Phone Number                                  |                                | Previou              | s Save As Draft      | Next |                |                    |                     |
| Phone Number                                  |                                | Previou              | s Save As Draft      | Next |                |                    |                     |
| Phone Number                                  |                                | Previou              | s Save As Draft      | Next |                |                    |                     |
| Prione Number                                 |                                | Previou              | s Save As Draft      | Next |                |                    |                     |
| Prione Number                                 |                                | Previou              | s Save As Draft      | Next |                |                    |                     |
| Prone Number                                  |                                | Previou              | s Save As Draft      | Next |                |                    |                     |

permission. ©Conscisys Corporation 2007- 2024

4. After entering party information, click on "Next" button to move to filing tab and for going back to Case Information tab click "Previous" button.

| ead Attorney<br>Select Lead Attorney 👻                                      |                                             |                                                                                                    |                                       |                                                                                                    |
|-----------------------------------------------------------------------------|---------------------------------------------|----------------------------------------------------------------------------------------------------|---------------------------------------|----------------------------------------------------------------------------------------------------|
| City                                                                        | Address Line 1<br>State<br>Select State     | <b>*</b>                                                                                                    | Address Line 2<br>Zip Code            |                                                                                                    |
| Phone Number                                                                |                                             | Filer ID                                                                                                    |                                       |                                                                                                    |
| 5. Enter Filing Code, Filing Descript<br>code in filings step. Fees will be | tion, Reference Numb<br>shown on right hand | er and Optional Ser<br>side of the screen a<br>(Misc.) - Change of Venue (fee for pi<br>paration of certification of record)<br>(\$55.65)                                                                   | rvices if applica<br>is highlighted i | able for selected filing<br>n below screenshot.<br>(Misc.) - Amended Complaint (Schedule<br>3 to 1) (\$225.00)<br>(Misc.) - Amended Complaint (Schedule |
| testdoc -2.pdf                                                              | ×                                           | (Misc.) - Issue Alias Citation (\$5.00)<br>(Misc.) - Issue Alias Citation (\$5.00)<br>(Misc.) - Issue Alias Summons (\$5.00<br>(Misc.) - Jury Demand - 12 Person (I<br>xcluding SC, P, PR, & GR) (\$212.50) | )<br>0)<br>E                          | (misc.) - Amended Complaint (schedule<br>3 to 2) (\$175.00)                                                                                             |
| Filing Comments                                                             |                                             |                                                                                                    | <b>~</b>                              |                                                                                                    |
| filing comments                                                             |                                             |                                                                                                    |                                       |                                                                                                    |

|                             | Application         | Filing Fee                                       | \$ 0.0   |
|-----------------------------|---------------------|--------------------------------------------------|----------|
| Select Payment Account *    |                     | (Misc.) - Amended<br>Complaint (Schedule 2 to 1) | \$ 50.0  |
| CreditCard                  | <del>_</del>        | (Misc.) - Amended<br>Complaint (Schedule 3 to 1) | \$ 225.0 |
| Not available Not available | <b>~</b>            | (Misc.) - Amended<br>Complaint (Schedule 3 to 2) | \$ 175.0 |
|                             |                     | Total                                            | \$ 450.0 |
|                             | Case Initiation Fee |                                                  | \$ 89.0  |
|                             | i2File Fee          |                                                  | \$ 1.0   |
|                             | Payment Service Fee |                                                  | \$ 15.6  |
|                             | Envelop Total       |                                                  | \$ 555.6 |

Courtesy Copies test@gmail.com

6. Upload mandatory Lead document, any additional documents if required and select security for each document. Total size of all uploaded documents should be limited to the size configured for selected county.

| Description    | Security         |             |
|----------------|------------------|-------------|
| Affidavit      | Non-Confidential | •           |
|                |                  |             |
|                | + Uplo           | ad Document |
|                |                  |             |
|                |                  |             |
| testdoc -2.pdf |                  | ×           |
|                |                  |             |

- Filing Comments
  - 7. Select payment account and party responsible for fees information on right hand side. You can add multiple filings in one envelope by clicking "Add Another Filing" button at the top.

| Filings                                    |              |                                                 |                                                                                                    |                                                                                                    |
|--------------------------------------------|--------------|-------------------------------------------------|----------------------------------------------------------------------------------------------------|----------------------------------------------------------------------------------------------------|
| Enter Filing Details                       |              |                                                 |                                                                                                    | + Add Another Filing                                                                                                    |
| Code                                       | Туре         | Description                                     | Reference Number                                                                                                    |                                                                                                    |
| Application                                | E-File       |                                                 |                                                                                                    |                                                                                                    |
| C-File                                     |              |                                                 |                                                                                                    |                                                                                                    |
| Filing Code *                              |              | <ul> <li>Filing Description</li> </ul>          | Peference N                                                                                                    | umber                                                                                                    |
| Application                                |              |                                                 |                                                                                                    |                                                                                                    |
| Documents - Le<br>Description<br>Affidavit | ead Document | Security*<br>Non-Confidential + Upload Document | (Misc.) - Certified Mailing Fee (Each<br>Mailing) (\$15.65)<br>(Misc.) - Change of Venue (fee for pre<br>paration of certification of record)<br>(\$55.65)<br>(Misc.) - Issue Alias Citation (\$5.00) | Selected Optional Service         (Misc.) - Amended Complaint (Schedule<br>2 to 1) (\$50.00)         (Misc.) - Amended Complaint (Schedule<br>3 to 1) (\$225.00)         (Misc.) - Amended Complaint (Schedule<br>3 to 2) (\$175.00) |
| testdoc -2.pdf                             |              | ×                                               | (Misc.) - Issue Alias Citation (\$5.00)<br>(Misc.) - Issue Alias Summons (\$5.00)                                                                                                    |                                                                                                    |
|                                            |              |                                                 | (Misc.) - Jury Demand - 12 Person (E<br>xcluding SC, P, PR, & GR) (\$212.50)                                                                                                    |                                                                                                    |

8. Enter Filing Comments and Courtesy Copies after uploading the documents. Click "Next" button to go to Summary step or "Previous" button to go to Parties screen.

|                                                                                                    |                                           |                                           |                                                                                                    | 10                                                                                                   |                                                                                                    |                                                                                                    |
|----------------------------------------------------------------------------------------------------|-------------------------------------------|-------------------------------------------|----------------------------------------------------------------------------------------------------|----------------------------------------------------------------------------------------------------|----------------------------------------------------------------------------------------------------|----------------------------------------------------------------------------------------------------|
| ~                                                                                                    | 1 Case Information                        | ✓ 2 Parties                               | 3 Filings                                                                                                    | 4 Summary                                                                                            |                                                                                                    |                                                                                                    |
| Filings                                                                                                    |                                           |                                           |                                                                                                    |                                                                                                    |                                                                                                    |                                                                                                    |
| ✓ Enter Filing Details                                                                                                    |                                           |                                           |                                                                                                    |                                                                                                    | +                                                                                                    | Add Anot                                                                                           |
| Code Type                                                                                                    | Description                               | Ref                                       | erence Number                                                                                                    |                                                                                                    |                                                                                                    |                                                                                                    |
| Application E-File                                                                                                    |                                           |                                           |                                                                                                    |                                                                                                    |                                                                                                    |                                                                                                    |
| E-File                                                                                                    |                                           |                                           |                                                                                                    |                                                                                                    |                                                                                                    |                                                                                                    |
| Filing Code *                                                                                                    |                                           |                                           |                                                                                                    |                                                                                                    |                                                                                                    |                                                                                                    |
| Application                                                                                                    | <ul> <li>Filing Descript</li> </ul>       | lion                                      | R                                                                                                    | eference Number                                                                                      |                                                                                                    |                                                                                                    |
|                                                                                                    |                                           |                                           | Optional Service                                                                                                    |                                                                                                    | Selected Optional Service                                                                            | e                                                                                                  |
| Documents - Lead Document<br>Description                                                                                       | Security *                                |                                           | (Misc.) - Certified Mailing Fee (Each<br>Mailing) (\$15.65)                                                                                                    | 1                                                                                                    | (Misc.) - Amended Co<br>2 to 1) (\$50.00)                                                            | mplaint (Sch                                                                                       |
| Affidavit                                                                                                    | Non-Confidential                          | ·                                         | (Misc.) - Change of Venue (fee for pre                                                                                                    |                                                                                                    | (Misc.) - Amended Co                                                                                 | mplaint (Sch                                                                                       |
|                                                                                                    | + Uploa                                   | d Document                                | paration of certification of record)<br>(\$55.65)                                                                                                    | >                                                                                                    | 3 to 1) (\$225.00)                                                                                   |                                                                                                    |
|                                                                                                    |                                           |                                           | (Misc.) - Issue Alias Citation (\$5.00)                                                                                                    | <                                                                                                    | (Misc.) - Amended Co<br>3 to 2) (\$175.00)                                                           | mplaint (Sch                                                                                       |
| testdoc -2.pdf                                                                                                    |                                           | ×                                         | (Misc.) - Issue Alias Citation (\$5.00)                                                                                                    |                                                                                                    |                                                                                                    |                                                                                                    |
|                                                                                                    |                                           |                                           | (Misc.) - Issue Alias Summons (\$5.00)                                                                                                    |                                                                                                    |                                                                                                    |                                                                                                    |
|                                                                                                    |                                           |                                           | (Misc.) - Jury Demand - 12 Person (Ex<br>cluding SC, P, PR, & GR) (\$212.50)                                                                                                    |                                                                                                    |                                                                                                    |                                                                                                    |
| Filing Comments                                                                                                    |                                           |                                           |                                                                                                    | •                                                                                                    |                                                                                                    |                                                                                                    |
|                                                                                                    |                                           |                                           |                                                                                                    |                                                                                                    |                                                                                                    |                                                                                                    |
| Select Payment & Fees                                                                                                    |                                           | •                                         | Application                                                                                                    | Filing Fee<br>(Misc.) - A<br>Complain                                                                | mended<br>t (Schedule 2 to 1)                                                                        | \$                                                                                                 |
| Select Payment & Fees<br>Select Payment Account*<br>CreditCard<br>Party Responsible for Fees*                                  |                                           | •                                         | Application                                                                                                    | Filing Fee<br>(Misc.) - A<br>Complain<br>(Misc.) - A<br>Complain                                     | umended<br>t (Schedule 2 to 1)<br>umended<br>t (Schedule 3 to 1)                                     | \$                                                                                                 |
| Select Payment & Fees<br>Select Payment Account *<br>CreditCard<br>Party Responsible for Fees *<br>Not available Not available |                                           | •                                         | Application                                                                                                    | Filing Fee<br>(Misc.) - A<br>Complain<br>(Misc.) - A<br>Complain<br>(Misc.) - A<br>Complain          | umended<br>t (Schedule 2 to 1)<br>umended<br>t (Schedule 3 to 1)<br>umended<br>t (Schedule 3 to 2)   | \$<br>\$2<br>\$2                                                                                   |
| Select Payment & Fees<br>Select Payment Account *<br>CreditCard<br>Party Responsible for Fees *<br>Not available Not available |                                           | •                                         | Application                                                                                                    | Filing Fee<br>(Misc.) - A<br>Complain<br>(Misc.) - A<br>Complain<br>(Misc.) - A<br>Complain<br>Total | umended<br>t (Schedule 2 to 1)<br>umended<br>t (Schedule 3 to 1)<br>umended<br>t (Schedule 3 to 2)   | \$<br>\$:<br>\$:<br>\$4                                                                            |
| Select Payment & Fees<br>Select Payment Account*<br>CreditCard<br>Party Responsible for Fees*<br>Not available Not available   |                                           | *                                         | Application<br>Case Initiation Fee                                                                                                    | Filing Fee<br>(Misc.) - A<br>Complain<br>(Misc.) - A<br>Complain<br>(Misc.) - A<br>Complain<br>Total | umended<br>t (Schedule 2 to 1)<br>umended<br>t (Schedule 3 to 1)<br>umended<br>t (Schedule 3 to 2)   | \$<br>\$<br>\$<br>\$<br>\$<br>\$                                                                   |
| Select Payment & Fees<br>Select Payment Account*<br>CreditCard<br>Party Responsible for Fees*<br>Not available Not available   |                                           | *                                         | Application Case Initiation Fee I2File Fee                                                                                                    | Filing Fee<br>(Misc.) - A<br>Complain<br>(Misc.) - A<br>Complain<br>(Misc.) - A<br>Complain<br>Total | umended<br>t (Schedule 2 to 1)<br>umended<br>( Schedule 3 to 1)<br>umended<br>t (Schedule 3 to 2)    | 5<br>5<br>5<br>5<br>1<br>1                                                                         |
| Select Payment & Fees<br>Select Payment Account*<br>CreditCard<br>Party Responsible for Fees*<br>Not available Not available   |                                           | *                                         | Application<br>Case Initiation Fee<br>I2File Fee<br>Payment Service Fee                                                                                                    | Filing Fee<br>(Misc.) - A<br>Complain<br>(Misc.) - A<br>Complain<br>(Misc.) - A<br>Complain<br>Total | umended<br>t (Schedule 2 to 1)<br>umended<br>t (Schedule 3 to 1)<br>umended<br>t (Schedule 3 to 2)   | 5<br>5:<br>5:<br>5:<br>5:<br>5:<br>5:<br>5:<br>5:<br>5:<br>5:<br>5:<br>5:<br>5:                    |
| Select Payment & Fees<br>Select Payment Account *<br>CreditCard<br>Party Responsible for Fees *<br>Not available Not available |                                           | *                                         | Application Case Initiation Fee I2File Fee Payment Service Fee Envelop Total                                                                                                    | Filing Fee<br>(Misc.) - A<br>Complain<br>(Misc.) - A<br>Complain<br>(Misc.) - A<br>Complain<br>Total | umended<br>t (Schedule 2 to 1)<br>umended<br>t (Schedule 3 to 1)<br>umended<br>t (Schedule 3 to 2)   | 5<br>5<br>5<br>5<br>5<br>5<br>5<br>5                                                               |
| Select Payment & Crees<br>CreditCard<br>Party Responsible for Fees*<br>Not available Not available                             |                                           | *                                         | Application Case Initiation Fee I2File Fee Payment Service Fee Envelop Total                                                                                                    | Filing Fee<br>(Misc.) - A<br>Complain<br>(Misc.) - A<br>Complain<br>(Misc.) - A<br>Complain<br>Total | umended<br>t (Schedule 2 to 1)<br>umended<br>t (Schedule 3 to 1)<br>umended<br>t (Schedule 3 to 2)   | 3<br>5<br>5<br>3<br>4<br>5                                                                         |
| Select Payment & Crees<br>CreditCard<br>Party Responsible for Fess*<br>Not available Not available                             | Disclaimer :12file does not process or o  | *<br>*                                    | Application  Case Initiation Fee  I2File Fee Payment Service Fee Envelop Total                                                                                                    | Filing Fee<br>(Misc.) - A<br>Complain<br>(Misc.) - A<br>Complain<br>Total                            | i umended<br>t (Schedule 2 to 1)<br>umended<br>t (Schedule 3 to 1)<br>umended<br>t (Schedule 3 to 2) | 5<br>5<br>5<br>5<br>5<br>5<br>5                                                                    |
| Ever Payment & Creas<br>Select Payment Account *<br>CreditCard<br>Party Responsible for Fess *<br>Not available Not available  | Disclaimer : 12file does not process or a | tirectly collect paymer                   | Application Case Initiation Fee I2File Fee Payment Service Fee Envelop Total                                                                                                    | Filing Fee<br>(Misc.) - A<br>Complain<br>(Misc.) - A<br>Complain<br>(Misc.) - A<br>Complain<br>Total | umended<br>t (Schedule 2 to 1)<br>umended<br>t (Schedule 3 to 1)<br>umended<br>t (Schedule 3 to 2)   | 4<br>\$:<br>\$<br>\$<br>4<br>\$                                                                    |
| EVER Payment & Fees<br>Select Payment Account*<br>CreditCard<br>Party Responsible for Fees*<br>Not available Not available     | Disclaimer : 12file does not process or a | firectly collect payment<br>Previous Save | Application Case Initiation Fee Case Initiation Fee Case Initiation Fee Case Initiation Fee Case Initiation Fee Experiment Service Fee Envelop Total Case Case Case Case Case Case Case Case | Filing Fee<br>(Misc.) - A<br>Complain<br>(Misc.) - A<br>Complain<br>Total                            | t<br>(Schedule 2 to 1)<br>umended<br>t (Schedule 3 to 1)<br>umended<br>t (Schedule 3 to 2)           | :<br>\$<br>\$<br>:<br>:<br>:<br>;<br>;<br>;<br>;<br>;<br>;<br>;<br>;<br>;<br>;<br>;<br>;<br>;<br>; |
| Elect Payment & Cocourt *<br>CreditCard<br>Party Responsible for Fess *<br>Not available Not available                         | Disclaimer :12file does not process or o  | tirectly collect payment<br>Previous Save | Application Case Initiation Fee ZeFile Fee Payment Service Fee Envelop Total t. This payment is processed by state ef As Draft Next ered by Conscisys                                        | Filing Fee<br>(Misc.) - A<br>Complain<br>(Misc.) - A<br>Complain<br>Total                            | k<br>mended<br>t (Schedule 2 to 1)<br>mended<br>t (Schedule 3 to 1)<br>mended<br>t (Schedule 3 to 2) | \$<br>\$<br>!<br>!<br>\$                                                                           |

| space 🗸                                   |                          | 1 Case Information  | 2 Parties      | S Filings             | 4 Summary                       |                        |          |
|-------------------------------------------|--------------------------|---------------------|----------------|-----------------------|---------------------------------|------------------------|----------|
| ts <b>Summary</b>                         |                          |                     |                |                       |                                 |                        |          |
| Envelop and Filing S                      | mmary                    |                     |                |                       |                                 |                        |          |
| Case Information                          |                          |                     |                |                       |                                 |                        | 🖍 Ed     |
| Location<br>DuPage County                 |                          | Case Cat<br>Adoptio | egory<br>n     |                       | Case Type<br>Adoption           |                        |          |
| Filing Attorney<br>-                      |                          | Payment<br>CreditC  | Account<br>ard |                       | Date Filed                      |                        |          |
| Case Cross Refer                          | nce Type                 |                     | Case Cr        | ross Reference Number |                                 |                        |          |
| DuPage Attorney/F                         | rm Number/Self-Represent | ed Litigant Number  | 99500          |                       |                                 |                        |          |
|                                           |                          |                     |                |                       | Rows pe                         | ∦rpage: 5 <del>v</del> | 1–1 of 1 |
| Parties                                   |                          |                     |                |                       |                                 |                        | 🖍 Ed     |
| Party Type                                | Name                     | Address             |                | Phone                 | Attorney                        |                        |          |
| Plaintiff/Petitioner                      | Not available N          | ot available        |                | Filone                | Attorney                        |                        |          |
|                                           |                          |                     |                |                       | Rows p                          | er page: 5 👻           | 1–1 of 1 |
|                                           |                          |                     |                |                       |                                 |                        |          |
| Filings                                   |                          |                     |                |                       |                                 |                        | 🖍 Ed     |
| Filing Code<br>Application                |                          | Filing Description  | Refe           | erence Number         | Filing Type<br>EFile            |                        |          |
| Lead Docume                               | t                        |                     |                |                       |                                 |                        |          |
| File Name<br>testdoc -2.pdf               |                          | Status<br>OK        |                |                       | Security<br>Non-Confidential    |                        |          |
| Courtesy Copies<br>test@gmail.com         |                          |                     |                |                       |                                 |                        |          |
| Filing Comments<br>filing comments        |                          |                     |                |                       |                                 |                        |          |
|                                           |                          |                     |                |                       |                                 |                        |          |
| A Paym                                    | ent & Fees               |                     |                |                       |                                 |                        |          |
| Select Payment Accou                      |                          |                     | A              | Application           | Filing Fee<br>(Misc.) - Amer    | ided                   | \$       |
| CreditCard                                |                          |                     | <b>•</b>       |                       | (Misc.) - Amer<br>Complaint (Sc | ided                   | \$:      |
| Party Responsible for<br>Not available No | available                |                     | •              |                       | (Misc.) - Amer<br>Complaint (Sc | ided                   | \$:      |
|                                           |                          |                     |                |                       | Total                           |                        | \$4      |
|                                           |                          |                     |                | Case Initiation Fee   |                                 |                        | \$       |
|                                           |                          |                     | 12             | 2File Fee             |                                 |                        |          |
|                                           |                          |                     | P<br>          | Payment Service Fee   |                                 |                        | \$       |
|                                           |                          |                     | E              | nvelop lotal          |                                 |                        | \$5      |
|                                           |                          |                     | Previous       | ubmit                 |                                 |                        |          |
|                                           |                          |                     |                |                       |                                 |                        |          |

may NOT be copied, duplicated, distributed, reproduced, transmitted or shared with non-registered parties without the express written permission. ©Conscisys Corporation 2007- 2024

10.On successful submission of an envelope, you will get a success message with Envelope Number as shown below.

| New Case                                 |                           |           |                      |                       |                        |
|------------------------------------------|---------------------------|-----------|----------------------|-----------------------|------------------------|
|                                          | 1 Case Information        | 2 Parties | 3 Filings            | 4 Summary             |                        |
| Summary                                  |                           |           |                      |                       |                        |
| Envelop and Filing Summary               |                           |           |                      |                       |                        |
| Case Information                         | Confirmation              |           | ×                    |                       | 🖍 Edit 🛛 🔨             |
| Location<br>DuPage County                | Envelope 286363 is Submit | Ck        |                      | Case Type<br>Adoption |                        |
| Filing Attorney<br>-                     | Payment Acc<br>Waiver Acc | ount      |                      | Date Filed            |                        |
| Case Cross Reference Type                |                           | Case Cro  | oss Reference Number |                       |                        |
| DuPage Attorney/Firm Number/Self-Represe | nted Litigant Number      | 99500     |                      |                       |                        |
|                                          |                           |           |                      | Rows per p            | bage: 5 ▼ 1–1 of 1 < > |

### Document Filing

Document filing functionality will allow you to file an envelope on existing case, add parties on a case or add attorneys to existing parties; however, it will not allow you to edit existing party information or to change existing attorney assignments. Document filing is also termed as Filing on existing case or subsequent filing.

To File Documents on Existing Case, follow steps given below.

1. Click on "Document Filing" link under Submit Filing section in left navigation tab or click "File Document on Existing Case" button provided on dashboard to start document filing.

| i2File™                               | Click this icon to link Non-EFN            | 4 I2File user profile for filing documents in Criminal, DUI a | and Traffic filings (for DuPage, DeKalb, Kendall and McHe | enry jurisdictions) |
|---------------------------------------|--------------------------------------------|---------------------------------------------------------------|-----------------------------------------------------------|---------------------|
| Your electronic path for filing cases | Dashboard                                  |                                                               |                                                           |                     |
| Workspace 🔨                           | Filing                                     |                                                               |                                                           |                     |
| Dashboard<br>Submit Filing V          | Select what you want to do from below opti |                                                               | O<br>My Drafts                                            | <b>O</b><br>Pending |
| My Drafts<br>Request Document         | Start a<br>New Case                        | File on<br>Existing Case                                      | Manage Your                                               | Transaction         |
| Service Contacts<br>Search Cases      |                                            |                                                               | Service Contacts                                          | Report              |
| 🗳 Payment Info 🗸                      |                                            |                                                               |                                                           |                     |
| * Reports V                           |                                            |                                                               |                                                           |                     |

2. Case Search Wizard will open through which you can search for a case on which you want to file documents. For help on Case Search feature refer Case Search section in this document. Case Search Results will be displayed as shown below.

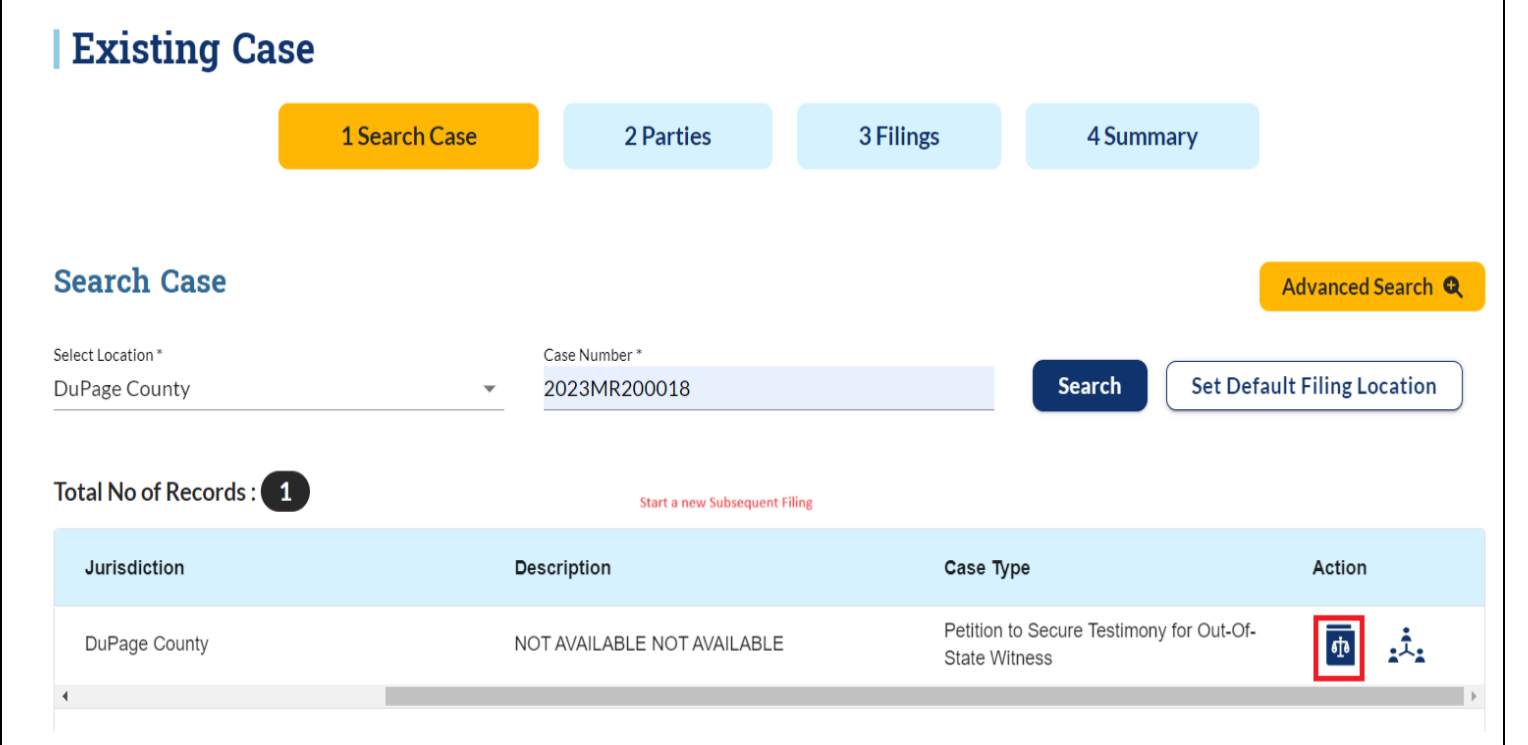

 Click "Start a new subsequent filing for this case" icon against a case number in case search screen (shown in above screenshot) to start filing. If case is not available in the selected county and county allows filing documents on a non-indexed cases you can click on "File into An Existing Case" button (highlighted in below screen shot) to start <u>Non-Indexed Filing</u>.

| i2File™                                                                                                    | elick u          | Henry jurisdictions)                                                                                                    | JOT and Tranchings (IOF E | DuPage, DeNaid, Renuali     |
|----------------------------------------------------------------------------------------------------|------------------|----------------------------------------------------------------------------------------------------|---------------------------|-----------------------------|
| Your electronic path for filing cases                                                                                                    | Existing C       | ase                                                                                                    |                           |                             |
| 👪 Workspace 🗸                                                                                                    |                  | Note                                                                                                    | 4 Summa                   | ry                          |
| 🖳 Payment Info 🐱                                                                                                    |                  |                                                                                                    |                           |                             |
| <ul><li>☆ Reports ∨</li><li>Prevente of the second second sec</li></ul> | Search Case      | You are attempting to efile on a case that is not submitted electronically<br>in Odyssey File & Serve and is not searchable from the court's case<br>management system. |                           | Advanced Search             |
|                                                                                                    | St. Clair County | You will be able to file into this case, but will have to manually input the case information. Any additional filings on this case will not require the                 | Search                    | Set Default Filing Location |
|                                                                                                    | Case Number      | File Into An Existing Case                                                                                                    |                           | Сазе Туре                   |
|                                                                                                    | 4                |                                                                                                    |                           |                             |

4. For an indexed case, system will forward you to Parties step from case search screen. List of parties present on the case will be displayed at the top. You can add more parties on the case by clicking "Add Party" button. Attorney can be added to a party by selecting it (party) and then selecting an attorney from list displayed in bottom.

| electronic path for filing cases |                           | ✓ 1 Case Information            | 2 Parties                      | 3 Filings                | 4 Summary             |          |
|----------------------------------|---------------------------|---------------------------------|--------------------------------|--------------------------|-----------------------|----------|
| Workspace 🗸                      |                           |                                 |                                |                          |                       |          |
| Admin Links 🗸 🗸                  | Enter the details for the | e Parties Involved in this Case |                                |                          | + Add Addit           | ional Pa |
| Payment Info V                   | Administrator             |                                 |                                |                          |                       | >        |
| Help V                           | • Person                  | Business 🔲 Not available (Check | : this if you don't know Perso | n name or Business name) |                       |          |
|                                  | First Name *              |                                 | Last Nam                       | e *                      | Suffix                |          |
|                                  | John                      | Middle Name                     | Smith                          |                          | Select Name Suffix    |          |
|                                  |                           | Pre                             | evious Save As Draft           | Next                     |                       |          |
|                                  |                           |                                 |                                |                          |                       |          |
|                                  |                           |                                 |                                |                          |                       |          |
|                                  |                           |                                 |                                |                          |                       |          |
|                                  |                           |                                 |                                |                          |                       |          |
|                                  |                           |                                 |                                |                          |                       |          |
|                                  |                           |                                 |                                |                          |                       |          |
|                                  |                           |                                 |                                |                          |                       |          |
|                                  |                           |                                 |                                |                          |                       |          |
| ocument is the p                 | roperty of Conscisus      | Corporation. Information of     | contained within thi           | s document is int        | tended for the use of | 12file   |

| dd Addi                                                                                                    | tional Pa                                | rty               |                       |                         |                  |               | ×         |
|----------------------------------------------------------------------------------------------------|------------------------------------------|-------------------|-----------------------|-------------------------|------------------|---------------|-----------|
| arty Type *                                                                                                    |                                          |                   |                       |                         |                  |               |           |
| ttorney                                                                                                    |                                          |                   |                       |                         |                  |               |           |
| Person 🤇                                                                                                    | ) Business                               |                   |                       |                         |                  |               |           |
| ] Not availa                                                                                                    | <b>ble</b> (Check this                   | if you don        | 't know Person nan    | ne or Business name     | e)               |               |           |
| rst Name *                                                                                                    |                                          |                   |                       | Last Name *             |                  | Suffix        |           |
| hn                                                                                                    |                                          | Middle N          | lame                  | smith                   |                  | Select Suffix |           |
|                                                                                                    |                                          |                   |                       |                         |                  |               |           |
| 5. Click on "                                                                                                    | Filings" buttor                          | n for navig       | ating to Filing scre  | en.                     |                  | + Add Anothe  | er Filing |
| 5. Click on "<br>Enter Filing Details<br>Code                                                                                                    | Filings" buttor                          | n for navig<br>De | sating to Filing scre | en.                     | Reference Number | + Add Anothe  | er Filing |
| 5. Click on "<br>Enter Filing Details<br>Code                                                                                                    | Filings" buttor<br>Type<br>EFile         | n for navig<br>De | gating to Filing scre | en.                     | Reference Number | + Add Anothe  | er Filing |
| 5. Click on "<br>Enter Filing Details<br>Code<br>✓ E-File □ Ser                                                                                                    | Filings" buttor<br>Type<br>EFile<br>vice | n for navig<br>De | gating to Filing scre | en.                     | Reference Number | + Add Anothe  | er Filing |
| 5. Click on "<br>Enter Filing Details<br>Code<br>✓ E-File □ Ser<br>Filing Code *<br>Select Filing Name                                                                                                | Filings" buttor<br>Type<br>EFile<br>vice | n for navig<br>De | sating to Filing scre | en.                     | Reference Number | + Add Anothe  | er Filing |
| 5. Click on "<br>Enter Filing Details<br>Code<br>✓ E-File □ Ser<br>Filing Code *<br>Select Filing Name                                                                                                | Filings" buttor<br>Type<br>EFile<br>vice | n for navig<br>De | sating to Filing scre | en.                     | Reference Number | + Add Anothe  | er Filing |
| <ul> <li>5. Click on "<br/>Enter Filing Details</li> <li>Code</li> <li>✓ E-File □ Ser</li> <li>Filing Code *</li> <li>Select Filing Name</li> <li>Filing Comments</li> </ul>                          | Filings" buttor<br>Type<br>EFile<br>vice | n for navig<br>De | sating to Filing scre | en.                     | Reference Number | + Add Anothe  | er Filing |
| <ul> <li>5. Click on "<br/>Enter Filing Details</li> <li>Code</li> <li>✓ E-File □ Ser</li> <li>Filing Code *</li> <li>Select Filing Name</li> <li>Filing Comments</li> <li>Courtesy Copies</li> </ul> | Filings" buttor<br>Type<br>EFile<br>vice | n for navig<br>De | sating to Filing scre | en.                     | Reference Number | + Add Anothe  | er Filing |
| <ul> <li>5. Click on "<br/>Enter Filing Details</li> <li>Code</li> <li>✓ E-File □ Ser</li> <li>Filing Code *</li> <li>Select Filing Name</li> <li>Filing Comments</li> <li>Courtesy Copies</li> </ul> | Filings" buttor<br>Type<br>EFile<br>vice | n for navig<br>De | sating to Filing scre | en.<br>Optional Service | Reference Number | + Add Anothe  | er Filing |
| <ul> <li>5. Click on "<br/>Enter Filing Details</li> <li>Code</li> <li>✓ E-File □ Ser</li> <li>Filing Code*</li> <li>Select Filing Name</li> <li>Filing Comments</li> <li>Courtesy Copies</li> </ul>  | Filings" buttor<br>Type<br>EFile<br>vice | n for navig<br>De | sating to Filing scre | en. Optional Service    | Reference Number | + Add Anothe  | er Filing |
| <ul> <li>5. Click on "<br/>Enter Filing Details</li> <li>Code</li> <li>✓ E-File □ Ser</li> <li>Filing Code *</li> <li>Select Filing Name</li> <li>Filing Comments</li> <li>Courtesy Copies</li> </ul> | Filings" buttor<br>Type<br>EFile<br>vice | n for navig<br>De | sating to Filing scre | en. Optional Service    | Reference Number | + Add Anothe  | er Filing |
| <ul> <li>5. Click on "<br/>Enter Filing Details</li> <li>Code</li> <li>✓ E-File □ Ser</li> <li>Filing Code *</li> <li>Select Filing Name</li> <li>Filing Comments</li> <li>Courtesy Copies</li> </ul> | Filings" buttor                          | n for navig<br>De | sating to Filing scre | en. Optional Service    | Reference Number | + Add Anothe  | er Filing |
| 5. Click on "<br>Enter Filing Details<br>Code<br>✓ E-File □ Ser<br>illing Code *<br>ielect Filing Name<br>Courtesy Copies                                                                             | Filings" buttor                          | n for navig<br>De | sating to Filing scre | en.                     | Reference Number | + Add Anothe  | er Filing |

- 6. On filing screen, there are two checkboxes E-File and Service. Select any one or both depending on the type of filing you want to create.
  - E-File
  - Service Only
  - E-File & Serve

# <u>E-File</u>

If you select only "E-File" checkbox then an envelope with Filing type - "E-File" will be created in selected jurisdiction.

a.) Enter Filing Code, Filing Description, Reference Number, and Optional Services if applicable for selected filing code in Filing Step. Fees will be automatically calculated and displayed at top right side.

| lectronic path for filing cases | Existing                          | Case                                                                                                    |                                       |                                                                                                |                                                     |                        |
|---------------------------------|-----------------------------------|----------------------------------------------------------------------------------------------------|---------------------------------------|------------------------------------------------------------------------------------------------|-----------------------------------------------------|------------------------|
| Workspace 🗸<br>Payment Info 🗸   |                                   | 1 Search                                                                                                    | n Case 🔮 2 Part                       | es 3 Filings                                                                                   | 4 Summary                                           |                        |
| Reports ×<br>Help ×             | Filings                           |                                                                                                    | CASE # 2023AD200026                   | DuPage County) CONFIDENTIAL                                                                    |                                                     |                        |
|                                 | Enter Filing Details              |                                                                                                    |                                       |                                                                                                | + Add And                                           | other F                |
|                                 | Code                              | Туре                                                                                                    | Description                           | Refere                                                                                         | ence Number                                         |                        |
|                                 | Affidavit                         | EFIIe                                                                                                    | Filing Decription                     | 123                                                                                            |                                                     |                        |
|                                 | 🗹 E-File 🗌 Ser                    | vice                                                                                                    |                                       |                                                                                                |                                                     |                        |
|                                 | Filing Code *<br>Affidavit        |                                                                                                    | Filing Description                    |                                                                                                | Reference Number<br>123                             |                        |
|                                 |                                   |                                                                                                    |                                       | Optional Service                                                                               | Selected Optional Ser                               | vice                   |
|                                 | Documents - L<br>Description      | ead Document                                                                                                    | Security*<br>Select Security *        | (Misc.) - Amended Comp<br>laint (Schedule 3 to 2)<br>(\$175.00)                                | (Misc.) - Amended<br>nt (Schedule 2 to 3<br>0)      | 1 Compla<br>1) (\$50.0 |
|                                 |                                   |                                                                                                    | + Upload Document                     | (Misc.) - Certified Mailin<br>g Fee (Each Mailing) (\$1<br>5.65)                               | (Misc.) - Amended<br>nt (Schedule 3 to 2<br>00)     | 1 Compla<br>1) (\$225  |
|                                 | Filing Comments<br>testcomment    |                                                                                                    |                                       | (Misc.) - Change of Venu<br>e (fee for preparation of<br>certification of record)<br>(\$55.65) |                                                     |                        |
|                                 | Courtesy Coples<br>test@gmail.com |                                                                                                    |                                       | (Misc.) - Issue Alias Citat<br>ion (\$5.00)                                                    | -                                                   |                        |
|                                 | S Payr                            | nent & Fees                                                                                                    |                                       | Affidavlt                                                                                      | Filing Fee                                          | \$ 0.0                 |
|                                 | Select Payment Acco               | unt *                                                                                                    |                                       | _                                                                                              | (Misc.) - Amended<br>Complaint<br>(Schedule 2 to 1) | \$0.0                  |
|                                 | Party Responsible for             | "Foos "                                                                                                    |                                       | -<br>-                                                                                         | (Misc.) - Amended<br>Complaint<br>(Schedule 3 to 1) | \$ 0.0                 |
|                                 |                                   |                                                                                                    |                                       | -                                                                                              | Total                                               | \$ 0.0                 |
|                                 |                                   |                                                                                                    |                                       | Case Initiation Fee                                                                            |                                                     | \$ 0.0                 |
|                                 |                                   |                                                                                                    |                                       | i2File Fee                                                                                     |                                                     | \$ 1.0                 |
|                                 |                                   |                                                                                                    |                                       | Payment Service Fee                                                                            |                                                     | \$ 1.0                 |
|                                 |                                   |                                                                                                    |                                       | Envelop Total                                                                                  |                                                     | \$ 2.0                 |
|                                 |                                   |                                                                                                    |                                       |                                                                                                |                                                     |                        |
|                                 |                                   | Disclaimer : I2file de la construir de la construir de la c | pes not process or directly collect p | yment. This payment is processed                                                               | by state efileIL vendor (Tylertech).                |                        |
|                                 |                                   |                                                                                                    | Previous                              | Save As Draft Next                                                                             |                                                     |                        |
|                                 |                                   |                                                                                                    |                                       |                                                                                                |                                                     |                        |

This document is the property of Conscisys Corporation. Information contained within this document is intended for the use of <u>l2file.net</u> registered users and no other party. All screens, text and logos used herein are the copyrighted property of Conscisys Corporation and may NOT be copied, duplicated, distributed, reproduced, transmitted or shared with non-registered parties without the express written permission. ©Conscisys Corporation 2007- 2024

document. You can upload multiple attachments.

| Documents - Service Document *<br>Description<br>Test Document                | Security *<br>Non-Confidential                          |
|-------------------------------------------------------------------------------|---------------------------------------------------------|
|                                                                               | + Upload Document                                       |
| testdoc.pdf                                                                   | ×                                                       |
|                                                                               |                                                         |
| Documents - Add More Documents<br>Description                                 | Security *                                              |
| Documents - Add More Documents<br>Description<br>Test Document                | Security*<br>Non-Confidential                           |
| Documents - Add More Documents<br>Description<br>Test Document<br>testdoc.pdf | Security*<br>Non-Confidential<br>+ Upload Document<br>× |

c.) Enter Filing Comments and Courtesy Copies. You can add multiple filings in an envelope by clicking "Add Another Filing" button at top.

|                      |              | CASE # 2023AD200026 | (DuPage County) - CONFIDENT | IAL              |                           |
|----------------------|--------------|---------------------|-----------------------------|------------------|---------------------------|
| Filings              |              |                     |                             |                  |                           |
| Enter Filing Details | i            |                     |                             |                  | + Add Another Filing      |
| Code                 | Туре         | Description         | R                           | eference Number  |                           |
| Affidavit            | EFile        | Filing Decription   | 12                          | 23               |                           |
| 🖌 E-File 🗌 Ser       | vice         |                     |                             |                  |                           |
| iling Code *         |              | Filing Description  |                             | Reference Number |                           |
| Affidavit            |              | ▼ Filing Decription |                             | 123              |                           |
|                      |              |                     | Optional Service            |                  | Selected Optional Service |
| Documents - L        | ead Document |                     | (Misc) - Amended Com        |                  | (Micc) - Amended Complai  |

d.) Select Payment Account and Party Responsible for fees in payments section on right side of filing screen and select filing attorney if not selected. Once all information is entered, click "Summary" button to go to Summary page or click "Previous" button to go to Parties screen.

| i2File™                                               |                                    | Henry jurisdictions)    | I-EFM IZFIle user profile        | for ming docume          | nts in Chininal, DOF and Trai                                    | ne nings (for DuPage, DeKaib,                       | Kendali and                        |
|-------------------------------------------------------|------------------------------------|-------------------------|----------------------------------|--------------------------|------------------------------------------------------------------|-----------------------------------------------------|------------------------------------|
| ur electronic path for filing cases                   | Existing                           | Case                    |                                  |                          |                                                                  |                                                     |                                    |
| Workspace 🗸                                           |                                    | 1 Searce                | ch Case                          | 2 Parties                | 3 Filings                                                        | 4 Summary                                           |                                    |
| <ul> <li>Payment Info ✓</li> <li>Reports ✓</li> </ul> |                                    |                         | CASE # 2022                      | D00000/ (Dub-            |                                                                  |                                                     |                                    |
| Help 🗸                                                | Filings                            |                         | CASE # 2023/                     | AD200026 (DuPag          | (e County) - CONFIDENTIAL                                        |                                                     |                                    |
|                                                       | Enter Filing Details               |                         |                                  |                          |                                                                  | + Ac                                                | ld Another Fi                      |
|                                                       | Code                               | Туре                    | Description                      |                          | Referer                                                          | nce Number                                          |                                    |
|                                                       | Affidavit                          | EFile                   | Filing Decription                |                          | 123                                                              |                                                     |                                    |
|                                                       | 🗹 E-File 🗌 Serv                    | vice                    |                                  |                          |                                                                  |                                                     |                                    |
|                                                       | Filing Code *<br>Affidavit         |                         | Filing Descript<br>▼ Filing Decr | <sup>ion</sup><br>iption | R.<br>1                                                          | eference Number<br>23                               |                                    |
|                                                       |                                    |                         |                                  | 0                        | Optional Service                                                 | Selected Option                                     | al Service                         |
|                                                       | Documents - Le<br>Description      | ead Document            | Security*<br>Select Security     | •                        | (Misc.) - Amended Comp<br>laint (Schedule 3 to 2)<br>(\$175.00)  | (Misc.) - Am<br>nt (Schedul<br>0)                   | ended Complai<br>e 2 to 1) (\$50.0 |
|                                                       |                                    |                         | + Upload Dod                     | cument                   | (Misc.) - Certified Mailin<br>g Fee (Each Mailing) (\$1<br>5 65) | (Misc.) - Am<br>t (Schedul<br>00)                   | ended Complai<br>e 3 to 1) (\$225. |
|                                                       |                                    |                         |                                  |                          | (Misc.) - Change of Venu                                         | <                                                   |                                    |
|                                                       | Filing Comments<br>testcomment     |                         |                                  |                          | certification of record)<br>(\$55.65)                            |                                                     |                                    |
|                                                       | Courtesy Copies<br>test@gmail.com  |                         |                                  |                          | (Misc.) - Issue Alias Citat<br>ion (\$5.00)                      |                                                     |                                    |
|                                                       |                                    |                         |                                  |                          |                                                                  |                                                     |                                    |
|                                                       | S Payn                             | nent & Fees             |                                  |                          | Affidavit                                                        | Filing Fee                                          | \$ 0.00                            |
|                                                       | Select Payment Account Credit Card | unt *                   |                                  | •                        |                                                                  | (Misc.) - Amended<br>Complaint<br>(Schedule 2 to 1) | \$ 0.00                            |
|                                                       | Party Responsible for              | Fees*                   |                                  |                          |                                                                  | (Misc.) - Amended<br>Complaint<br>(Schedule 3 to 1) | \$ 0.00                            |
|                                                       |                                    |                         |                                  |                          |                                                                  | Total                                               | \$ 0.00                            |
|                                                       |                                    |                         |                                  |                          | Case Initiation Fee                                              | Ŭ                                                   | \$ 0.00                            |
|                                                       |                                    |                         |                                  |                          | i2File Fee                                                       |                                                     | \$ 1.00                            |
|                                                       |                                    |                         |                                  |                          | Payment Service Fee                                              |                                                     | \$ 1.00                            |
|                                                       |                                    |                         |                                  |                          | Envelop Total                                                    |                                                     | \$ 2.00                            |
|                                                       |                                    |                         |                                  |                          |                                                                  |                                                     |                                    |
|                                                       |                                    | i Disclaimer : I2file ( | does not process or direct       | ly collect payment       | t. This payment is processed b                                   | y state efileIL vendor (Tylertech                   |                                    |
|                                                       |                                    |                         | Previo                           | Save A                   | s Draft Next                                                     |                                                     |                                    |
|                                                       |                                    | Copyright ©             | 2007 - 2024 Conscisys Co         | prporation <u>Powe</u>   | red by Conscisys                                                 |                                                     |                                    |
|                                                       |                                    |                         |                                  |                          |                                                                  |                                                     |                                    |
|                                                       |                                    |                         |                                  |                          |                                                                  |                                                     |                                    |

e.) Summary screen provides an opportunity to review the details of filing before submitting. Click on "Submit" button if all information is

| button if                             | all information is correct.                                     | - EEM 12Eile user profile for filing docum   | nents in Criminal DLII and Traffs | c filings (for DuPage Dek                           | alb Kendall and |
|---------------------------------------|-----------------------------------------------------------------|----------------------------------------------|-----------------------------------|-----------------------------------------------------|-----------------|
| i2File™ ⁼                             | McHenry jurisdictions)                                          | reprint 2 File user profile for filing docur | nents in Criminal, DOI and Tram   | t mings (for Dupage, Dek                            | NS              |
| Your electronic path for filing cases | Existing Case                                                   |                                              |                                   |                                                     |                 |
| 👪 Workspace 🗸                         | Search                                                          | Case 🛛 🖉 2 Parties                           | 3 Filings                         | 4 Summary                                           |                 |
| Payment Info ~                        |                                                                 |                                              |                                   | ,                                                   | _               |
| 🛠 Reports 🗸 🗸                         |                                                                 | CASE # 2023AD200026 (DuF                     | Page County) - CONFIDENTIAL       |                                                     |                 |
| 🕜 Help 🗸 🗸                            | Summary                                                         |                                              |                                   |                                                     |                 |
|                                       | Envelop and Filing Summary                                      |                                              |                                   |                                                     |                 |
|                                       | Case Information                                                |                                              |                                   |                                                     | 🖍 Edit 🛛 🔨      |
|                                       | Location<br>DuPage County                                       | Case Category<br>Adoption                    | Ca<br>Ad                          | se Type<br>loption                                  |                 |
|                                       | Filing Attorney<br>-                                            | Payment Account<br>CreditCard                | Da<br>-                           | ite Filed                                           |                 |
|                                       | Case Cross Reference Type                                       |                                              | Case C                            | ross Reference Number                               |                 |
|                                       | DuPage Attorney/Firm Number/Self-Repres                         | sented Litigant Number                       | 99500                             |                                                     | Þ               |
|                                       |                                                                 |                                              | F                                 | Rows per page: 5 ▼                                  | 1-1 of 1 < >    |
|                                       |                                                                 |                                              |                                   |                                                     |                 |
|                                       | Parties                                                         |                                              |                                   |                                                     | 🖍 Edit 🔨        |
|                                       | Party Type Name                                                 | Address                                      |                                   | Phone                                               | Attorney        |
|                                       | Plaintiff/Petitioner                                            |                                              |                                   |                                                     | •               |
|                                       |                                                                 |                                              |                                   | Rows per page: 5 👻                                  | 1–1 of 1 < >    |
|                                       |                                                                 |                                              |                                   |                                                     |                 |
|                                       | Filings                                                         |                                              |                                   |                                                     | 🖍 Edit          |
|                                       | Filing Code<br>Affidavit                                        | Filing Description Filing Decription         | Reference Number<br>123           | Filing Type<br>EFile                                |                 |
|                                       | Lead Document                                                   |                                              |                                   |                                                     |                 |
|                                       | Courtesy Copies<br>test@gmail.com                               |                                              |                                   |                                                     |                 |
|                                       | Filing Comments                                                 |                                              |                                   |                                                     |                 |
|                                       | testconment                                                     |                                              |                                   |                                                     |                 |
|                                       |                                                                 |                                              |                                   |                                                     |                 |
|                                       | S Payment & Fees                                                |                                              | Affidavit                         | Filing Fee                                          | \$ 0.00         |
|                                       | Select Payment Account *                                        | Ť                                            |                                   | (Misc.) - Amended<br>Complaint<br>(Schedule 2 to 1) | \$ 50.00        |
|                                       | Party Responsible for Fees *                                    | -                                            |                                   | (Misc.) - Amended<br>Complaint                      | \$ 225.00       |
|                                       | Plaintiff/Petitioner                                            | •                                            |                                   | (Schedule 3 to 1)<br>Total                          | \$ 275.00       |
|                                       |                                                                 |                                              | Case Initiation Fee               |                                                     | \$ 0.00         |
|                                       |                                                                 |                                              | i2File Fee                        |                                                     | \$ 1.00         |
|                                       |                                                                 |                                              | Payment Service Fee               |                                                     | \$ 7.98         |
|                                       |                                                                 |                                              | Envelop Total                     |                                                     | \$ 283.98       |
|                                       |                                                                 | Previous                                     | Submit                            |                                                     |                 |
|                                       | Convright®                                                      | 2007 - 2024 Conscisus Corporation Real       | warad by Conscieve                |                                                     |                 |
|                                       | Copyright ©                                                     | 2007 - 2024 Conscisys Corporation Po         | TTELEM BY CONSULTS                |                                                     |                 |
| t.) On succes                         | stul submission of filing, you                                  | u will get Success messa                     | ge with Envelope N                | umber.                                              |                 |
|                                       |                                                                 |                                              |                                   |                                                     |                 |
| This document is the series           | northy of Consolering Correspection                             | Information contained with                   | hin this document is in           | standed for the sec                                 | o of 10file rot |
| registered users and no o             | peny of Conscisys Corporation other party. All screens, text an | id logos used herein are the                 | e copyrighted propertv            | of Conscisvs Cc                                     | proration and   |
| may NOT be copied, dup                | licated, distributed, reproduced                                | d, transmitted or shared wit                 | h non-registered partie           | es without the ex                                   | press written   |
| permission. ©Conscisys                | Corporation 2007- 2024                                          |                                              |                                   |                                                     | 2               |

24

| S Payment & Fees                                    | Affidavit           | Filing Fee                                          | \$ 0.00   |
|-----------------------------------------------------|---------------------|-----------------------------------------------------|-----------|
| ielect Payment Account *<br>CreditCard              | •                   | (Misc.) - Amended<br>Complaint<br>(Schedule 2 to 1) | \$ 50.00  |
| arty Responsible for Fees *<br>Plaintiff/Petitioner | _                   | (Misc.) - Amended<br>Complaint<br>(Schedule 3 to 1) | \$ 225.00 |
| Confirmation                                        | ×                   | Total                                               | \$ 275.00 |
| Envelope 286405 is Submitting.                      |                     |                                                     | \$ 0.00   |
| Ok                                                  |                     |                                                     | \$ 1.00   |
|                                                     | Payment Service ree |                                                     | \$ 7.98   |
|                                                     | Envelop Total       |                                                     | \$ 283.98 |
|                                                     |                     |                                                     |           |

# Service Only

If user selects only "Service" checkbox, then Service only filing will be created. Follow below steps for the same

a.) Enter Filing Description and Reference Number in filing step. Fees will be zero and displayed at top right side of the screen.

| ••••••rkspace    | a 1 Search Care                                             | 2 Partler                                                                                     | 3 Fillings                                                              | 4 Service Contacts                          | 5 Summary                  |
|------------------|-------------------------------------------------------------|-----------------------------------------------------------------------------------------------|-------------------------------------------------------------------------|---------------------------------------------|----------------------------|
| 🖳 Payment Info 🖂 | S 1 Search Case                                             | 2 Parties                                                                                     | 3 Filings                                                               | 4 Service Contacts                          | 5 Summary                  |
| 🚧 Reports 🗸 🗸    |                                                             | CASE # 2023AD2000                                                                             | 26 (DuPage County) - CO                                                 | NFIDENTIAL                                  |                            |
| 🕜 Help 🗸 🗸       | Filings                                                     |                                                                                               |                                                                         |                                             |                            |
|                  | Enter Filing Details                                        |                                                                                               |                                                                         |                                             | + Add Another Filin        |
|                  | Code Type                                                   | Description                                                                                   |                                                                         | Reference Number                            |                            |
|                  | E-File Service                                              | test DEscription                                                                              |                                                                         | 123                                         |                            |
|                  | Filing Gode *<br>Service Only                               | Filing Description<br>test DEscription                                                        |                                                                         | Reference Number<br>123                     |                            |
|                  | Documents - Service Document*                               |                                                                                               |                                                                         |                                             |                            |
|                  | Description<br>Service Only                                 | Security *<br>Non-Confidential                                                                | -                                                                       |                                             |                            |
|                  |                                                             | + Upload Document                                                                             |                                                                         |                                             |                            |
|                  | testdoc.pdf                                                 | ×                                                                                             |                                                                         |                                             |                            |
|                  |                                                             |                                                                                               |                                                                         |                                             |                            |
|                  |                                                             |                                                                                               |                                                                         |                                             |                            |
|                  | Documents - Add More Documen<br>Description<br>Service Only | security"<br>Non-Confidential                                                                 | -                                                                       |                                             |                            |
|                  |                                                             | + Upload Document                                                                             |                                                                         |                                             |                            |
|                  |                                                             |                                                                                               |                                                                         |                                             |                            |
|                  | testaoc.par                                                 | Numera file 7                                                                                 |                                                                         |                                             |                            |
|                  | Service Only                                                | Non-Confidential                                                                              | -                                                                       |                                             |                            |
|                  |                                                             | + Upload Document                                                                             | $\supset$                                                               |                                             |                            |
|                  |                                                             |                                                                                               |                                                                         |                                             |                            |
|                  | T inng Comments                                             |                                                                                               |                                                                         |                                             |                            |
|                  | Courtesy Copies                                             |                                                                                               |                                                                         |                                             |                            |
|                  | S Payment & Fees                                            |                                                                                               |                                                                         | Filing Fee                                  | \$ 0.00                    |
|                  |                                                             |                                                                                               | Case Initiatio                                                          | Total                                       | \$ 0.00                    |
|                  |                                                             |                                                                                               | i2File Fee                                                              |                                             | \$ 0.00                    |
|                  |                                                             |                                                                                               | Document Ser                                                            | vice Fee                                    | \$ 0.00                    |
|                  |                                                             |                                                                                               | Fayment Ser                                                             | 1                                           | 1000                       |
|                  | Disclaimer : 126                                            | le does not process or directly collec                                                        | Envelop Tota                                                            | i<br>is processed by state efileIL vendo    | \$ 0.00<br>or (Tylertech). |
|                  | Disclaimer : 12f                                            | ile does not process or directly collect<br>Previous<br>t © 2007 - 2024 Conscisys Corporation | Envelop Tata<br>t payment. This payment<br>Save As Draft<br>Draft Draft | is processed by state efileIL vends<br>Next | \$ 0.00<br>or (Tylertech). |
|                  | Disclaimer : 12f                                            | t © 2007 - 2024 Conscisys Corporatio                                                          | t payment. This payment<br>Save As Draft                                | is processed by state efilelL vend<br>Next  | \$0.00<br>or (Tylertech).  |
|                  | Copyright                                                   | tle does not process or directly collect<br>Previous<br>t © 2007 - 2024 Conscisys Corporation | Envelop Tate                                                            | is processed by state efilelL vend<br>Next  | \$0.00<br>or (Tylertech).  |
|                  | Copyright                                                   | ele does not process or directly collect<br>Previous<br>t © 2007 - 2024 Conscisys Corporation | t payment. This payment<br>Save As Draft<br>Draft Powered by Conscist   | is processed by state efilelL vend<br>Next  | \$0.00<br>or (Tylertech).  |
|                  | Copyright                                                   | le does not process or directly collec<br>Previous<br>t © 2007 - 2024 Conscisys Corporatio    | t payment. This payment Save As Draft  D Powered by Conscisy            | is processed by state efileIL vendo<br>Next | \$0.00<br>or (Tylertech).  |
|                  | Copyright                                                   | tle does not process or directly collect<br>Previous<br>t © 2007 - 2024 Conscisys Corporatio  | Envelop Tate                                                            | is processed by state efilelL vend<br>Next  | \$0.00<br>or (Tylertech).  |
|                  | Copyright                                                   | tle does not process or directly collect<br>Previous<br>t © 2007 - 2024 Conscisys Corporation | t payment. This payment<br>Save As Draft                                | is processed by state efilelL vende<br>Next | \$0.00<br>or (Tylertech).  |
|                  | Copyright                                                   | ele does not process or directly collect<br>Previous<br>t © 2007 - 2024 Conscisys Corporation | t payment. This payment<br>Save As Draft                                | is processed by state efilelL vend<br>Next  | \$0.00<br>or (Tylertech).  |
|                  | Disclaimer : 12f                                            | e Information contains                                                                        | t payment. This payment                                                 | is processed by state efilelL vend<br>Next  | \$0.00                     |

b.) Upload documents in document section. Service Document is mandatory. Select security after uploading Service document. You can upload multiple documents in a filing.

| Service Only | Non-Confidential 👻 |
|--------------|--------------------|
|              | + Upload Document  |
|              |                    |
| testdoc.pdf  | ×                  |

c.) Multiple filings can be added in one envelope by clicking on "ADD ANOTHER FILING" button at top.

| Code              | Туре       | Description                          | Reference Number   |                        |
|-------------------|------------|--------------------------------------|--------------------|------------------------|
| SERVICE ONLY      | Serve      | test DEscription                     | 123                |                        |
| ] E-File 🗹 Servic | e          |                                      |                    |                        |
| ing Code *        |            | Filing Description                   | Reference Number   |                        |
| ervice Only       |            | <ul> <li>test DEscription</li> </ul> | 123                |                        |
| ourtesy Copies    | ant 9 E    |                                      |                    |                        |
| S Payme           | ent & Fees |                                      | Filing<br>Total    | Fee \$ 0.00<br>\$ 0.00 |
|                   |            | c                                    | ase Initiation Fee | \$ 0.00                |
|                   |            | 12                                   | 2File Fee          | \$ 0.00                |
|                   |            | P.                                   | ayment Service Fee | \$ 0.00                |
|                   |            | E                                    | nvelop Total       | \$ 0.00                |
|                   |            |                                      |                    |                        |

e.) Select at least one service contact who needs to be served electronically on Service screen. You can also add service contact from master list using "ADD FROM MASTER LIST" button. After selecting service contacts, click "Summary" button to move to summary page.

| Q          | 1 Search Case                | ⊘ :       | 2 Parties    | ⊘ 3          | Filings        |      | 4 Ser      | vice Contac | cts    | 5      | Sum  | mar   | гy     |    |
|------------|------------------------------|-----------|--------------|--------------|----------------|------|------------|-------------|--------|--------|------|-------|--------|----|
| Select a P | arty to add Service Contac   | ts        | CASE # 2023A | D200026 (DuF | Page County) - | CONF | IDENTIAL   |             |        |        |      |       |        |    |
| > 🔽        | Plaintiff/Petitioner         |           |              |              |                |      |            |             |        |        |      |       |        |    |
| ~ 🔽        | Other Service Contacts       |           |              |              |                |      |            |             |        |        |      |       |        |    |
|            | test1_FN test_LN (test1@gn   | nail.com) |              |              |                |      |            |             |        |        | •    | 0     | /      |    |
|            | test5 test5 (test1@gmail.con | n)        |              |              |                |      |            |             |        |        | •    | 0     | /      |    |
|            | Test1 Test 1 (asdasd@gmail   | .com)     |              |              |                |      |            |             |        |        | •    | 0     | /      | •  |
|            |                              |           |              |              |                |      | Add Servic | e Contact T | o Case | Add Fr | om № | laste | er Lis | st |
|            |                              |           | Previo       | us Save      | e As Draft     | Ne   | ext        |             |        |        |      |       |        |    |

f.) Summary screen allows you to review the filing details before submitting. Click on "Submit" button if all information is correct.

| orkspace 🗸  | 1 Search Case                              | 2 Parties                       | 3 Filings               | ✓ 4 Service Contacts                         | 5 Summary  |
|-------------|--------------------------------------------|---------------------------------|-------------------------|----------------------------------------------|------------|
| ment Info 🗸 |                                            |                                 |                         |                                              |            |
| ~           |                                            | CASE # 2023                     | AD200026 (DuPage Count  | y) - CONFIDENTIAL                            |            |
| ~           | Summary                                    |                                 |                         |                                              |            |
|             | Envelop and Filing Summary                 |                                 |                         |                                              |            |
|             | Case Information                           |                                 |                         |                                              | 🖍 Edit     |
|             | Location<br>DuPage County                  | Case Cate<br>Adoption           | egory<br>1              | Case Type<br>Adoption                        |            |
|             | Filing Attorney                            | Payment .<br>CreditCa           | Account<br>ard          | Date Filed                                   |            |
|             | Case Cross Reference Type                  |                                 |                         | Case Cross Reference Numb                    | er         |
|             | DuPage Attorney/Firm Number/Self-          | Represented Litigant Number     |                         | 99500                                        |            |
|             | 4                                          |                                 |                         | Rows per page: 5 🗸                           | 1–1 of 1 < |
|             |                                            |                                 |                         |                                              |            |
|             | Parties                                    |                                 |                         |                                              | ✓ Edit     |
|             | Party Type Nam                             | ne Addres                       | s                       | Phone                                        | Attorney   |
|             | 4                                          |                                 |                         | Denie en en en en en en en en en en en en en |            |
|             |                                            |                                 |                         | rows per page. 5 *                           |            |
|             | Filings                                    |                                 |                         |                                              | ✓ Edit     |
|             | Filing Code                                | Filing Description              | Referen                 | ce Number Filing Type EFile                  |            |
|             | Service Document                           | Status                          |                         | Security                                     |            |
|             | testdoc -2.pdf                             | ОК                              |                         | Non-Confidential                             |            |
|             | Add More Documents<br>File Name            | Status                          |                         | Security                                     |            |
|             | testdoc.pdf                                | ОК                              |                         | Non-Confidential                             |            |
|             | Filing Comments                            |                                 |                         |                                              |            |
|             |                                            |                                 |                         |                                              |            |
|             | Service Contacts                           |                                 |                         |                                              | 🖍 Edit     |
|             | > Plaintiff/Petitioner                     |                                 |                         |                                              |            |
|             | <ul> <li>Other Service Contacts</li> </ul> | 5                               |                         |                                              |            |
|             | S Payment & Fee                            | es                              |                         | Filing Fee                                   | \$0.00     |
|             |                                            |                                 |                         | Total                                        | \$ 0.00    |
|             |                                            |                                 | Case                    | Initiation Fee                               | \$ 0.00    |
|             |                                            |                                 | i2File                  | e Fee                                        | \$ 0.00    |
|             |                                            |                                 | Payn                    | nent Service Fee                             | \$ 0.00    |
|             |                                            |                                 | Enve                    | lop Total                                    | \$ 0.00    |
|             |                                            |                                 | Previous                | nit                                          |            |
|             |                                            |                                 |                         |                                              |            |
|             | Соруг                                      | ight © 2007 - 2024 Conscisys Co | orporation Powered by C | <u>`onscisys</u>                             |            |
|             |                                            |                                 |                         |                                              |            |
|             |                                            |                                 |                         |                                              |            |

g.) On successful submission of filing, you will get success message with Envelope Number.

| Payment Info  |                                |            |         |
|---------------|--------------------------------|------------|---------|
| 🛠 Reports 🗸 🗸 | S Payment & Fees               | Filing Fee | \$ 0.00 |
| 🕐 Help 🗸 🗸    | Confirmation ×                 | Total      | \$ 0.00 |
|               | Envelope 286498 is Submitting. |            | \$ 0.00 |
|               | Ok                             |            | \$0.00  |
|               | Finelop Total                  |            | \$0.00  |
|               |                                |            |         |
|               | Previous                       |            |         |

### E-File & Serve

If you select both – "E-File" and "Serve" checkbox then envelope with filing type - "E-File and Serve" will be submitted in selected jurisdiction. Electronic service will also be performed. Follow below steps to create "E-File and Serve" filing.

a.) Enter Filing Code, Filing Description, Reference number and optional Services if applicable for selected filing code on Filing screen. Fees will be calculated by the system and displayed at top right side.

| i?File™                                                                                                    | Filings                                                    |                         |                                                   |                                                                                                    |                  |                           |
|----------------------------------------------------------------------------------------------------|------------------------------------------------------------|-------------------------|---------------------------------------------------|----------------------------------------------------------------------------------------------------|------------------|---------------------------|
| Your electronic path for filing cases                                                                                                    | Enter Filing Details                                       |                         |                                                   |                                                                                                    |                  | + Add Another Filing      |
|                                                                                                    | Code                                                       | Туре                    | Description                                       | Re                                                                                                    | ference Number   |                           |
| Workspace ^                                                                                                    | Affidavit                                                  | EFileAndServe           | test Description                                  | 12                                                                                                    | 3                |                           |
| Submit Filing                                                                                                    | 🗹 E-File 🗹 Servi                                           | ce                      |                                                   |                                                                                                    |                  |                           |
| New Case Filing                                                                                                    | Filing Code *                                              |                         | Filing Description                                |                                                                                                    | Reference Number |                           |
| Document Filing                                                                                                    | Affidavit                                                  |                         | <ul> <li>test Description</li> </ul>              |                                                                                                    | 123              |                           |
| Filing History         My Drafts         Request Document         Service Contacts         Search Cases         Payment Info       ✓         Reports       ✓         Help       ✓ | Documents - Lea<br>Description<br>Affidavit<br>testdoc.pdf | d Document Secur<br>Non | ity*<br>-Confidential •<br>+ Upload Document<br>× | Optional Service<br>(Misc.) - Amended Com<br>plaint (Schedule 2 to 1)<br>(\$50.00)<br>(Misc.) - Amended Com<br>plaint (Schedule 3 to 1)<br>(\$225.00)<br>(Misc.) - Amended Com<br>plaint (Schedule 3 to 2)<br>(\$175.00)<br>(Misc.) - Certified Mailin<br>g Fee (Each Mailing) (\$1<br>5.65) | •                | Selected Optional Service |
|                                                                                                    | Filing Comments                                            |                         |                                                   |                                                                                                    | •                |                           |

b.) Upload documents in document section. Lead Document is mandatory. Select security after uploading lead document. You can upload multiple attachments in a filing.

|             | Security          |
|-------------|-------------------|
| Affidavit   | Non-Confidential  |
|             |                   |
|             | + Upload Document |
|             |                   |
|             |                   |
| testdoc.pdf | ×                 |
|             |                   |
|             |                   |

# Filings

#### **Enter Filing Details**

| Code               | Туре          | Description                          | Reference Number |
|--------------------|---------------|--------------------------------------|------------------|
| Affidavit          | EFileAndServe | test Description                     | 123              |
| 🗹 E-File 🗹 Service |               |                                      |                  |
| Filing Code *      |               | Filing Description                   | Reference Number |
| Affidavit          |               | <ul> <li>test Description</li> </ul> | 123              |

This document is the property of Conscisys Corporation. Information contained within this document is intended for the use of <u>I2file.net</u> registered users and no other party. All screens, text and logos used herein are the copyrighted property of Conscisys Corporation and may NOT be copied, duplicated, distributed, reproduced, transmitted or shared with non-registered parties without the express written permission. ©Conscisys Corporation 2007- 2024

+ Add Another Filing

d.) Select Payment Account and Party Responsible for fees in payments section on right side. Select filing attorney if not selected then click "Next" button to go to Service Contact screen or click "Previous" button to go back to Parties screen. Screenshots shown below.

|                                                                                                    |                                                             | Affidavit                                                              | Filing Fee                           | \$ 0.00                                                 |
|----------------------------------------------------------------------------------------------------|-------------------------------------------------------------|------------------------------------------------------------------------|--------------------------------------|---------------------------------------------------------|
| Select Payment Account *                                                                                                    |                                                             |                                                                        | Total                                | \$ 0.00                                                 |
| CreditCard                                                                                                    |                                                             | Case Initiation F                                                      | ee                                   | \$ 0.00                                                 |
| arty Responsible for Fees *                                                                                                    |                                                             | i2File Fee                                                             |                                      | \$ 1.00                                                 |
| Select Party                                                                                                    |                                                             | Payment Service                                                        | Fee                                  | \$1.00                                                  |
|                                                                                                    |                                                             | Envelop Total                                                          |                                      | \$2.00                                                  |
| Disclaimer : 1261a                                                                                                    | does not process or directly so                             | llect novment. This novment is r                                       | processed by state efilell vendor (T | Vertech)                                                |
| Uisciaimei . izmen                                                                                                    | Previous                                                    | Save As Draft Ne                                                       | ext                                  | yiertech).                                              |
| e.) Select at least on<br>add service conta<br>click "Summary"<br>Existing Case                                                                                                    | act from master list using button at bottom to m            | needs to be served elec<br>ng "ADD FROM MASTEI<br>love to summary tab. | R LIST" button. After selec          | tact tab. You Can                                       |
|                                                                                                    |                                                             |                                                                        |                                      |                                                         |
| 1 Search Case                                                                                                    | 2 Parties                                                   | S Filings                                                              | 4 Service Contacts                   | 5 Summary                                               |
| 1 Search Case                                                                                                    | 2 Parties                                                   | S Filings                                                              | 4 Service Contacts                   | 5 Summary                                               |
| 1 Search Case                                                                                                    | CASE # 2024AD:                                              | S Filings                                                              | 4 Service Contacts                   | 5 Summary                                               |
| Select a Party to add Service Contacts                                                                                                    | CASE # 2024AD                                               | S Filings 200076 (DuPage County) - CONF                                | 4 Service Contacts                   | 5 Summary                                               |
| Select a Party to add Service Contacts                                                                                                    | CASE # 2024AD:                                              | S Filings 200076 (DuPage County) - CONF                                | 4 Service Contacts                   | 5 Summary                                               |
| <ul> <li>I Search Case</li> <li>Select a Party to add Service Contacts</li> <li>Plaintiff/Petitioner</li> <li>Other Service Contacts</li> </ul>                                                                        | CASE # 2024AD                                               | S Filings                                                              | 4 Service Contacts                   | 5 Summary                                               |
| <ul> <li>I Search Case</li> <li>Select a Party to add Service Contacts</li> <li>Plaintiff/Petitioner</li> <li>Other Service Contacts</li> <li>test2_FN test2_LN (test2@gm</li> </ul>                                   | CASE # 2024AD:                                              | S Filings                                                              | 4 Service Contacts                   | 5 Summary                                               |
| <ul> <li>Select a Party to add Service Contacts</li> <li>Plaintiff/Petitioner</li> <li>Other Service Contacts         <ul> <li>test2_FN test2_LN (test2@gm</li> <li>Thomas Smith (thomas.smith@</li> </ul> </li> </ul> | CASE # 2024AD:<br>s<br>nail.com)<br>@gmail.com)             | S Filings                                                              | 4 Service Contacts                   | 5 Summary<br>▲ ℚ                                        |
| <ul> <li>Select a Party to add Service Contacts</li> <li>Plaintiff/Petitioner</li> <li>Other Service Contacts</li> <li>test2_FN test2_LN (test2@gm</li> <li>Thomas Smith (thomas.smith@</li> </ul>                     | CASE # 2024AD:<br>s<br>nail.com)<br>@gmail.com)             | S Filings                                                              | 4 Service Contacts                   | 5 Summary<br>                                           |
| <ul> <li>Select a Party to add Service Contacts</li> <li>Plaintiff/Petitioner</li> <li>Other Service Contacts         <ul> <li>test2_FN test2_LN (test2@gm</li> <li>Thomas Smith (thomas.smith@</li> </ul> </li> </ul> | CASE # 2024AD:<br>s<br>nail.com)<br>@gmail.com)             | S Filings                                                              | 4 Service Contacts                   | 5 Summary<br>▲ ℚ ✓ ■<br>▲ ℚ ✓ ■<br>Add From Master List |
| <ul> <li>Select a Party to add Service Contacts</li> <li>Plaintiff/Petitioner</li> <li>Other Service Contacts         <ul> <li>test2_FN test2_LN (test2@gm</li> <li>Thomas Smith (thomas.smith@</li> </ul> </li> </ul> | CASE # 2024AD:<br>s<br>all.com)<br>@gmail.com)              | Save As Draff                                                          | 4 Service Contacts                   | 5 Summary<br>▲ ℚ ✓ ■<br>▲ ℚ ✓ ■<br>Add From Master List |
| <ul> <li>Select a Party to add Service Contacts</li> <li>Plaintiff/Petitioner</li> <li>Other Service Contacts         <ul> <li>test2_FN test2_LN (test2@gm</li> <li>Thomas Smith (thomas.smith@</li> </ul> </li> </ul> | CASE # 2024AD:<br>ail.com)<br>@gmail.com)<br>Previous       | Save As Draft                                                          | 4 Service Contacts                   | 5 Summary<br>▲ ℚ ✓ ■<br>▲ ℚ ✓ ■<br>Add From Master List |
| <ul> <li>Select a Party to add Service Contacts</li> <li>Plaintiff/Petitioner</li> <li>Other Service Contacts</li> <li>test2_FN test2_LN (test2@gm</li> <li>Thomas Smith (thomas.smith@</li> </ul>                     | CASE # 2024AD:<br>aail.com)<br>@gmail.com)<br>Previous      | Save As Draft                                                          | 4 Service Contacts                   | 5 Summary<br>▲ ℚ                                        |
| <ul> <li>Select a Party to add Service Contacts</li> <li>Plaintiff/Petitioner</li> <li>Other Service Contacts</li> <li>test2_FN test2_LN (test2@gm</li> <li>Thomas Smith (thomas.smith@</li> </ul>                     | CASE # 2024AD:<br>s<br>nail.com)<br>@gmail.com)<br>Previous | Save As Draft                                                          | 4 Service Contacts                   | 5 Summary<br>▲ ℚ                                        |

f.) The Summary screen provides an opportunity to review the filing details before submitting. Click on "Submit" button if all information is correct.

| i2File™                              | Click this icon to link @ Click this icon to link @ McHenry jurisdiction                   | Non-EFM I2File user profile for filing doo<br>ns) | cuments in Criminal, DUI and Tra | ffic filings (for DuPage, De | Kalb, Kendall and | N |
|--------------------------------------|--------------------------------------------------------------------------------------------|---------------------------------------------------|----------------------------------|------------------------------|-------------------|---|
| our electronic path for filing cases | Existing Case                                                                              |                                                   |                                  |                              |                   |   |
| Workspace 🗸                          | 1 Search Case                                                                              | 2 Parties                                         | Filings 🛛 🛛 🕹 4 Se               | rvice Contacts               | 5 Summary         |   |
| ∎ Payment Info ∨<br>✓ Reports ∨      |                                                                                            |                                                   |                                  |                              |                   |   |
| Help 🗸                               | Summary                                                                                    | CASE # 2024AD200078 (L                            | Jupage County) - CONFIDENTIAL    |                              |                   |   |
|                                      | Envelop and Filing Summary                                                                 |                                                   |                                  |                              |                   |   |
|                                      | Case Information                                                                           |                                                   |                                  |                              | 🖍 Edit            | - |
|                                      | Location<br>DuPage County                                                                  | Case Category<br>Adoption                         |                                  | Case Type<br>Adoption        |                   |   |
|                                      | Filing Attorney<br>-                                                                       | Payment Account<br>CreditCard                     |                                  | Date Filed<br>-              |                   |   |
|                                      | Case Cross Reference Type                                                                  |                                                   | Case                             | e Cross Reference Number     |                   |   |
|                                      | DuPage Attorney/Firm Number/Self-R                                                         | epresented Litigant Number                        | 9950                             | 00                           |                   |   |
|                                      |                                                                                            |                                                   |                                  | Rows per page: 5 🔻           | 1–1 of 1 <        | > |
|                                      | Parties                                                                                    |                                                   |                                  |                              | 🖍 Edit            | - |
|                                      |                                                                                            |                                                   |                                  |                              |                   |   |
|                                      | Filings                                                                                    |                                                   |                                  |                              | 🖍 Edit            |   |
|                                      | Filing Code<br>Affidavit                                                                   | Filing Description                                | Reference Number                 | Filing Type<br><b>EFile</b>  |                   |   |
|                                      | File Name<br>testdoc.pdf<br>Courtesy Copies<br>test@gmail.com<br>Filing Comments<br>sdfsdf | Status<br>OK                                      | Sect<br>Nor                      | urity<br>-Confidential       |                   |   |
|                                      | Service Contacts                                                                           |                                                   |                                  |                              | 🖍 Edit            |   |
|                                      | <ul> <li>Plaintiff/Petitioner</li> <li>Other Service Contacts</li> </ul>                   |                                                   |                                  |                              |                   |   |
|                                      | S Payment & Fees                                                                           | :                                                 | Affidavit                        | Filing Fee                   | \$ 0.00           |   |
|                                      | Select Payment Account *<br>CreditCard                                                     | ~                                                 | Case Initiation Fee              | Total                        | \$ 0.00           |   |
|                                      | Party Responsible for Fees * Plaintiff/Petitioner                                          |                                                   | i2File Fee                       |                              | \$ 1.00           |   |
|                                      |                                                                                            |                                                   | Payment Service Fee              |                              | \$ 1.00           |   |
|                                      |                                                                                            |                                                   | Envelop Total                    |                              | \$ 2.00           |   |
|                                      |                                                                                            | Previous                                          | Submit                           |                              |                   |   |
|                                      | Copyrig                                                                                    | ht © 2007 - 2024 Conscisys Corporation            | Powered by Conscisys             |                              |                   |   |
|                                      |                                                                                            |                                                   |                                  |                              |                   |   |
|                                      |                                                                                            |                                                   |                                  |                              | ( ) ( )           |   |

permission. ©Conscisys Corporation 2007- 2024

33

g.) On successful submission of filing, User will get Success message with Envelope Number. Screenshot as shown below.

| 👪 Workspace 🗸    | 1 Search Case                     | ✓ 2 Parties                                    | S 3 Filings | 4 Service Contacts | 5 Summary |
|------------------|-----------------------------------|------------------------------------------------|-------------|--------------------|-----------|
| 🛄 Payment Info 🗸 |                                   |                                                |             |                    |           |
| 🛠 Reports 🗸 🗸    |                                   |                                                |             |                    |           |
| 😧 Help 🗸 🗸       | Summary<br>Envelop and Filing Sum | Confirmation<br>Envelope 286502 is Submitting. | >           |                    |           |
|                  | Case Information                  |                                                |             |                    | 🖍 Edit 🔨  |

# Non-Indexed Case Filing

Follow below steps for filing.

1. In Case Information step, Case Number and Location data will be prefilled based on what you had entered in the case search pop-up. Select category, case type, filing attorney and payment account in this step before clicking on "Next" button to move to parties screen.

| i2Eila                                                                    | ™<br><b>2</b>                                  |                                                                                                | 1 Case Information                                                                    | 2 Parties                                                      | 3 Filings                                                  | 4 Summary                                                               |                                                      |
|---------------------------------------------------------------------------|------------------------------------------------|------------------------------------------------------------------------------------------------|---------------------------------------------------------------------------------------|----------------------------------------------------------------|------------------------------------------------------------|-------------------------------------------------------------------------|------------------------------------------------------|
| Your electronic path for filing                                           | cases                                          |                                                                                                |                                                                                       |                                                                |                                                            |                                                                         |                                                      |
| Workspace                                                                 | ~                                              | Case Informatio                                                                                | n                                                                                     |                                                                |                                                            |                                                                         |                                                      |
| <ul><li>Payment Info</li><li>Reports</li></ul>                            | *<br>*                                         | Select Location *                                                                              |                                                                                       |                                                                |                                                            |                                                                         |                                                      |
| Help                                                                      | ~                                              | St. Clair County                                                                               |                                                                                       |                                                                |                                                            |                                                                         | •                                                    |
|                                                                           |                                                | Select Category *<br>Adoption                                                                  |                                                                                       |                                                                |                                                            |                                                                         | Ŧ                                                    |
|                                                                           |                                                | Select Case Type *<br>Adoption (\$65.00)                                                       |                                                                                       |                                                                |                                                            |                                                                         | ¥                                                    |
|                                                                           |                                                | Select Payment Account *<br>Waiver Account                                                     |                                                                                       |                                                                |                                                            |                                                                         | <b>*</b>                                             |
|                                                                           |                                                |                                                                                                |                                                                                       | Exit                                                           | ext                                                        |                                                                         |                                                      |
|                                                                           |                                                |                                                                                                | Copyright © 2007 - 2024 Consci                                                        | sys Corporation Powered L                                      | <u>oy Conscisys</u>                                        |                                                                         |                                                      |
|                                                                           |                                                |                                                                                                |                                                                                       |                                                                |                                                            |                                                                         |                                                      |
|                                                                           |                                                |                                                                                                |                                                                                       |                                                                |                                                            |                                                                         |                                                      |
|                                                                           |                                                |                                                                                                |                                                                                       |                                                                |                                                            |                                                                         |                                                      |
|                                                                           |                                                |                                                                                                |                                                                                       |                                                                |                                                            |                                                                         |                                                      |
|                                                                           |                                                |                                                                                                |                                                                                       |                                                                |                                                            |                                                                         |                                                      |
| This document is<br>registered users<br>may NOT be cop<br>permission. ©Co | s the pro<br>and no o<br>bied, dup<br>inscisvs | perty of Conscisys (<br>other party. All scree<br>licated, distributed,<br>Corporation 2007- 2 | Corporation. Information<br>ons, text and logos use<br>reproduced, transmitte<br>2024 | n contained within<br>d herein are the c<br>d or shared with n | this document is<br>opyrighted proper<br>on-registered par | intended for the use<br>rty of Conscisys Corp<br>rties without the expr | of <u>l2file.net</u><br>poration and<br>ress written |

Parties screen has a list at the top, which indicates the required parties for selected case type. You need to
enter First Name, Last Name and required details of a party by selecting each party from list. User can add
more parties to case by clicking "Add Parties" button. Enter the required information for all parties.

| i2File™                               | Elick here to file Criminal, DUI and Traffic filings (for DuPage, DeKalb, Kendall and McHenry jurisdictions) |  |
|---------------------------------------|----------------------------------------------------------------------------------------------------|--|
| Your electronic path for filing cases | ✓ 1 Case Information 2 Parties 3 Filings 4 Summary                                                           |  |
| Workspace 🗸                           |                                                                                                    |  |
| 🖙 Admin Links 🗸                       | Enter the details for the Parties Involved in this Case + Add Additional Party                               |  |
| 🖳 Payment Info 🕞                      |                                                                                                    |  |
| 🚧 Reports 🗸 🗸                         | Administrator                                                                                                |  |
| 🕜 Help 🗸 🗸                            | Person O Business I Not available (Check this if you don't know Person name or Business name)                |  |
|                                       | First Name*     Last Name*     Suffix       John     Middle Name     Smith     Select Name Suffix            |  |
|                                       | Additional Information                                                                                       |  |
|                                       | Previous Save As Draft Next                                                                                  |  |
|                                       | Copyright © 2007 - 2024 Conscisys Corporation Powered by Conscisys                                           |  |

3. After entering party information, click on "Next" button to move to filing screen and for going back to Case Information screen click "Previous" button. Screenshots shown below.

| i2File™                              | ŧ    | Click this icc<br>McHenry ju  | on to link Non-EFM I2File user<br>risdictions) | profile for filing documents | in Criminal, DUI and Traffic | filings (for DuPage, DeKalb, K |
|--------------------------------------|------|-------------------------------|------------------------------------------------|------------------------------|------------------------------|--------------------------------|
| Your electronic path for filing case | s    |                               |                                                | 2 Parties                    | 3 Filings                    | 4 Summary                      |
| 📲 Workspace 🗸                        |      | Add Additional                | l Party                                        |                              |                              | ×                              |
| 🖳 Payment Info 🗸                     | ' Er | Party Type *<br>Administrator |                                                |                              |                              | - Add A                        |
| 🛠 Reports 🗸 🗸                        |      | I am this Party               |                                                |                              |                              |                                |
| 🕐 Help 🗸 🗸                           |      | • Person O Busine             | ess                                            |                              |                              |                                |
|                                      |      | <b>Not available</b> (Chec    | k this if you don't know Person r              | name or Business name)       |                              |                                |
|                                      |      | First Name *                  |                                                | Last Name *                  | Suffix                       |                                |
|                                      |      | John                          | Middle Name                                    | Shah                         | Select Suffix                |                                |
|                                      |      |                               |                                                |                              |                              | Save                           |

4. Enter Filing Code, Filing Description, Reference Number and optional Services if applicable for selected filing code on filing screen. Fees will be calculated by the system and displayed at top right side of the screen.

|                                                    |                                                                           | 1 Case Information                                                              | 2 Parties                                                                                                    | 3 Filings                                                                                      | 4 Summary                                           |                               |
|----------------------------------------------------|---------------------------------------------------------------------------|---------------------------------------------------------------------------------|----------------------------------------------------------------------------------------------------|------------------------------------------------------------------------------------------------|-----------------------------------------------------|-------------------------------|
| Workspace 🗸                                        |                                                                           |                                                                                 |                                                                                                    |                                                                                                |                                                     |                               |
| Admin Links 🗸                                      | Filings                                                                   |                                                                                 |                                                                                                    |                                                                                                |                                                     |                               |
| Payment Info V                                     | Enter Filing Details                                                      |                                                                                 |                                                                                                    |                                                                                                | ( +                                                 | Add Another Fil               |
| Help Y                                             | Code                                                                      | Type Descriptio                                                                 | n                                                                                                    | Reference                                                                                      | ce Number                                           |                               |
|                                                    | Certificate                                                               | EFile test Descrip                                                              | otion                                                                                                    | 123                                                                                            |                                                     |                               |
|                                                    | Filing Code *<br>Certificate                                              | Filing<br>v test                                                                | Description<br>Description                                                                                   | Ref<br>12                                                                                      | erence Number<br>3                                  |                               |
|                                                    |                                                                           |                                                                                 | Op                                                                                                    | tional Service                                                                                 | Selected Op                                         | tional Service                |
|                                                    | Documents - Lead Doc<br>Description                                       | sument<br>Security*                                                             | _                                                                                                    | (Misc.) - Appeals - 100-200<br>Pages (\$100.00)                                                |                                                     |                               |
|                                                    | Andavit                                                                   | Non-Conidential                                                                 |                                                                                                    |                                                                                                |                                                     |                               |
|                                                    |                                                                           | + Uplo:                                                                         | ad Document                                                                                                  |                                                                                                |                                                     |                               |
|                                                    | testdoc -2.pdf                                                            |                                                                                 | ×                                                                                                    |                                                                                                |                                                     |                               |
|                                                    |                                                                           |                                                                                 |                                                                                                    |                                                                                                |                                                     |                               |
|                                                    | Filing Comments                                                           |                                                                                 |                                                                                                    |                                                                                                |                                                     |                               |
|                                                    | testcomment                                                               |                                                                                 |                                                                                                    |                                                                                                |                                                     |                               |
|                                                    | Courtesy Coples<br>test@gmail.com                                         |                                                                                 |                                                                                                    |                                                                                                |                                                     |                               |
|                                                    |                                                                           |                                                                                 |                                                                                                    |                                                                                                |                                                     |                               |
|                                                    | S Payment                                                                 | & Fees                                                                          |                                                                                                    | Certificate                                                                                    | Filing Fee                                          | \$ 0.00                       |
|                                                    | Select Payment Account *                                                  |                                                                                 |                                                                                                    |                                                                                                | Total                                               | \$ 0.00                       |
|                                                    | Select Filling Attorney ?                                                 |                                                                                 |                                                                                                    | Case Initiation Fee                                                                            |                                                     | \$ 0.00                       |
|                                                    | Melisa smith                                                              |                                                                                 | <u> </u>                                                                                                    | I2File Fee                                                                                     |                                                     | \$ 0.00                       |
|                                                    |                                                                           |                                                                                 |                                                                                                    | Payment Service Fee                                                                            |                                                     | \$ 0.00                       |
|                                                    | Party Responsible for Fees *<br>John Smith                                |                                                                                 | - F                                                                                                    | Envelop Total                                                                                  |                                                     | \$0.00                        |
|                                                    | Party Responsible for Fees *<br>John Smith<br>Disc                        | laimer : 12file does not process or                                             | directly collect payment.                                                                                    | Envelop Total This payment is processed by Draft Next                                          | y state efileIL vendor (Tylerte                     | \$ 0.00                       |
| 5. Upload<br>docum                                 | documents in docu                                                         | Haimer : 12file does not process or                                             | directly collect payment. T<br>Previous Save As<br>Document is m<br>nts in a filing.                         | Envelop Total This payment is processed by Draft Next andatory. Select                         | security after up                                   | so.oo<br>hch).<br>Dloading le |
| 5. Upload<br>docum                                 | documents in docu<br>ent. You can upload                                  | Haimer : 12file does not process or<br>ment section. Lead<br>multiple attachmer | directly collect payment. T<br>Previous Save As<br>Document is m<br>nts in a filing.                         | Envelop Total This payment is processed by Draft Next andatory. Select                         | rstate efileiL vendor (Tylerte<br>security after up | \$0.00<br>hch).               |
| 5. Upload<br>docume<br>Docui<br>Descrip            | documents in docu<br>ent. You can upload                                  | ment section. Lead<br>multiple attachmer                                        | directly collect payment. T<br>Previous Save As<br>Document is m<br>nts in a filing.<br>Security *           | Envelop Total This payment is processed by Draft Next andatory. Select                         | security after up                                   | so.oo                         |
| 5. Upload<br>docume<br>Docume<br>Descrip<br>Affida | documents in docu<br>ent. You can upload                                  | ment section. Lead<br>multiple attachmer                                        | directly collect payment. 1<br>Previous Save As<br>Document is m<br>nts in a filing.<br>Security *           | Envelop Total  This payment is processed by Draft Next andatory. Select                        | security after up                                   | so.oo                         |
| 5. Upload<br>docume<br>Docu<br>Descrip<br>Affida   | documents in docu<br>ent. You can upload                                  | ament section. Lead<br>multiple attachmer                                       | directly collect payment. 1 Previous Save As Document is m nts in a filing. Security * Non-Co                | Envelop Total This payment is processed by Draft Next andatory. Select confidential            | security after up                                   | sooo                          |
| 5. Upload<br>docum<br>Descrip<br>Affida            | documents in docu<br>ent. You can upload                                  | ament section. Lead<br>multiple attachmer                                       | directly collect payment. T<br>Previous Save As<br>Document is m<br>nts in a filing.<br>Security *<br>Non-Co | Envelop Total This payment is processed by Draft Next andatory. Select . confidential + Upload | security after up                                   | \$0.00<br>heh).               |
| 5. Upload<br>docum<br>Descrip<br>Affida            | documents in docu<br>ent. You can upload<br>ments - Lead D<br>tion<br>wit | ament section. Lead<br>multiple attachmer                                       | directly collect payment. T<br>Previous Save As<br>Document is m<br>nts in a filing.<br>Security *<br>Non-Co | Envelop Total This payment is processed by Draft Next andatory. Select                         | security after up                                   | so.oo                         |
| 5. Upload<br>docum<br>Descrip<br>Affida            | documents in docu<br>ent. You can upload<br>ments - Lead D<br>tion<br>wit | ment section. Lead<br>multiple attachmer                                        | directly collect payment. 1 Previous Save As Document is m nts in a filing. Security * Non-Co                | Envelop Total  This payment is processed by Draft Next andatory. Select                        | security after up                                   | sooo                          |

|                      | 1 Case Info | rmation      | 2 Parties  | 3 Filings   | 4 Summary       |
|----------------------|-------------|--------------|------------|-------------|-----------------|
|                      |             |              |            |             |                 |
| Filings              |             |              |            |             |                 |
| Enter Filing Details |             |              |            |             | + Add Another F |
| Code                 | Туре        | Description  | 1          | Reference N | lumber          |
| Certificate          | EFile       | test Descrip | tion       | 123         |                 |
| Filing Code *        |             | Filing De    | escription | Reference   | Number          |
| Certificate          |             | ▼ test D     | escription | 123         |                 |

7. Select Payment Account and Party Responsible for fees under payments section on right side and filing attorney if not selected. Click "Summary" button to go to summary screen or "Previous" button to go to Parties screen.

| S Payment & Fees                      | Certificate         | Filing Fee | \$ 0.00 |
|---------------------------------------|---------------------|------------|---------|
| Select Payment Account *              |                     | Total      | \$ 0.00 |
| test_cc 9 •                           | Case Initiation Fee |            | \$ 0.00 |
| Select Filing Attorney * Melisa smith | i2File Fee          |            | \$ 0.00 |
| Party Responsible for Fees *          | Payment Service Fee |            | \$ 0.00 |
| John Smith 🔹                          | Envelop Total       |            | \$ 0.00 |

🚯 Disclaimer : I2file does not process or directly collect payment. This payment is processed by state efileIL vendor (Tylertech).

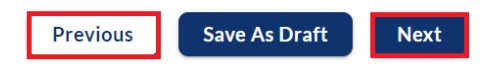

8. Summary screen gives you an opportunity to review the filing details before submitting. Click on "Submit" button if all information is correct.

| ctronic path for filing cases                  | e                                                                                                    | 1 Case Information     | 2 Parties                             | 🔮 3 Filin            | gs 4 Summ                    | ary                |
|------------------------------------------------|----------------------------------------------------------------------------------------------------|------------------------|---------------------------------------|----------------------|------------------------------|--------------------|
| Vorkspace V<br>Admin Links V<br>Payment Info V | Summary<br>Envelop and Filing Summa                                                                                 | гу                     |                                       |                      |                              |                    |
| Reports V                                      | Case Information                                                                                                    |                        |                                       |                      |                              | 🖍 Edit             |
|                                                | Location<br>St. Clair County                                                                                        |                        | Case Category<br>Adoption             |                      | Case Type<br>Adoption        |                    |
|                                                | Filing Attorney<br>Melisa smith                                                                                     |                        | Payment Account Test_Waiver_Payment 1 |                      | Date Filed<br>-              |                    |
|                                                | Parties                                                                                                    |                        |                                       |                      |                              | 🖍 Edit             |
|                                                | Party Type                                                                                                    | Name                   | Address                               |                      | Phone                        | Attorney           |
|                                                | Administrator                                                                                                    | John Smith             |                                       |                      | Rows per page: 5 👻           | 1–1 of 1 <         |
|                                                | Filings                                                                                                    |                        |                                       |                      |                              | 🖍 Edit             |
|                                                | Filing Code<br>Certificate                                                                                          | Filing Des<br>test Des | cription                              | Reference Number 123 | Filing Type<br><b>EFile</b>  |                    |
|                                                | Lead Document<br>File Name<br>testdoc -2.pdf<br>Courtesy Copies<br>test@gmail.com<br>Filing Comments<br>testcomment |                        | Status<br>OK                          | S                    | Security<br>Non-Confidential |                    |
|                                                | 0                                                                                                    |                        |                                       |                      |                              |                    |
|                                                | Select Payment Account *                                                                                            | & Fees                 |                                       | Certificate          | Filing Fee<br>Total          | \$ 0.00<br>\$ 0.00 |
|                                                | Test_Waiver_Payment                                                                                                 | 1                      | *                                     | Case Initiation Fee  |                              | \$ 0.00            |
|                                                | Melisa smith                                                                                                    |                        | •                                     | Payment Service Fee  |                              | \$ 0.00            |
|                                                |                                                                                                    |                        |                                       | Envelop Total        |                              | \$ 0.00            |
|                                                |                                                                                                    |                        |                                       |                      |                              |                    |

sstul submission of filing, user will get success message with Envelope Number. Screenshot as

| show<br>← → ♂ ⊙ localhost:3000/#/no                                           | vn below.                                                            |                                                              |                                                                                     |                                                                     | 다 ☆ 친   🛯 🛓                                       |
|-------------------------------------------------------------------------------|----------------------------------------------------------------------|--------------------------------------------------------------|-------------------------------------------------------------------------------------|---------------------------------------------------------------------|---------------------------------------------------|
| Vour dectronic path for filing cases                                          | Location<br>St. Clair County<br>Filing Attorney<br>-                 | Case Category<br>Adoption<br>Payment Account<br>Test_CC_2023 | د<br>۸<br>۲                                                                         | lase Type<br>Adoption<br>Date Filed                                 |                                                   |
| <ul> <li>Payment into</li> <li>Reports</li> <li>Help</li> <li>Help</li> </ul> | Parties Filings Payment & Fees Select Payment Account* Text: 0C 0002 | Confirmation<br>Envelope 286504 is Submitting.               | X<br>Wage Deduction                                                                 | n (\$1.000.01 to Filing Fee<br>(Misc.) - Appeals - 100-200<br>Pages | ✓ Edit ✓ ✓ Edit ✓ 5 30.00 5 100.00                |
|                                                                               | Party Responsible for Pees *<br>Manhar Gurjar                        | Previous                                                     | Case Initiation Fee<br>12File Fee<br>Payment Service Fee<br>Envelop Total<br>Submit | Total                                                               | \$130.00<br>\$0.00<br>\$100<br>\$3.79<br>\$134.79 |

# Filings

Filers can retrieve all details of their envelopes or firm administrator can view details of the envelopes filed by all attorneys of their firm from Filings screen. You can search for some specific filing using different filter criteria available on this screen.

1. Click on "Filing" link in workspace section of left navigation pane. Screen showing your filings will displayed.

|     |                                                                                                    |                                                                                                 | OF!                        |                          | ocuments in Criminal D                                                                                                    |                                                                    | (for DuPage, DeKalb, Ke              | endall and McHe   | nrv                                                                                                    |
|-----|----------------------------------------------------------------------------------------------------|-------------------------------------------------------------------------------------------------|----------------------------|--------------------------|----------------------------------------------------------------------------------------------------|--------------------------------------------------------------------|--------------------------------------|-------------------|----------------------------------------------------------------------------------------------------|
| ) ⇒ | Click thi jurisdict                                                                                                    | s icon to link Non-EFM l<br>ions)                                                               | I2File user pr             | ofile for filing d       | ocuments in criminal, D                                                                                                    | UI and Traffic filings                                             |                                      |                   | NS                                                                                                    |
| _   | Filing Histo                                                                                                    | ory                                                                                             |                            |                          |                                                                                                    |                                                                    |                                      |                   |                                                                                                    |
|     | My Filings / Firm Filings<br>My Filings                                                                                                    |                                                                                                 | Ŧ                          | Status<br>All            |                                                                                                    | •                                                                  | All Locations<br>Select Location     |                   | •                                                                                                    |
|     | From<br>12/07/2023                                                                                                    |                                                                                                 | Ö                          | To<br>03/06/2024         |                                                                                                    | ā                                                                  | Case or Envelope<br>Case or Envelope |                   |                                                                                                    |
|     |                                                                                                    |                                                                                                 |                            |                          |                                                                                                    |                                                                    |                                      |                   | Filter                                                                                                    |
|     |                                                                                                    |                                                                                                 |                            |                          |                                                                                                    |                                                                    |                                      |                   |                                                                                                    |
|     | If you do not see yo                                                                                                    | ur recent filings below, p                                                                      | please click "F            | PAST FILINGS"            | button                                                                                                    |                                                                    |                                      |                   | Past Filing                                                                                                    |
|     | If you do not see yo Total No of Records :                                                                                                    | ur recent filings below, p                                                                      | please click "F            | PAST FILINGS" I          | button                                                                                                    | © View Filin                                                       | ıg Details 👘 Copy Envelope           | e 🛞 Cancel Filing | Past Filing                                                                                                    |
|     | <ul> <li>If you do not see yo</li> <li>Total No of Records :</li> <li>Envelope # - Filing</li> </ul>                                                                  | ur recent filings below, p<br>4<br>Location Name                                                | blease click "F<br>Case Nu | PAST FILINGS"  <br>Imber | Filed Date                                                                                                    | Siew Filin<br>Filing Type                                          | g Details 👘 Copy Envelope            | e 🛞 Cancel Filing | Past Filing g 🗈 Download Docume Status                                                                                      |
|     | If you do not see yo     Total No of Records :     Envelope # - Filing     286498 - Service Only                                                                      | 4<br>Location Name<br>DuPage County                                                             | olease click "F<br>Case Nu | PAST FILINGS"  <br>Imber | Filed Date           03/05/2024 09:19:55 PM                                                                                                    | © View Filin<br>Filing Type<br>Serve                               | g Details 💼 Copy Envelope            | e 🛞 Cancel Filing | Past Filing<br>Download Docume<br>Status<br>Submitting                                                                      |
|     | If you do not see yo     Total No of Records :     Envelope # - Filing     286498 - Service Only     286405 - Affidavit                                               | 4<br>Location Name<br>DuPage County<br>DuPage County                                            | olease click "F<br>Case Nu | PAST FILINGS"  <br>Imber | Filed Date           03/05/2024 09:19:55 PM           03/05/2024 11:16:01 AM                                                                   | © View Filin<br>Filing Type<br>Serve<br>E-File                     | Ig Details 👘 Copy Envelope           | e 🛞 Cancel Filing | Past Filing  Download Docume  Status  Submitting  Submitting                                                                |
|     | If you do not see yo     Total No of Records :     Envelope # - Filing     286498 - Service Only     286405 - Affidavit     288363 - Affidavit                        | recent filings below, p     Location Name     DuPage County     DuPage County     DuPage County | olease click "F<br>Case Nu | PAST FILINGS"  <br>Imber | Filed Date           03/05/2024 09:19:55 PM           03/05/2024 11:16:01 AM           03/05/2024 07:18:24 AM                                  | © View Filin<br>Filing Type<br>Serve<br>E-File<br>E-File           | g Details 👘 Copy Envelope            | e 🕲 Cancel Filing | Past Filing  Past Filing  Download Docume  Status  Submitting  Submitting  Submitting  Submitting                           |
|     | If you do not see yo     Total No of Records :     Envelope # - Filing     286498 - Service Only     286405 - Affidavit     286363 - Affidavit     286361 - Affidavit | Cocation Name DuPage County DuPage County Adams County                                          | Diease click "F<br>Case Nu | PAST FILINGS"  <br>Imber | Filed Date           03/05/2024 09:19:55 PM           03/05/2024 11:16:01 AM           03/05/2024 07:18:24 AM           03/05/2024 05:13:17 AM | © View Filin<br>Filing Type<br>Serve<br>E-File<br>E-File           | ng Details 🗇 Copy Envelope           | e ⊗ Cancel Filing | Past Filing Past Filing Download Docume Status Submitting Submitting Submitting Submitting Submitting Submitting Submitting |
|     | If you do not see yo Total No of Records : Envelope # - Filing 286498 - Service Only 286405 - Affidavit 286363 - Affidavit 286361 - Affidavit 4                       | Cocation Name     DuPage County     DuPage County     DuPage County     Adams County            | Case Nu                    | PAST FILINGS"  <br>Imber | Filed Date           03/05/2024 09:19:55 PM           03/05/2024 11:16:01 AM           03/05/2024 07:18:24 AM           03/05/2024 05:13:17 AM | © View Filin<br>Filing Type<br>Serve<br>E-File<br>E-File<br>E-File | g Details 🗈 Copy Envelope            | e ⊗ Cancel Filing | Past Filing Past Filing Download Docume Status Submitting Submitting Submitting Submitting Submitted                        |

Copyright © 2007 - 2024 Conscisys Corporation Powered by Conscisys

- 2. Different filters are available on top, with which you can narrow down the search results (Date range, Firm filing or My Filing, Status, Location or Case/Envelope Number).
- 3. If filing was not created from I2File EFSP, click on "View All Filings" button to get that filing detail(s).

| -                                                                                                    | Filing H                                               | istory                                                                                                    |                                                                                                 |                                                                                                    |                                                                                                    |                                   |                                                  |                                                                                                    |            |
|----------------------------------------------------------------------------------------------------|--------------------------------------------------------|----------------------------------------------------------------------------------------------------|-------------------------------------------------------------------------------------------------|----------------------------------------------------------------------------------------------------|----------------------------------------------------------------------------------------------------|-----------------------------------|--------------------------------------------------|----------------------------------------------------------------------------------------------------|------------|
|                                                                                                    | My Filings / Firm Fil                                  | ngs                                                                                                    | Status                                                                                          |                                                                                                    |                                                                                                    | All Locations                     |                                                  |                                                                                                    |            |
|                                                                                                    | From                                                   |                                                                                                    |                                                                                                 |                                                                                                    | · · ·                                                                                                    | Select Locatio                    | on                                               |                                                                                                    |            |
|                                                                                                    | 12/07/2023                                             |                                                                                                    | 03/06/202                                                                                       | 4                                                                                                    | Ċ.                                                                                                    | Case or Envelope<br>Case or Envel | lope                                             |                                                                                                    |            |
|                                                                                                    |                                                        |                                                                                                    |                                                                                                 |                                                                                                    |                                                                                                    |                                   |                                                  |                                                                                                    | Filte      |
|                                                                                                    | If you do not                                          | see your recent filings be                                                                                                    | low, please click "PAST FILINGS                                                                 | " button                                                                                                    |                                                                                                    |                                   |                                                  | View I2File I                                                                                                    | iling      |
|                                                                                                    |                                                        | _                                                                                                    |                                                                                                 |                                                                                                    |                                                                                                    |                                   |                                                  |                                                                                                    |            |
|                                                                                                    | Total No of Reco                                       | rds : 20                                                                                                    |                                                                                                 |                                                                                                    | View Filing                                                                                                    | ; Details 📋 Cop                   | py Envelope S Cancel Fil                         | ing 🕒 Downl                                                                                                    | oad D      |
|                                                                                                    | Envelope # - Filin                                     | g Case Number                                                                                                    | Filed Date                                                                                      | Filing Type Fi                                                                                                    | ling Description                                                                                                    |                                   | Status                                           | Actio                                                                                                    | 'n         |
|                                                                                                    | 286405                                                 | 2023AD200026                                                                                                    | 03/05/2024 10:45:55 PM                                                                          | 1 EFile                                                                                                    |                                                                                                    |                                   | C Submitted                                      | ©<br>©                                                                                                    | Ø          |
|                                                                                                    | 286363                                                 |                                                                                                    | 03/05/2024 06:48:19 PN                                                                          | 1 EFile                                                                                                    |                                                                                                    |                                   | Submitted                                        | 0                                                                                                    | 8          |
|                                                                                                    | 286361                                                 |                                                                                                    | 03/05/2024 04:42:55 PN                                                                          | 1 EFile                                                                                                    |                                                                                                    |                                   | E Submitted                                      | 0                                                                                                    | 8          |
|                                                                                                    | 286042                                                 |                                                                                                    | 02/26/2024 11:44:03 AM                                                                          | EFIIe                                                                                                    |                                                                                                    |                                   | E Submitted                                      | 0                                                                                                    | $\otimes$  |
|                                                                                                    | 4                                                      |                                                                                                    |                                                                                                 |                                                                                                    |                                                                                                    |                                   | Rows per page: 5 👻                               | 1-5 of 20                                                                                                    | <          |
|                                                                                                    |                                                        |                                                                                                    |                                                                                                 |                                                                                                    |                                                                                                    |                                   |                                                  |                                                                                                    |            |
| 4. Y                                                                                                   | ′ou can view                                           | details of parti<br>etails                                                                                                    | cular filing by clicki                                                                          | ng eye icon und                                                                                                    | er Action colu                                                                                                    | umn of th                         | nat particular r                                 | row.<br>Filter                                                                                                    |            |
| 4. Y                                                                                                   | ′ou can view<br>D                                      | details of parti<br>etails<br>ase # 2023AD20                                                                                                    | cular filing by clicki                                                                          | ng eye icon und<br>TIAL                                                                                                    | er Action colu                                                                                                    | umn of th                         | hat particular r                                 | Filter                                                                                                    |            |
| 4. Y                                                                                                   | 'ou can view<br>D<br>u do not see yo                   | details of parti<br>etails<br>ase # 2023AD20                                                                                                    | cular filing by clicki<br>00026 - CONFIDEN                                                      | ng eye icon und<br>TIAL                                                                                                    | er Action colu                                                                                                    | umn of th                         | hat particular r                                 | Filter                                                                                                    |            |
| 4. Y                                                                                                   | 'ou can view<br>u do not see yo<br>C                   | details of parti<br>etails<br>ase # 2023AD24                                                                                                    | cular filing by clicki                                                                          | ng eye icon und<br>FIAL                                                                                                    | er Action colu                                                                                                    | umn of th<br>>                    | View 12                                          | Filter                                                                                                    |            |
| 4. Y                                                                                                   | 'ou can view<br>D<br>u do not see yo<br>of Records : ( | details of parti<br>etails<br>ase # 2023AD20<br>Case Information                                                                                                    | cular filing by clicki<br>00026 - CONFIDEN                                                      | ng eye icon und<br>TIAL                                                                                                    | er Action colu                                                                                                    | umn of th                         | View 12                                          | Filter<br>File Filings                                                                                            |            |
| 4. Y<br>If your<br>Fotal No of<br>Envelope                                                             | You can view                                           | details of parti<br>etails<br>ase # 2023AD20<br>Case Information                                                                                                    | cular filing by clicki<br>00026 - CONFIDEN<br>Date Filed<br>03/05/2024 05:16:01 PM              | ng eye icon und                                                                                                    | er Action colu<br>Case Description<br>CONFIDENTIA                                                                                                    | umn of th                         | View 12                                          | Filter<br>File Filings<br>Download Docu<br>Action                                                                 | ment       |
| 4. Y<br>If you<br>Total No of<br>Envelope<br>286498                                                    | You can view                                           | details of parti<br>etails<br>ase # 2023AD20<br>Case Information<br>castion<br>uPage County<br>ssigned to Judge                                                                                                    | cular filing by clicki<br>00026 - CONFIDEN<br>Date Filed<br>03/05/2024 05:16:01 PM<br>Attorney  | ng eye icon und<br>FIAL<br>Case Number<br>2023AD200026<br>Firm Name                                                                                                    | er Action colu<br>Case Description<br>CONFIDENTIA<br>Filed By                                                                                                    | umn of th                         | View 12                                          | Filter<br>File Filings<br>Download Docu<br>Action                                                                 | ment       |
| 4. Y<br>If your<br>Total No of<br>Envelope<br>286498                                                   | You can view                                           | details of parti<br>etails<br>ase # 2023AD20<br>Case Information                                                                                                    | cular filing by clicki<br>00026 - CONFIDEN'<br>Date Filed<br>03/05/2024 05:16:01 PM<br>Attorney | ng eye icon und                                                                                                    | er Action colu<br>Case Description<br>CONFIDENTIA<br>Filed By<br>Nitya Shah                                                                                             | umn of th                         | View 12                                          | Filter<br>File Filings                                                                                            | )<br>mment |
| 4. Y                                                                                                   | You can view                                           | details of parti<br>etails<br>ase # 2023AD20<br>Case Information<br>uPage County<br>ssigned to Judge                                                                                                    | cular filing by clicki<br>00026 - CONFIDEN<br>Date Filed<br>03/05/2024 05:16:01 PM<br>Attorney  | ng eye icon und                                                                                                    | er Action colu<br>Case Description<br>CONFIDENTIA<br>Filed By<br>Nitya Shah                                                                                             | umn of th                         | A View 12<br>Cancel Filing                       | Fow.<br>Filter<br>File Filings                                                                                    | ment       |
| 4. Y<br>If your<br>Total No of<br>Envelope<br>286498<br>286405<br>286363                               | You can view                                           | details of parti<br>etails<br>ase # 2023AD20<br>Case Information<br>Case Information<br>uPage County<br>ssigned to Judge<br>ees                                                                                                 | cular filing by clicki                                                                          | ng eye icon und<br>FIAL<br>Case Number<br>2023AD200026<br>Firm Name<br>Individual                                                                                                   | er Action colu<br>Case Description<br>CONFIDENTIA<br>Filed By<br>Nitya Shah                                                                                             | umn of th                         | At particular r                                  | File Filings                                                                                                    | Imment     |
| 4. Y                                                                                                   | You can view                                           | details of parti<br>etails<br>ase # 2023AD20<br>Case Information<br>uPage County<br>ssigned to Judge<br>ees<br>onvenience Fee<br>7.98                                                                                           | cular filing by clicki                                                                          | ng eye icon und                                                                                                    | er Action colu<br>Case Description<br>CONFIDENTIA<br>Filed By<br>Nitya Shah<br>Total Court Filing<br>\$275.00                                                           | umn of th                         | At particular r                                  | File Filings                                                                                                    | Imment     |
| 4. Y                                                                                                   | You can view                                           | details of parti<br>etails<br>ase # 2023AD20<br>Case Information<br>Case Information<br>uPage County<br>ssigned to Judge<br>ees<br>onvenience Fee<br>7.98                                                                       | cular filing by clicki                                                                          | ng eye icon und<br>FIAL<br>Case Number<br>2023AD200026<br>Firm Name<br>Individual<br>Total Court Party Fees<br>\$0.00<br>Total Service Tax Fees                                     | er Action colu<br>Case Description<br>CONFIDENTIA<br>Filed By<br>Nitya Shah<br>Total Court Filing<br>\$275.00                                                           | umn of th                         | A View 12<br>Cancel Filing 🗎 [<br>ad<br>ad<br>ad | FOW.<br>Filter<br>File Filings<br>Download Docu<br>Action<br>(©)<br>(©)<br>(©)<br>(©)<br>(©)<br>(©)<br>(©)<br>(©) | ment       |
| 4. Y<br>if your<br>Total No of<br>Envelope<br>286498<br>286405<br>286363<br>286363<br>286361<br>286042 | You can view                                           | details of parti<br>etails<br>ase # 2023AD20<br>Case Information<br>Case Information<br>uPage County<br>ssigned to Judge<br>ees<br>onvenience Fee<br>7.98<br>otal Filing & Service Fees<br>0.00                                 | cular filing by clicki                                                                          | ng eye icon und                                                                                                    | er Action colu<br>Case Description<br>CONFIDENTIA<br>Filed By<br>Nitya Shah<br>Total Court Filing<br>\$275.00<br>Total Court Servi<br>\$0.00                            | umn of th                         | At particular r                                  | File Filings                                                                                                    |            |
| 4. Y                                                                                                   | You can view                                           | details of parti<br>etails<br>ase # 2023AD20<br>Case Information<br>Case Information<br>uPage County<br>ssigned to Judge<br>ees<br>convenience Fee<br>7.98<br>otal Filing & Service Fees<br>0.00                                | cular filing by clicki                                                                          | ng eye icon und                                                                                                    | er Action colu<br>Case Description<br>CONFIDENTIA<br>Filed By<br>Nitya Shah<br>Total Court Filing<br>\$275.00<br>Total Court Servi<br>\$0.00<br>Grand Total             | umn of th                         | At particular r                                  | FOW.<br>Filter<br>File Filings<br>Action<br>(a)<br>(b)<br>(c)<br>(c)<br>(c)<br>(c)<br>(c)<br>(c)<br>(c)<br>(c     | ment       |
| 4. Y                                                                                                   | You can view                                           | details of parti<br>etails<br>ase # 2023AD20<br>Case Information<br>Case Information<br>uPage County<br>ssigned to Judge<br>ees<br>onvenience Fee<br>7.98<br>stal Filing & Service Fees<br>0.00<br>FileFees<br>1.00             | cular filing by clicki                                                                          | ng eye icon und<br>Case Number<br>2023AD200026<br>Firm Name<br>Individual<br>Total Court Party Fees<br>\$0.00<br>Total Service Tax Fees<br>\$0.00<br>Total Redaction Fees<br>\$0.00 | er Action colu<br>Case Description<br>CONFIDENTIA<br>Filed By<br>Nitya Shah<br>Total Court Filing<br>\$275.00<br>Total Court Servi<br>\$0.00<br>Grand Total<br>\$283.98 | umn of th                         | At particular r                                  | FOW.<br>File Filings<br>Download Docu<br>Action<br>(C)<br>(C)<br>(C)<br>(C)<br>(C)<br>(C)<br>(C)<br>(C)           | iment      |
| 4. Y                                                                                                   | You can view                                           | details of parti<br>etails<br>ase # 2023AD20<br>Case Information<br>Case Information<br>uPage County<br>ssigned to Judge<br>ees<br>convenience Fee<br>7.98<br>otal Filing & Service Fees<br>0.00<br>FileFees<br>1.00<br>ayments | cular filing by clicki                                                                          | ng eye icon und                                                                                                    | er Action colu<br>Case Description<br>CONFIDENTIA<br>Filed By<br>Nitya Shah<br>Total Court Filing<br>\$275.00<br>Total Court Servi<br>\$0.00<br>Grand Total<br>\$283.98 | umn of th                         | At particular r                                  | File Filings                                                                                                    | iment      |

5. Click on Delete icon to cancel filing whose status is "Submitted". It will ask for a confirmation, click yes to proceed with cancelation and No to abort the operation.

| Total No of Records : ( | 20           |                        |                   | © View Fili        | ng Details 🛛 🗍 | ) Copy Envelope 🛛 🛞 Cancel Filin | g 🕒 Download Document |
|-------------------------|--------------|------------------------|-------------------|--------------------|----------------|----------------------------------|-----------------------|
| Envelope # - Filing     | Case Number  | Filed Date             | Filing Type       | Filing Description |                | Status                           | Action                |
| 286498                  | 2023AD200026 | Delete Confirmati      | on                |                    | ×              | C Served                         | ۵                     |
| 286405                  | 2023AD200026 |                        | Ū                 |                    | - 1            | Submitted                        | © 8                   |
| 286363                  |              | Are you                | u sure want to re | move filing?       | - 1            | Submitted                        | © 😣                   |
| 286361                  |              |                        | Cancel De         | elete              |                | The Submitted                    | © 🛞                   |
| 286042                  |              | 02/26/2024 11:44:03 AM | EFile             |                    |                | E Submitted                      | © 8                   |
| 286041                  |              | 02/26/2024 11:32:18 AM | EFile             | test desc          |                | Submitted                        | © 🛞                   |
| 286041                  |              | 02/26/2024 11:32:18 AM | EFile             | testDesc2          |                | Submitted                        | © 8                   |
| 286041                  |              | 02/26/2024 11:32:18 AM | EFile             |                    |                | Generation Submitted             | © 8                   |

6. Filings details of EFile&Serve or Serve filings will contain eService details as highlighted below.

# Details

| Court Fees | Filing & E-File Fees |
|------------|----------------------|
| \$0.00     | \$0.00               |

#### Documents

| Status              | Name/Email                 | Firm                          | Ser  |
|---------------------|----------------------------|-------------------------------|------|
| Sent                | test_FN2 testnew@gmail.com | Haresh_FirmAdmin1_11          | Yes  |
| Sent                | test_FN2 testnew@gmail.com | Haresh_FirmAdmin1_11          | Yes  |
| Sent                | test_FN2 testnew@gmail.com | Haresh_FirmAdmin1_11          | Yes  |
| Sent                | test_FN2 testnew@gmail.com | Haresh_FirmAdmin1_11          | Yes  |
| Sent                | test_FN2 testnew@gmail.com | Haresh_FirmAdmin1_11          | Yes  |
| 4                   |                            |                               | •    |
| 1 row selected      |                            | Rows per page: 5 	 1−5 of 8 < | >    |
| Parties Information |                            |                               | ~    |
|                     |                            | View Receipt                  | lose |

This document is the property of Conscisys Corporation. Information contained within this document is intended for the use of <u>l2file.net</u> registered users and no other party. All screens, text and logos used herein are the copyrighted property of Conscisys Corporation and may NOT be copied, duplicated, distributed, reproduced, transmitted or shared with non-registered parties without the express written permission. ©Conscisys Corporation 2007- 2024

 $\times$ 

#### Service Contacts

Service Contacts screen displays the eService recipients of your firm. Service contacts of a firm will receive an e-Service when a counsel files e-Service for a case.

| i2File™                                            | -        | Dick here to file         | Criminal, DUI and Traffic filings (for DuPage, DeKalb, K | endall and McHenry jurisdictions) |             |
|----------------------------------------------------|----------|---------------------------|----------------------------------------------------------|-----------------------------------|-------------|
| Your electronic path for filing case               | 25       | Manage Service            | Contacts                                                 |                                   |             |
| <ul> <li>Workspace</li> <li>Admin Links</li> </ul> | ,        | <b>Q</b> Filter By Search |                                                          |                                   | Add Contact |
| 🖳 Payment Info 🗸                                   |          | First Name                | Last Name                                                | Email Address                     |             |
| 🛠 Reports 🗸                                        | <i>,</i> | test1_FN                  | test_LN                                                  | test1@gmail.com                   | <u>^</u>    |
| 😮 Help 🗸 🗸                                         | ·        | test_FN2                  | test_LN                                                  | testnew@gmail.com                 |             |
|                                                    |          | test1_FN                  | test_LN                                                  | testnew@gmail.com                 |             |
|                                                    |          | test4_FN                  | test4_LN                                                 | test4@gmail.com                   |             |
|                                                    |          | test5                     | test5                                                    | test1@gmail.com                   |             |
|                                                    |          | 4                         |                                                          |                                   | +           |
|                                                    |          | 1 row selected            |                                                          | Rows per page: 5 	 1−5 ·          | of 12 < >   |

## Add Service Contact

To add service contact for a firm, you need to follow below steps

1. Click on "Add Contact" button below list of service contact as shown below.

| i2File™                               | e | Click here to file Criminal, DUI and Tr | raffic filings (for DuPage, DeKalb, Kendall and McHenry | / jurisdictions)     |              |
|---------------------------------------|---|-----------------------------------------|---------------------------------------------------------|----------------------|--------------|
| Your electronic path for filing cases |   | Manage Service Contacts                 |                                                         |                      |              |
| ■ Workspace ∨                         |   | Q Filter By Search                      |                                                         |                      | Add Contact  |
| 🖙 Admin Links 🗸                       |   |                                         |                                                         |                      |              |
| 🖳 Payment Info 🗸                      |   | First Name                              | Last Name                                               | Email Address        |              |
| ∻ Reports ∨                           |   | test1_FN                                | test_LN                                                 | test1@gmail.com      | <u>^</u>     |
| Help                                  |   | test_FN2                                | test_LN                                                 | testnew@gmail.com    |              |
|                                       |   | test1_FN                                | test_LN                                                 | testnew@gmail.com    |              |
|                                       |   | test4_FN                                | test4_LN                                                | test4@gmail.com      |              |
|                                       |   | test5                                   | test5                                                   | test1@gmail.com      |              |
|                                       |   |                                         |                                                         |                      | •            |
|                                       |   | 1 row selected                          |                                                         | Rows per page: 5 ▼ 1 | -5 of 12 < > |

2. Enter First Name, Last Name, email and all required information in service contact form as shown below. Click on "Save Contact" button at bottom to add service contact to firm.

| i2Æilo™                                                                                                    | Click here to fi                  | le Criminal, DUI and Traffic filings (                                                                                            | for DuPage, DeKalb, Kendall and McHenry                                                                         | jurisdictions)                                                                                            |
|----------------------------------------------------------------------------------------------------|-----------------------------------|----------------------------------------------------------------------------------------------------|----------------------------------------------------------------------------------------------------|----------------------------------------------------------------------------------------------------|
| Your electronic path for filing cases                                                                                                    | Create Service C                  | ontact                                                                                                    |                                                                                                    | ×                                                                                                    |
|                                                                                                    | First Name "                      |                                                                                                    | Last Name "                                                                                                    |                                                                                                    |
| Workspace 🗸                                                                                                    | Thomas<br>(<br>Email Address *    | Middle Name                                                                                                    | Atinsons                                                                                                    | Add Conta                                                                                                 |
| 🗢 Admin Links 🗸 🗸                                                                                                    | thomas.at@gmail.com               | A                                                                                                    | dministrative Copy                                                                                              |                                                                                                    |
| 🖳 Payment Info 🕞 🖌                                                                                                    | Address Line 1*                   |                                                                                                    |                                                                                                    |                                                                                                    |
| 🛠 Reports 🗸 🗸                                                                                                    | t                                 |                                                                                                    |                                                                                                    | n                                                                                                    |
| 😯 Help 🗸 🗸                                                                                                    | Address Line 2                    |                                                                                                    |                                                                                                    | moc                                                                                                    |
|                                                                                                    | Country*<br>United States         |                                                                                                    |                                                                                                    | 🗸 com                                                                                                    |
|                                                                                                    | City*                             | State *                                                                                                    | Zip Code *                                                                                                    | n                                                                                                    |
|                                                                                                    | Chicago                           | Illinois                                                                                                    | ▼ 99999-9999                                                                                                    |                                                                                                    |
|                                                                                                    | Phone Number           3333333333 |                                                                                                    |                                                                                                    |                                                                                                    |
|                                                                                                    |                                   |                                                                                                    |                                                                                                    |                                                                                                    |
|                                                                                                    |                                   |                                                                                                    |                                                                                                    | ge: 5 ▼ 1–5 of 12 <                                                                                       |
| 3. On Succes                                                                                                    | sful addition, Notificatio        | Cancel<br>pyright © 2007 - 2024 Conscisys Co<br>on Message will displa                                                            | save<br>rporation <u>Rowered by Conscisus</u><br>y as shown below.                                              | ;e: 5 ★ 1–5 of 12 <                                                                                       |
| 3. On Succes<br><u> i2File</u> ™<br>Your electronic path for filing cases                                                                         | sful addition, Notificatio        | Cancel<br>ppyright © 2007 - 2024 Conscisys Co<br>on Message will displa<br>• Criminal, DUI and Traffic filings (for               | Save rporation <u>Rowered by Conscisys</u> y as shown below. DuPage, DeKalb, Kendall and McHenry juris          | te: 5 * 1-5 of 12 < sdictio                                                                               |
| 3. On Succes<br><u> i2File</u> ™<br>Your electronic path for filing cases                                                                         | sful addition, Notificatio        | Cancel<br>appright © 2007 - 2024 Conscisus Co<br>on Message will displa<br>«Criminal, DUI and Traffic filings (for<br>e Contacts  | Save<br>poration <u>Powered by Conscisus</u><br>y as shown below.<br>DuPage, DeKalb, Kendall and McHenry juris  | sdictio                                                                                                   |
| <ul> <li>On Succes</li> <li>2File™</li> <li>Your electronic path for filing cases</li> <li>Workspace ✓</li> </ul>                                 | sful addition, Notificatio        | Cancel<br>appright © 2007 - 2024 Conscisys Co<br>on Message will displa<br>© Criminal, DUI and Traffic filings (for<br>e Contacts | Save rporation <u>Powered by Conscisys</u> y as shown below. DuPage, DeKalb, Kendall and McHenry juris          | te: 5 + 1-5 of 12 < sdictio                                                                               |
| 3. On Succes<br><u> i2File</u> ™<br>your electronic path for filing cases<br>Workspace ✓                                                          | sful addition, Notificatio        | Cancel<br>appright © 2007 - 2024 Conscisus Co<br>on Message will displa<br>• Criminal, DUI and Traffic filings (for<br>e Contacts | Save<br>rporation <u>Powered by Conscisys</u><br>y as shown below.<br>DuPage, DeKalb, Kendall and McHenry juris | te: 5 + 1-5 of 12 < sdictio                                                                               |
| <ul> <li>On Succes</li> <li>2File™<br/>Your electronic path for filing cases</li> <li>Workspace ✓</li> </ul>                                      | sful addition, Notificatio        | Cancel<br>appright © 2007 - 2024 Conscisys Co<br>on Message will displa<br>Criminal, DUI and Traffic filings (for<br>e Contacts   | Save<br>rporation <u>Powered by Conscisys</u><br>y as shown below.<br>DuPage, DeKalb, Kendall and McHenry juris | te: 5 × 1-5 of 12 < sdictio                                                                               |
| 3. On Succes<br><u> i2File</u> ™<br>your electronic path for filing cases<br>Workspace ✓                                                          | sful addition, Notificatio        | Cancel<br>appright © 2007 - 2024 Conscisus Co<br>on Message will displa<br>criminal, DUI and Traffic filings (for<br>e Contacts   | Save<br>rporation <u>Powered by Conscisys</u><br>y as shown below.<br>DuPage, DeKalb, Kendall and McHenry juris | te: 5 + 1-5 of 12 < sdictio                                                                               |
| <ul> <li>On Succes</li> <li><i>i</i>2<i>File</i><sup>™</sup></li> <li><i>vour electronic path for filing cases</i></li> <li>Workspace </li> </ul> | sful addition, Notificatio        | Cancel<br>appright © 2007 - 2024 Conscisys Co<br>on Message will displa<br>criminal, DUI and Traffic filings (for<br>e Contacts   | Save<br>rporation <u>Powered by Conscisys</u><br>y as shown below.<br>DuPage, DeKalb, Kendall and McHenry juris | sdictio<br>Service Contact Notification<br>Service Contact created successfully<br>Add Contact            |
| 3. On Succes                                                                                                    | sful addition, Notificatio        | Cancel<br>appright © 2007 - 2024 Conscisus Co<br>on Message will displa<br>criminal, DUI and Traffic filings (for<br>e Contacts   | Save<br>rporation <u>Powered by Conscisys</u><br>y as shown below.<br>DuPage, DeKalb, Kendall and McHenry juris | sdictio                                                                                                   |
| 3. On Succes                                                                                                    | sful addition, Notificatio        | Cancel<br>appright © 2007 - 2024 Conscisys Co<br>on Message will displa<br>criminal, DUI and Traffic filings (for<br>e Contacts   | Save<br>rporation <u>Powered by Conscisys</u><br>y as shown below.<br>DuPage, DeKalb, Kendall and McHenry juris | sdictio<br>Service Contact Notification<br>Service Contact created successfully<br>Add Contact            |
| 3. On Succes                                                                                                    | sful addition, Notificatio        | Cancel<br>appright © 2007 - 2024 Conscisys Co<br>on Message will displa<br>criminal, DUI and Traffic filings (for<br>e Contacts   | Save<br>poration <u>Powered by Conscisys</u><br>y as shown below.<br>DuPage, DeKalb, Kendall and McHenry juris  | sdiction                                                                                                  |
| 3. On Succes                                                                                                    | sful addition, Notificatio        | Cancel<br>appright © 2007 - 2024 Conscisys Co<br>on Message will displa<br>Criminal, DUI and Traffic filings (for<br>e Contacts   | Save<br>rporation <u>Rowered by Conscisys</u><br>y as shown below.<br>DuPage, DeKalb, Kendall and McHenry juris | sdictio<br>Service Contact Notification<br>Service Contact created successfully<br>Add Contact            |
| 3. On Succes                                                                                                    | sful addition, Notificatio        | Cancel<br>appright © 2007 - 2024 Conscisus Co<br>on Message will displa<br>criminal, DUI and Traffic filings (for<br>e Contacts   | Save<br>poration <u>Powered by Conscisus</u><br>y as shown below.<br>DuPage, DeKalb, Kendall and McHenry juris  | te: 5 + 1-5 of 12 < sdictio                                                                               |
| 3. On Succes                                                                                                    | sful addition, Notificatio        | Cancel<br>appright © 2007-2024 Conscisus Co<br>on Message will displa<br>a Criminal, DUI and Traffic filings (for<br>e Contacts   | Save<br>rporation <u>Rowered by Conscisys</u><br>y as shown below.<br>DuPage, DeKalb, Kendall and McHenry juris | sdictio<br>sdictio<br>Service Contact Notification<br>Service Contact created successfully<br>Add Contact |

# Service Contact Details

Follow below steps to view Service contact details

1. Click on "View Service Contact Detail" icon in action column of particular service contact (Highlighted in below screenshot).

| 👪 Workspace 🗸    | <b>Q</b> Filter By Search |                   |                        | Add Contact |
|------------------|---------------------------|-------------------|------------------------|-------------|
| 🕒 Admin Links 🗸  |                           | View Servic       | e Contact Details      |             |
| 🖭 Payment Info 🐱 | Last Name                 | Email Address     | Action                 |             |
| 🔅 Reports 🗸      | test_LN                   | test1@gmail.com   | i 🖉 🥒 🛛                | Ū Î         |
| 🕐 Help 🗸 🗸       | test_LN                   | testnew@gmail.com | 🖾 🧨 🛛                  |             |
|                  | test_LN                   | testnew@gmail.com | İ / U                  | Ū           |
|                  | test4_LN                  | test4@gmail.com   | İ / U                  |             |
|                  | test2_LN                  | test2@gmail.com   | 🖾 🧪 🛛                  | Ū .         |
|                  | 4                         |                   |                        | >           |
|                  | 1 fow selected            |                   | Rows per page: 5 ¥ 1–5 | 0113 < >    |

2. It will open a popup with details of particular service contact as shown below

| Workspace     | Service Contact Details |                     |           | × Add Contact           |
|---------------|-------------------------|---------------------|-----------|-------------------------|
| G Admin Links | First Name              | Middle Name         | Last Name |                         |
| Payment Inf   | test1_FN                | a                   | test_LN   |                         |
| ★ Reports     | Email Address           | Administrative Copy | Country   | IJ                      |
| Help          | test1@gmail.com         |                     | US        | IJ                      |
|               | Address Line 1          | Address Line 2      | City      | 7                       |
|               | test addres 1           | testaddress2        | MA        |                         |
|               | State                   | Zip Code            | Phone     | J                       |
|               | н                       | 99999-9999          | 333333333 | J                       |
|               |                         | _                   |           | •                       |
|               | 1 row selected          |                     | Rows per  | page: 5 🕶 1–5 of 13 < > |

## View Attached Case List

1. Click on "View Attached Case List" icon in action column of particular service contact to view list of cases attached with a service contact.

| ➡ Workspace ✓<br>← Admin Links ✓ | Q Filter By Search |                   | Add Contact                      |
|----------------------------------|--------------------|-------------------|----------------------------------|
| 🕒 Payment Info 🗸                 | Last Name          | Email Address     | Action View Attached Case        |
| 🛠 Reports 🗸 🗸                    | test_LN            | test1@gmail.com   | 🖄 🧪 🕕 🔟                          |
| 😧 Help 🗸 🗸                       | test_LN            | testnew@gmail.com | i 🖉 🖉 🔟                          |
|                                  | test_LN            | testnew@gmail.com | 2 🖍 🛛 🔟                          |
|                                  | test4_LN           | test4@gmail.com   | 2 🖉 🗓 🔟                          |
|                                  | test2_LN           | test2@gmail.com   | 🖄 🧪 🖉 🛄                          |
|                                  | 1 row selected     |                   | Rows per page: 5 	 1−5 of 13 < > |

2. It will open a popup with list of cases attached with a particular service contact

| Workspace 🗸      | test_LN                           | testnew@gmail.com    |   | 2 / | 0  | 1 |
|------------------|-----------------------------------|----------------------|---|-----|----|---|
| 🖙 Admin Links 🗸  | test4_LN                          | test4@gmail.com      |   | 2 / | 0  | 0 |
| 🖳 Payment Info 🗸 | Attached Cases for : John S       | Smith                | × |     | 0  | 1 |
| 🔅 Reports        |                                   |                      |   |     | 0  | 0 |
| 🕐 Help 🗸 🗸       | Case #2023AD200026 - CONFIDENTIAL |                      |   |     | O  |   |
|                  | Case #2024AD200058 - CONFIDENTIAL |                      |   |     | n, |   |
|                  | Case #2024AD200068 - CONFIDENTIAL |                      |   |     | U  | Ш |
|                  | Smith                             | demo.smith@gmail.com |   |     | 0  | 0 |
|                  | MacDonald                         | test11@test.com      |   | 2 / | 0  |   |

# Update Service Contact

Follow below steps to update service contact information

1. Select a service contact from the list by clicking on it. This will open service contact details in edit mode as shown below.

| 12ºFile                               | Edit Service Contact                    |                    | ×                   |      | 1 | 0      |
|---------------------------------------|-----------------------------------------|--------------------|---------------------|------|---|--------|
| Your electronic path for filing cases | First Name *                            |                    | Last Name *         |      | 1 | O      |
| 📕 Workspace 🗸                         | John                                    | Middle Name        | Smith               |      | 1 | 0      |
| 🖙 Admin Links 🗸                       | Email Address *<br>demo.smith@gmail.com | Administrative Co  | ору                 |      | 1 | 0      |
| 🖳 Payment Info 🕞                      | Address Line 1 *                        |                    |                     |      | 1 | U      |
| 🛠 Reports 🗸                           |                                         |                    |                     |      | 1 | 0      |
| 😢 Help 🗸 🗸                            | Address Line 2                          |                    |                     |      | 1 | U      |
|                                       | Country*<br>United States               |                    | *                   |      | 1 | 0      |
|                                       | City*<br>City                           | State*<br>Arkansas | Zip Code *<br>99342 |      | 1 | Û      |
|                                       | Phone Number<br>32432432                |                    |                     |      | 1 | 0      |
|                                       |                                         | Cancel             |                     | 50 🗸 | 1 | –13 of |

2. Click on save button after updating details of the service contact. Notification message will be displayed once the details are updated.

| i2File™                               | €                       | 229 Click here to file Criminal, DUI and Traffic filings (for DuPage, DeKalb, Kendall and McHenry jurisd | ic''<br>© | Service Contact Notification         | × |
|---------------------------------------|-------------------------|----------------------------------------------------------------------------------------------------|-----------|--------------------------------------|---|
| Your electronic path for filing cases | Manage Service Contacts |                                                                                                    |           | Service Contact updated successfully |   |
| 📕 Workspace 🗸                         |                         | Q Filter By Search                                                                                       |           | Add Contact                          |   |
| 🕒 Admin Links 🗸                       |                         |                                                                                                    |           |                                      |   |

# Remove Service Contact

1. Click on Delete icon against any particular service contact to remove it. It will ask for confirmation, press Delete to continue and Cancel to cancel the removal process.

| i2File™                               | ∈ 2                       | Click here to file Criminal, DUI and Traffic filings (for DuPage, DeKalb, Kendall and McHenry jurisdictions) |                  |                      |  |  |  |
|---------------------------------------|---------------------------|----------------------------------------------------------------------------------------------------|------------------|----------------------|--|--|--|
| Your electronic path for filing cases | Manag                     | Manage Service Contacts                                                                                      |                  |                      |  |  |  |
| 👪 Workspace 🗸                         | <b>Q</b> Filter By Se     |                                                                                                    |                  |                      |  |  |  |
| 🗢 Admin Links 🗸                       |                           |                                                                                                    |                  |                      |  |  |  |
| 🖭 Payment Info 🐱                      | Last N                    | me Delete Confirmation                                                                                       | ×                | Action               |  |  |  |
| 🛠 Reports 🗸 🗸                         | test_LI                   | <u> </u>                                                                                                    |                  | İ / O                |  |  |  |
| 🕐 Help 🗸 🗸                            | test_LI                   | Are you sure want to remove Service Contac                                                                   | t?               | İ / O                |  |  |  |
|                                       | test_LI                   | Cancel Delete                                                                                                |                  | İ / O                |  |  |  |
|                                       | test4_l                   |                                                                                                    |                  | 🖾 🧪 🛛                |  |  |  |
|                                       | test2_l                   | N test2@gmail.com                                                                                            |                  | ë / O                |  |  |  |
| 2. Notificatio                        | on message will be        | displayed after removal of service contact.                                                                  |                  |                      |  |  |  |
| i2File™                               |                           | nere to file Criminal, DUI and Traffic filings (for DuPage, DeKalb, Kendall and                              | McHenry jurisdic | t Notification X     |  |  |  |
| Your electronic path for filing cases | Manage S                  | ervice Contacts                                                                                              | Service Contact  | removed successfully |  |  |  |
| 👪 Workspace 🗸                         | <b>Q</b> Filter By Search |                                                                                                    |                  | Add Contact          |  |  |  |
| 🗢 Admin Links 🗸                       |                           |                                                                                                    |                  |                      |  |  |  |
| Search Cases<br>You can search a c    | ase by docket no.         | or name of participants.                                                                                     |                  |                      |  |  |  |

Search Case by Docket No.

1. Select County Location and enter Case Docket No to search a case

| Your electronic path for filing ca                | ises   | Search Case                        |   |                               |          |                |                  |     |
|---------------------------------------------------|--------|------------------------------------|---|-------------------------------|----------|----------------|------------------|-----|
| <ul><li>Workspace</li><li>Admin Links</li></ul>   | ~<br>~ | Select Location *<br>DuPage County | * | Case Number *<br>2023AD200026 |          | Search Ad      | dvanced Search 🍳 |     |
| <ul> <li>Payment Info</li> <li>Reports</li> </ul> | ~<br>~ | Total No of Records : 1            |   |                               |          |                |                  |     |
| Help                                              | ~      | Jurisdiction                       |   | Description                   | Case Typ | e              | Action           |     |
|                                                   |        | DuPage County                      |   | CONFIDENTIAL                  | Adoption |                | ۵                | :   |
|                                                   |        | 4                                  |   |                               |          | Rows per page: | 5 ▼ 1–1 of 1     | < > |

Search case by Party Name

1. To search a case using party name, click Advanced Search button at top right corner of search case screen. A popup window will open as shown below.

| i2File™                               |                                    | <u>here</u> to file Criminal, DUI a    | and Traffic filings (for DuF | lage, DeKalb, Kendall an | nd McHenry juris | sdictions)                      |
|---------------------------------------|------------------------------------|----------------------------------------|------------------------------|--------------------------|------------------|---------------------------------|
| Your electronic path for filing cases | Search Ca                          | se                                     |                              |                          | -                |                                 |
|                                       |                                    | Advanced Sea                           | rch                          |                          | ×                |                                 |
| G Admin Links V                       | Select Location *<br>DuPage County | Select Location *<br>DuPage County     |                              |                          | (                | Search Advanced Search Q        |
| 🖳 Payment Info 🛛 🛩                    | Total No of Records                | Party Role  Person O Busin             | ess                          |                          | -                |                                 |
| ☆ Reports ~                           | Jurisdiction                       | First Name*                            | 7                            | Last Name *              | зе Туре          | Action                          |
| 🕑 Help 🗸 🗸                            | DuPage County                      | John<br>Case Type *                    | Middle Name                  | Smith                    | ption            | © <u>.</u> ;                    |
|                                       | •                                  | AllCase Type                           |                              |                          | •                | •                               |
|                                       |                                    | Show Result Sorted By *<br>Case Number |                              |                          | •                | Rows per page: 5 ★ 1–1 of 1 < > |
|                                       |                                    |                                        | Search                       | Reset Can                | cel              |                                 |

2. Select county location and party role. Based on the party role selected you will have to enter First Name and Last Name of the party or Business Name. Search Results will be sorted by criteria selected in "Show Result Sorted By" dropdown.

| i2File™                                              | Click here to file C               | riminal, DUI and Traffic filings (for DuPage, DeKalb, K | endall and McHenry jurisdictions) |                             |
|------------------------------------------------------|------------------------------------|---------------------------------------------------------|-----------------------------------|-----------------------------|
| Your electronic path for filing cases                | Search Case                        |                                                         |                                   |                             |
| <ul> <li>Workspace </li> <li>Admin Links </li> </ul> | Select Location *<br>DuPage County | Case Number* 2023AD200026                               | Search                            | Advanced Search 🔍           |
| ■ Payment Info ✓                                     | Total No of Records : 1            |                                                         |                                   |                             |
| Help                                                 | Jurisdiction                       | Description                                             | Case Type                         | Action                      |
|                                                      | DuPage County                      | CONFIDENTIAL                                            | Adoption                          | <u>ين:</u> ©                |
|                                                      | 1                                  |                                                         | Rows per page:                    | 5 <del>→</del> 1–1 of 1 < > |
|                                                      |                                    |                                                         |                                   |                             |

## View Case Details

1. Click View Case Detail icon in case search result screen to view case details.

| i2File™                                              | E Click here to file C             | riminal, DUI and Traffic filings (for DuPage, DeKalb, Ke | endall and McHenry jurisdictions) | HD \                |
|------------------------------------------------------|------------------------------------|----------------------------------------------------------|-----------------------------------|---------------------|
| Your electronic path for filing cases                | Search Case                        |                                                          |                                   |                     |
| <ul> <li>Workspace </li> <li>Admin Links </li> </ul> | Select Location *<br>DuPage County | Case Number* 2023AD200026                                | Search                            | Advanced Search Q   |
| <ul> <li>Payment Info</li> <li>Reports</li> </ul>    | Total No of Records : 1            |                                                          |                                   | View Case Details   |
| 😮 Help 🗸 🗸                                           | Jurisdiction                       | Description                                              | Case Type                         | Action              |
|                                                      | DuPage County                      | CONFIDENTIAL                                             | Adoption                          |                     |
|                                                      | 4                                  |                                                          | Rows per page                     | e: 5 → 1–1 of 1 < > |

### 2. Popup will open showing details of the selected case

| intil                             | ™ ⇐      | Click here to file Criminal.                              | DUI and Traffic filings (for DuPage, De  | Kalb. Kendall and McHenry iurisdict | ions)                    |        |
|-----------------------------------|----------|-----------------------------------------------------------|------------------------------------------|-------------------------------------|--------------------------|--------|
| <i>12File</i>                     |          | Case Details                                              |                                          |                                     | ×                        |        |
| Your electronic path for filing c | ases     | Case Category                                             | Case Tracking ID                         | Case Number                         | <u>^</u>                 |        |
| Workspace                         | ∽<br>Sel | Miscellaneous Remedy                                      | 26a4f7b3-5e7e-496b-be7c-<br>7c87ee886a04 | 2023MR200018                        |                          |        |
| 🗢 Admin Links                     | ✓        | Case Type                                                 | Location                                 |                                     | Advanced Search <b>Q</b> |        |
| Payment Info                      | ≁<br>To  | Petition to Secure Testimony for Out-Of-<br>State Witness | DuPage County                            |                                     |                          |        |
| ☆ Reports                         | ~        | Party 1                                                   |                                          |                                     | Action                   |        |
| <ul><li>Help</li></ul>            | ~        | First Name                                                | Middle Name                              | Last Name                           | y for Out-Of-            |        |
|                                   | 4        | HARESH                                                    | ABCD                                     | DESHAI                              |                          | •<br>• |
|                                   |          | Address<br><b>US</b>                                      | Role Code                                |                                     | age: 5 🛩 1–1 of 1 <      |        |
|                                   |          | Party 2                                                   |                                          |                                     |                          |        |
|                                   |          | First Name NOT AVAILABLE                                  | Middle Name                              | Last Name NOT AVAILABLE             |                          |        |
|                                   |          | Address                                                   | Role Code                                | <u>erery consesys</u>               | •                        |        |

# Manage Case Service Contacts

1. Click on Service Contact icon in case search result list to view and manage service contacts associated with a case. Popup window containing Service Contacts details will open as shown below.

| i2File™                               |                       | ere to file Criminal, DUI and Traffic filings (for DuPage, DeKalb, Kend | dall and McH | enry jurisdictions) |                            |
|---------------------------------------|-----------------------|-------------------------------------------------------------------------|--------------|---------------------|----------------------------|
| Your electronic path for filing cases | Search Cas            | se                                                                      |              |                     |                            |
| Workspace ^                           | Select Location *     |                                                                         |              |                     |                            |
| Dashboard                             | DuPage County         | Manage Case Service Contacts                                            | ×            | Search              | Advanced Search            |
| Submit Filing 🗸 🗸                     |                       |                                                                         |              |                     |                            |
| Filing History                        | Total No of Records : | Select a Party to add Service Contacts                                  |              |                     |                            |
| My Drafts                             |                       | > Plaintiff/Petitioner                                                  |              |                     |                            |
| Request Document                      | Jurisdiction          | Contacts                                                                |              | е Туре              | Act                        |
| Service Contacts                      |                       |                                                                         |              |                     |                            |
| Search Cases                          | DuPage County         | Click To Expand Show History Add From Ma                                | ster List    | ption               | 0                          |
| 🗢 Admin Links 🗸                       | 4                     |                                                                         |              |                     | _                          |
| Payment Info                          | 1 row selected        |                                                                         | Cancel       | Rows per            | page: 5 <del>√</del> 1–1 o |
| 💀 Reports 🗸 🗸                         |                       |                                                                         |              |                     |                            |

# Attach Service Contact

Follow below steps to attach service contact to case.

a.) Firstly, select the party to which service contact should be attached and click on "ADD FROM MASTER LIST" button at right bottom corner.

| i2File™                                                   | Click h                            | ere to file Criminal, DUI and Traffic filings (for DuPage, DeKalb, Ko           | endall and McHe | enry jurisdictions) |                             |
|-----------------------------------------------------------|------------------------------------|---------------------------------------------------------------------------------|-----------------|---------------------|-----------------------------|
| Your electronic path for filing cases                     | Search Cas                         | se                                                                              |                 |                     |                             |
| B Workspace A Dashboard                                   | Select Location *<br>DuPage County | Manage Case Service Contacts                                                    | ×               | Search              | Advanced Searc              |
| Filing History<br>My Drafts                               | Total No of Records :              | Select a Party to add Service Contacts <ul> <li>Plaintiff/Petitioner</li> </ul> |                 |                     |                             |
| Request Document<br>Service Contacts<br>Search Cases      | Jurisdiction<br>DuPage County      | Other Service Contacts                                                          |                 | e Type              | 4                           |
| <ul> <li>Admin Links</li> <li>Payment Info</li> </ul>     | ∢<br>1 row selected                | Show History Add From I                                                         | Cancel          | Rows pe             | rr page: 5 <del>-</del> 1−1 |
| <ul><li>✓ Reports</li><li>✓</li><li>✓</li><li>✓</li></ul> |                                    |                                                                                 |                 |                     |                             |

| This document is the property of Conscisys Corporation. Information contained within this document is intended for the use of <u>I2file.net</u> registered users and no other party. All screens, text and logos used herein are the copyrighted property of Conscisys Corporation and may NOT be copied, duplicated, distributed, reproduced, transmitted or shared with non-registered parties without the express written permission. ©Conscisys Corporation 2007- 2024 | 51 |
|----------------------------------------------------------------------------------------------------|----|

b.) Popup for adding service contact will open. To attach service contact you can move service contact from Firm Service Contact list on left to Case Service Contact list on right with help of buttons (Arrow Keys) in between. Click "Save" button to save the changes.

| i2File                          | 2     | Click this icon to link Non-EFM 12File user profile for filing documents in Criminal, McHenry jurisdictions) | DUI and Traffic filings (for DuPage, DeKalb, |
|---------------------------------|-------|----------------------------------------------------------------------------------------------------|----------------------------------------------|
| Your electronic path for filing | cases | Add Service Contacts from MasterList                                                                         | ×                                            |
| Workspace                       | ~     | See Firm Service Contacts Selected Firm Service Contac                                                       | ts                                           |
| Payment Info                    | ~     | D<br>Thomas Smith themas smith@gmail.com                                                                     | Advanced Sea                                 |
| 🚧 Reports                       | ~     |                                                                                                    |                                              |
| Help                            | ~     |                                                                                                    | age: 5 🕶 1:                                  |
|                                 |       |                                                                                                    | Save                                         |

- c.) This will add selected service contact for a particular party. If no party is selected then service contact will be added under Other Service Contacts. Click "Save" button to save the changes.
- d.) Notification will be displayed when service contact is attached successfully.

| i)Œila™                               | Click here to file C                 | Criminal, DUI and Traffic filings | (for DuPage, DeKalb, Kendall | and McHenry jurisdictions) | MG V                          |
|---------------------------------------|--------------------------------------|-----------------------------------|------------------------------|----------------------------|-------------------------------|
| Your electronic path for filing cases | Existing Case                        |                                   |                              | s                          | ervice Contact Notification X |
| Workspace V                           | 1 Search Case                        | 2 Parties                         | S Filings                    | 4 Service Contacts         | 5 Summary                     |
| Payment Info                          |                                      |                                   |                              |                            |                               |
| 🔅 Reports 🗸 🗸                         |                                      | CASE # 2024A                      | AD200076 (DuPage County) - C | ONFIDENTIAL                |                               |
| <b>A</b> 111                          | Select a Party to add Service Contac | ts                                |                              |                            |                               |

### **Detach Service Contact**

To detach service contact from a particular case, click on Detach service contact icon. Notification message will displayed on successful removal.

| i2File™                                                                                       | Click the McHer                                                                                                    | nis icon to link Non-EFM I2File user profile for filing documents i<br>rry jurisdictions)                                                                                                  | n Criminal, DUI and Tra                                                                                 | ffic filings (for DuPage, DeKalb, K                                   |
|-----------------------------------------------------------------------------------------------|----------------------------------------------------------------------------------------------------|----------------------------------------------------------------------------------------------------|----------------------------------------------------------------------------------------------------|-----------------------------------------------------------------------|
| Your electronic path for filing cases                                                         | Search Cas                                                                                                    | se                                                                                                    |                                                                                                    |                                                                       |
| <ul> <li>Workspace</li> <li>Payment Info</li> <li>Reports</li> <li>Help</li> <li>N</li> </ul> | Select Location*<br>DuPage County<br>Total No of Records :<br>Jurisdiction<br>DuPage County<br>*<br>1 row selected | Manage Case Service Contacts<br>Select a Party to add Service Contacts<br>Plaintiff/Petitioner<br>Other Service Contacts<br>Thomas Smith (thomas.smith@gmail.com)<br>Show History Add From | Lettach Service<br>Contact<br>Detach Service<br>Contact<br>a e Type<br>ption<br>h Master List<br>Cancel | Search Advanced Search<br>e Advanced Search<br>e Rows per page: 5 - 1 |
| <u>i2File</u> ™                                                                               | Click this ico                                                                                                    | n to link Non-EFM I2File user profile for filing documents in Criminal, DUI<br>isdictions)                                                                                                 | and Traffic filings (for DuP                                                                            | age, DeKalb, Kendall and NS 🗸                                         |
| Your electronic path for filing cases                                                         | Search Case                                                                                                    |                                                                                                    |                                                                                                    |                                                                       |
| <ul> <li>₩ Workspace </li> <li>Payment Info </li> <li>Reports </li> </ul>                     | Select Location *<br>DuPage County<br>M<br>Total No of Records :                                                   | anage Case Service Contacts ×                                                                                                    | Search 🚺                                                                                                | Advanced Search Q                                                     |
| 🔮 неір 🗸 🗸                                                                                    | Jurisdiction                                                                                                    | Other Service Contacts                                                                                                    | зе Туре                                                                                                 | Action                                                                |
|                                                                                               | DuPage County                                                                                                    | Show History Add From Master List                                                                                                    | option                                                                                                  | • نئی                                                                 |
|                                                                                               | 1 row selected                                                                                                    | Cancel                                                                                                    | Rows per page:                                                                                          | 5 ★ 1-1 of 1 < >                                                      |

### Admin Links

Firm Administrators can manage firm information, firm users and attorneys in their firm through the links available under "Admin Links" section.

# Firm Information

This screen enables firm administrator to view and update firm Information if required.

| Your electronic path for filing cases | Firm Information                                                     |                                         |
|---------------------------------------|----------------------------------------------------------------------|-----------------------------------------|
| 🖬 Workspace 🗸                         | Name*                                                                |                                         |
|                                       | Haresh_FirmAdmin1_1                                                  |                                         |
| G Admin Links V                       | Address Line 1*                                                      |                                         |
| 🖭 Payment Info 🐱                      | Ramanager Street                                                     |                                         |
| 🚧 Reports 🗸 🗸                         | Address Line 2                                                       |                                         |
| 🕜 Help 🗸 🗸                            | Near Public garden                                                   |                                         |
|                                       | Country*<br>United States                                            | •                                       |
|                                       |                                                                      |                                         |
|                                       | City*                                                                | State *                                 |
|                                       | New Yourk City                                                       | Indiana 💌                               |
|                                       | Zip Code *                                                           | Phone Number *                          |
|                                       | 33333-3333                                                           | 213123                                  |
|                                       | Cancel                                                               | Save                                    |
| On successful upda                    | te, it will show message as given below.                             |                                         |
| i2File™                               | Click here to file Criminal, DUI and Traffic filings (for DuPage, De | eKalb, Kendall and McHenry jurisdiction |
| Your electronic path for filing cases | Firm Information                                                     | Firm Information Updated Successfully   |
| ₩orkspace ✓                           | Name *                                                               |                                         |

| G | Ð | Admin Links  | ~ |
|---|---|--------------|---|
|   |   | Payment Info | ~ |

Haresh\_FirmAdmin1\_1 Address Line 1 \* Ramanager Street

## Firm Users

### This screen allows Firm Administrators to add, modify and remove firm users.

| Workspace V      | 1 | Q Filter By Search |            |                              | Add Firm User     |
|------------------|---|--------------------|------------|------------------------------|-------------------|
| Firm Information | J | First Name         | Last Name  | Email Address                | Role              |
| Attorneys        |   | zeel               | shhah      | test4554545@gmail.com        | Filer, Firm Admin |
| 🕒 Payment Info 🗸 |   | NityaTEst          | NEw        | tetsnitysssss@gmail.com      | Filer             |
| 🔅 Reports 🗸      |   | attorneyFN         | attorneyLN | ybhhzprstbwlvtbwmk@ckptr.com | Filer             |
| 🕜 Help 🗸 🗸       |   | Hareshtest         | Desai      | tttthearesh@gmail.com        | Filer             |
|                  |   | Ash                | Kristenh   | mmy17570@zslsz.com           | Filer             |
|                  |   | 4                  |            |                              | • •               |
|                  |   | 1 row selected     |            | Rows per page:               | 5 🕶 1–5 of 31 < > |

## Add Firm User

1. Click on "Add Firm User" Button below list of firm users to add Firm users

| Workspace               | Q Filter By Search | -          |                              | Add Firm          | User |
|-------------------------|--------------------|------------|------------------------------|-------------------|------|
| Firm Information        | First Name         | Last Name  | Email Address                | Role              |      |
| Firm Users<br>Attorneys | zeel               | shhah      | test4554545@gmail.com        | Filer, Firm Admin | Î    |
| 🕒 Payment Info 🗸        | NityaTEst          | NEw        | tetsnitysssss@gmail.com      | Filer             |      |
| 拺 Reports 🗸             | attorneyFN         | attorneyLN | ybhhzprstbwlvtbwmk@ckptr.com | Filer             |      |
| Help                    | Hareshtest         | Desai      | tttthearesh@gmail.com        | Filer             |      |
|                         | Ash                | Kristenh   | mmy17570@zslsz.com           | Filer             | -    |
|                         | 1 row selected     |            | Rows per page                | : 5 🕶 1–5 of 31 < | >    |

2. It will open a form to enter user details. Enter first name, last name, email address and roles of user before clicking "Save" button. If attorney role is checked then user will also registered as attorney.

| i2File™                               |                           | Click here to file Criminal, DUI and Traffic filings (for DuPage, DeKalb, Kendall and McHenry jurisdictions) |                       |          |                   |  |  |  |
|---------------------------------------|---------------------------|----------------------------------------------------------------------------------------------------|-----------------------|----------|-------------------|--|--|--|
| Your electronic path for filing cases | Manage U                  | sers for Your Firm                                                                                           |                       |          |                   |  |  |  |
| 🖬 Workspace 🗸                         | <b>Q</b> Filter By Search |                                                                                                    |                       |          | Add Firm User     |  |  |  |
| 🖙 Admin Links 🔺                       |                           | Create Firm User                                                                                             | ×                     |          |                   |  |  |  |
| Firm Information                      | First Name                | First Name *                                                                                                 |                       |          | Role              |  |  |  |
| Firm Users<br>Attorneys               | zeel                      | First Name Middle Name                                                                                       | Last Name *           | 1        | Filer, Firm Admin |  |  |  |
| 🖭 Payment Info 🗸                      | NityaTEst                 | Email Address *                                                                                              |                       | n        | Filer             |  |  |  |
| 🛠 Reports 🗸 🗸                         | attorneyFN                | Roles * 🗌 Firm Admin 🗹 Filer 🗌 Attorney                                                                      |                       | kptr.com | Filer             |  |  |  |
| Help                                  | Hareshtest                |                                                                                                    | Cancel Save           |          | Filer             |  |  |  |
|                                       | Ash                       | MISICHI                                                                                                    | пппуттото шезызе.сопт |          | Filer             |  |  |  |

- 3. After successful addition of user, a Notification Message will be displayed. An activation email having password will be send on given email address.
- 4. Open the email and click on "Click to Activate Account" link to activate account

| From: no-reply@efilingmail.tylertech.cloud                                                                                                    |  |  |  |  |  |  |
|----------------------------------------------------------------------------------------------------|--|--|--|--|--|--|
| Subject: Activate your account: You have been added to an efiling firm                                                                                                    |  |  |  |  |  |  |
| eFielL New User Activation                                                                                                    |  |  |  |  |  |  |
| Your firm administrator has registered you for use with the eFiling system. Click the link below to activate your account. Please, contact your firm administrator with any questions.                                                       |  |  |  |  |  |  |
| Click to Activate Account                                                                                                    |  |  |  |  |  |  |
| If the link above is not accessible, copy this URL into your browser's address bar to view the document:<br>https://illinois-stage.tylertech.cloud/ActivateAccount.aspx?id=2bd75887-ea5e-4c3a-99de-<br>10c59d53b9de&oid=OFS3TEST&cid=ILSTAGE |  |  |  |  |  |  |
| After activating your account, use the following password f_BUjxGG@-                                                                                                    |  |  |  |  |  |  |
| Please, update your password after you log into your account.                                                                                                    |  |  |  |  |  |  |
| For technical assistance, contact your service provider                                                                                                    |  |  |  |  |  |  |
| Odyssey File & Serve                                                                                                    |  |  |  |  |  |  |
| (800) 297-5377                                                                                                    |  |  |  |  |  |  |
| Please do not reply to this email. It was automatically generated.                                                                                                    |  |  |  |  |  |  |
|                                                                                                    |  |  |  |  |  |  |
|                                                                                                    |  |  |  |  |  |  |
|                                                                                                    |  |  |  |  |  |  |

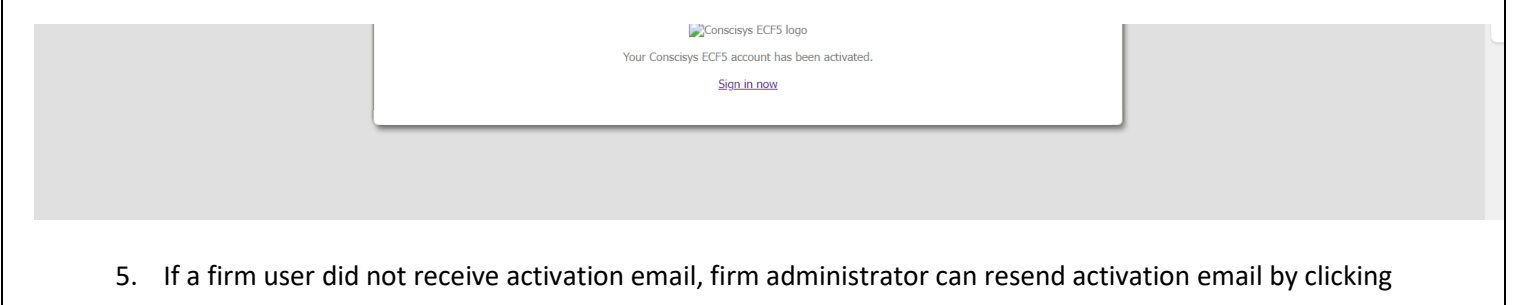

"Resend Activation" button in user detail section of selected user.

| 📲 Workspace 🗸       | <b>Q</b> Filter By Search |                        |                      |             |           |   | Add Fi | rm Use | r        |
|---------------------|---------------------------|------------------------|----------------------|-------------|-----------|---|--------|--------|----------|
| 😔 Admin Links \land |                           | Edit Firm User         |                      | ×           |           |   |        |        |          |
| Firm Information    | Last Name                 | First Name *           | Middle Name          | Last Name * | Status    |   | Action |        |          |
| Firm Users          |                           | melisa                 | testMN               | smith       | 11        |   |        | -      | <b>_</b> |
| Attorneys           | test_LN                   | Email Address *        |                      |             | Unverifie | a | 0      |        |          |
| 🖭 Payment Info 🗸    | shhah                     | melisa.smith@gmail.com |                      |             | Unverifie | d | ľ      | Û      |          |
| 🛠 Reports 🗸 🗸       | NEw                       | Roles * 🔲 Firm Admir   | n 🗹 Filer 🗌 Attorney |             | Unverifie | d | ľ      | 0      |          |
| 🕜 Help 🗸 🗸          | attorneyLN                | Resend Activation      | 1                    | Cancel Save | Unverifie | d | ľ      | Ū      |          |
|                     | Desai                     | แแก่สาย                | snægman.com          | Filci       | Unverifie | d | ľ      | 0      | Ţ        |
|                     | •                         |                        |                      |             |           | 1 | /      |        |          |

6. After activation user can login in using password given in email. For security, it is advised to change password after first login.

# Update Firm User

1. Select firm user from list of firm users by clicking on it. This will open user information in editable mode.

| <b>W</b> o   | orkspace                 | ~ | shhah            | zeel@gmail.com       |                    | Filer                |     | Unverified | ľ          | Ш |
|--------------|--------------------------|---|------------------|----------------------|--------------------|----------------------|-----|------------|------------|---|
| ⊂⊃ Ad        | lmin Links               | ^ | SMITH            | Edit Firm User       |                    | >                    | ĸ   | Unverified | <i>I</i> * | Ū |
| Firr<br>Firr | m Informatior<br>m Users | ו | Test4            | First Name *<br>john | Middle Name        | Last Name *<br>smith | ıin | Active     | 1          |   |
| Att          | torneys                  |   | Gonzalez         | Email Address *      |                    |                      |     | Active     | <i>I</i> * | Ū |
| 🖭 Pay        | yment Info               | ~ | Kanojia          | john.smith@gmail.com |                    |                      | lin | Unverified | ľ          | Ū |
| 🚧 Rej        | ports                    | ~ | Foster           | Roles * 🔲 Firm Admin | ☑ Filer 🗌 Attorney |                      | nin | Active     | ľ          | Ū |
| 🕐 He         | elp                      | ~ | attorneyLatestLN | Reset Password       |                    | Cancel               |     | Unverified | ľ          | 1 |
|              |                          |   | TestL            | fepiwor              | w620@aline912.com  | Filer                |     | Active     | 1          | Ū |

2. Click on save button after modifying the required details to update firm user information.

|                                       | testAttorneyLN | testattorney67890@gmail.com  | Filer             | Unverified                                                                         | ľ          | Ū     |   |
|---------------------------------------|----------------|------------------------------|-------------------|------------------------------------------------------------------------------------|------------|-------|---|
| <u>i2File</u> ™                       | Deshaiere      | hdeshai@synoptek.com         | Filer, Firm Admin | <ul> <li>Firm User Notification</li> <li>Selected Firm User updated suc</li> </ul> | cessfi     | ully. | × |
| Your electronic path for filing cases | Deshai1111     | uvum221t@gmail.com           | Filer, Firm Admin | Active                                                                             | ľ          | Ū     |   |
| 🚦 Workspace 🗸                         | shhah          | zeel@gmail.com               | Filer             | Unverified                                                                         | 1          |       |   |
| 🕒 Admin Links \land                   | SMITH          | vfwdmelvynuhwmdjqj@cwmxc.com | Filer             | Unverified                                                                         | <i>I</i> * | ▣     |   |
| Firm Information                      | Test4          | jignayafyi@vusra.com         | Filer, Firm Admin | Active                                                                             | 11         | Ū     |   |

3. Firm administrator can reset password of their firm users by clicking "Reset Password" button in Firm user details section. A popup will open in which firm administrator needs to enter new password and click "Continue" button.

| <u>i2File</u> <sup>TM</sup><br>Your electronic path for filing cases | ≡                  | Enter New Passw        | vord                    | ×                | M user profile for filing o<br>, St.Clair, Will and Winne | documents in<br>Bago counties. |
|----------------------------------------------------------------------|--------------------|------------------------|-------------------------|------------------|-----------------------------------------------------------|--------------------------------|
| 🍪 Workspace 🕀                                                        |                    | New Password*          |                         |                  |                                                           |                                |
| Section Admin Links □                                                |                    | *****                  |                         |                  |                                                           |                                |
| Firm Information                                                     | Manage Users for Y | Re-enter New Password* |                         |                  |                                                           |                                |
| 👹 Firm Users                                                         | Q Global Filter    | *****                  |                         |                  |                                                           |                                |
| 🕸 Attorneys                                                          | First Name 🗢       |                        |                         |                  | Status 🖨                                                  | Action                         |
| \$ Payment Information ⊞                                             | Alpesh             | CONTINUE               |                         | CANCEL           | Active                                                    |                                |
|                                                                      | melisa             | smur                   | mensa.smmn@gman.com     | Filei            | Unverified                                                | Û                              |
|                                                                      | John               | Smith                  | rakshit.shah@indusa.com | Filer,Firm Admin | Active                                                    | Û                              |

## Remove Firm User

1. Click on Delete icon in action column against any particular firm user to remove it. It will confirmation dialogue box.

| Workspace 🗸                 |                  | zeel@gmail.com          | Filer           |        | ľ | 0 |
|-----------------------------|------------------|-------------------------|-----------------|--------|---|---|
| 🖘 Admin Links 🧄             | SMITH            | Fdit Firm Ilser         | ~               |        | ľ | Û |
| Firm Information Firm Users | Test4            | Enter New Password      | × <sub>in</sub> | Active | ľ | Û |
| Attorneys                   |                  | New Password *          |                 | Active | ľ | Ū |
| Payment Info v              | Kanojia          | Re-enter New Password * | ain             |        | ľ | Ū |
| Reports V                   | Foster           |                         | Cancel Save     | Active | ľ |   |
|                             | attorneyLatestLN | Reset Password          | Cancer Save     |        | Î | Ū |

## Attorneys

Click on Attorney link under "Admin Links" section in left navigation tab to manage attorneys of firm. This will open list of attorneys as shown below.

| i2File™                               | <b>∈</b> <u>@</u> <u>c</u> | <u>ick here</u> to file Criminal, DUI and Traffic filings ( | for DuPage, DeKalb, Kendall and McHenry jurisdictions) | HD ~                     |
|---------------------------------------|----------------------------|-------------------------------------------------------------|--------------------------------------------------------|--------------------------|
| Your electronic path for filing cases | Manage                     | Attorneys                                                   |                                                        |                          |
| Workspace 🗸                           | <b>Q</b> Filter By Sear    | rch                                                         |                                                        | Add Attorney             |
| 🖙 Admin Links 🗸                       |                            |                                                             |                                                        |                          |
| 🖭 Payment Info 🖌                      | First Name                 | La                                                          | st Name                                                | Attorney Number          |
| ☆ Reports 🗸                           | Haresh                     | De                                                          | shai                                                   | 6244330                  |
| 🕐 Help 🗸 🗸                            | SMITH                      | JO                                                          | HN                                                     | 6244329                  |
|                                       | Test Atty                  | Tes                                                         | st Atty                                                | 6244330                  |
|                                       | Manahar                    | Gu                                                          | rjar                                                   | 6244331                  |
|                                       | Ash                        | Kri                                                         | sten                                                   | 6244329                  |
|                                       | < 1 row selected           |                                                             | Rows per p.                                            | → age: 5 → 1–5 of 16 < > |
|                                       |                            |                                                             |                                                        |                          |

### Add Attorney

1. Click on "Add Attorney" button below the list of attorneys for adding an attorney in your firm.

| i2File™                               | ÷ | Click here to file Criminal, DUI and Traffic fili | ngs (for DuPage, DeKalb, Kendall and McHenry juris | sdictions)             | HD           |
|---------------------------------------|---|---------------------------------------------------|----------------------------------------------------|------------------------|--------------|
| Your electronic path for filing cases |   | Manage Attorneys                                  |                                                    |                        |              |
| Workspace V                           |   | Q Filter By Search                                |                                                    | 1                      | Add Attorney |
| Payment Info                          |   | First Name                                        | Last Name                                          | Attorney Number        |              |
| 🛠 Reports 🗸 🗸                         |   | Haresh                                            | Deshai                                             | 6244330                | Î            |
| Help                                  |   | SMITH                                             | JOHN                                               | 6244329                |              |
|                                       |   | Test Atty                                         | Test Atty                                          | 6244330                |              |
|                                       |   | Manahar                                           | Gurjar                                             | 6244331                |              |
|                                       |   | Ash                                               | Kristen                                            | 6244329                |              |
|                                       |   | 1 row selected                                    |                                                    | Rows per page: 5 ▼ 1–5 | of 16 < >    |

2.It will open a form for adding an attorney. Enter first name, last name and attorney number before clicking save button to add an attorney to a firm. If "Save Attorney as Firm User" check box is checked then attorney will also registered as firm user.

| 🚦 Workspace 🗸                                         | <b>Q</b> Filter By Search  |                            |             |                    | Add Attorney  |
|-------------------------------------------------------|----------------------------|----------------------------|-------------|--------------------|---------------|
| <ul> <li>Admin Links</li> <li>Payment Info</li> </ul> | Create Attorney            |                            |             | × Attorney Numbe   | ır            |
| 🛠 Reports 🗸 🗸                                         | First Name *<br>First Name | Middle Name                | Last Name * | \$244330           | ,             |
| 🕐 Help 🗸 🗸                                            | Attorney Number *          | Save Attorney as Firm User |             | 5244329<br>5244330 |               |
|                                                       |                            |                            | Cancel      | Save               |               |
|                                                       | Ash                        | Kristen                    |             | 6244329            | •             |
|                                                       | 1 row selected             |                            | -<br>       | Rows per page: 5 💌 | 1–5 of 16 < > |

# Update Attorney

1. Select an attorney from attorney list by clicking on it. This will open attorney information in edit mode as shown below.

|                        |   | I row selected            |                            | Rows per pag         | e: 5 → 1–5 of 16 < > |
|------------------------|---|---------------------------|----------------------------|----------------------|----------------------|
|                        |   | Kri                       | isten                      | 6244329              | 1 II .               |
|                        |   |                           |                            | Cancel Save          | 1                    |
|                        |   | 0244330                   |                            |                      | 1                    |
| <ul><li>Help</li></ul> | ~ | Attorney Number *         | Save Attorney as Firm User |                      | 1                    |
| 🔅 Reports              | ~ | First Name*<br>Melisa     | Middle Name<br>A           | Last Name "<br>smith | 1                    |
| Payment Info           | ~ | Edit Attorney             |                            | ×                    | Action               |
| 🗢 Admin Links          | ~ | 100                       |                            |                      |                      |
| VVorkspace             | ~ | <b>Q</b> Filter By Search |                            |                      | Add Attorney         |

2. For updating details of attorney, click on "Save" button after making necessary modifications.

| i2File™                               | € | Click here to file Criminal, DUI and Traffic filings (for DuPage, DeKalb, Kendall and McHenry jurisdictions) | 6 | Attorney Notification X   |
|---------------------------------------|---|----------------------------------------------------------------------------------------------------|---|---------------------------|
| Your electronic path for filing cases |   | Manage Attorneys                                                                                             |   | Selected Attorney updated |
| 🚦 Workspace 🗸                         |   | Q Filter By Search                                                                                           |   | Add Attorney              |
| 🗢 Admin Links 🗸                       |   |                                                                                                    |   |                           |

## Remove Attorney

For removing an attorney from your firm, click on Delete icon under action column against the attorney you want to remove. It will show confirmation dialogue box.

| 🗢 Admin Links | ~ |                |           |                  |             |   |     |
|---------------|---|----------------|-----------|------------------|-------------|---|-----|
| Payment Info  | ~ |                | Last Name | Attorney Number  | Actio       | n |     |
| 🔅 Reports     | ~ |                | smith     | 6244330          | Ø           |   | ^   |
| Help          | ~ |                | JOHN      | 6244329          | ľ           | Ū |     |
|               |   |                | Test Atty | 6244330          | ľ           | Ū |     |
|               |   |                | Gurjar    | 6244331          | ľ           | Ū |     |
|               |   |                | Kristen   | 6244329          | ľ           | Ū | •   |
|               |   | 4              |           |                  |             |   | l ⊢ |
|               |   | 1 row selected |           | Rows per page: 5 | ▼ 1–5 of 16 | < | >   |

## **Payment Information**

This section enables users to manage their payment accounts.

### **Payment Accounts**

permission. ©Conscisys Corporation 2007- 2024

You must have at least one Payment Account in order to be able to e-File. A new payment account can be created as and when it is needed using a credit card or debit card. Creating a Waiver Payment Account allows you to submit filings for indigent and other no-fee cases.

Click on Payment Accounts link under payment information section to open payment account list.

| i2File™                                      | ∈     | Click this icon to link Non-<br>McHenry jurisdictions)           | -EFM I2File user profile for filing documents in Criminal, DUI                        | and Traffic filings (for DuPage, DeKalb, Ko                | endall and NS 🗸                     |
|----------------------------------------------|-------|------------------------------------------------------------------|---------------------------------------------------------------------------------------|------------------------------------------------------------|-------------------------------------|
| Your electronic path for filing cases        |       | Manage Payment A                                                 | ccounts                                                                               |                                                            |                                     |
| 👪 Workspace 🗸                                |       | <b>Q</b> Filter By Search                                        |                                                                                       | Add Pay                                                    | vment Account                       |
| 🛄 Payment Info 🖌                             |       |                                                                  |                                                                                       |                                                            |                                     |
| 🛠 Reports 🗸 🗸                                |       | Account Name                                                     | Account Type                                                                          | Active                                                     | Act                                 |
| 🕜 Help 🗸 🗸                                   |       | CreditCard                                                       | Credit Card                                                                           | Yes                                                        | l                                   |
|                                              |       | Waiver Account                                                   | Waiver                                                                                | Yes                                                        | l                                   |
|                                              |       | 1 row selected                                                   |                                                                                       | Rows per page: 5 ▼ 1–2                                     | ▶<br>of 2 < >                       |
| Add Payment Acco                             | nent  | t Account" button below                                          | list of Payment accounts for adding a                                                 | a payment account.                                         | b, Kendall and                      |
| Your electronic path for filing cases        |       | Manage Payment A                                                 | Accounts                                                                              |                                                            | •                                   |
| Workspace ~                                  |       | Q Filter By Search                                               |                                                                                       | Add                                                        | Payment Account                     |
| ✓ Reports ✓                                  |       | Account Name                                                     | Account Type                                                                          | Active                                                     | Act                                 |
| 🕜 Help 🗸 🗸                                   |       | CreditCard                                                       | Credit Card                                                                           | Yes                                                        | 1                                   |
|                                              |       | Waiver Account                                                   | Waiver                                                                                | Yes                                                        | 1                                   |
|                                              |       | 1 row selected                                                   |                                                                                       | Rows per page: 5 👻                                         | 1-2 of 2 < >                        |
|                                              |       |                                                                  |                                                                                       |                                                            |                                     |
| This document is the pregistered users and r | prope | erty of Conscisys Corporation<br>her party. All screens, text ar | n. Information contained within this docu<br>nd logos used herein are the copyrighted | ment is intended for the use<br>property of Conscisys Corp | of <u>I2file.net</u><br>oration and |

There are three type of payment accounts.

- e-Check
- Credit Card
- Waiver

## Steps for adding Waiver Type payment account

1. Enter Payment Account Name and Select Waiver in Payment Account Type Dropdown. Check the "Active" Checkbox and Click "Save" button to save payment account.

| Workspace    | ~ | <b>Q</b> Filter By Search |                                       |                                |      |                | Add Payme    | nt Accou | nt  |
|--------------|---|---------------------------|---------------------------------------|--------------------------------|------|----------------|--------------|----------|-----|
| Payment Info | ~ |                           |                                       |                                |      |                |              |          |     |
| 🚧 Reports    | ~ | Account Name              | Create Payment Accour                 | nt                             | ×    | Active         |              |          | Act |
| 🕜 Help       | ~ | CreditCard                | Payment Account Name *<br>Wavier Fees | Payment Account Type<br>Waiver | •    | Yes            |              |          | ı   |
|              |   | Waiver Account            | Waiver Account Type<br>Waiver         |                                |      | Yes            |              |          | 1   |
|              |   | 1 row selected            |                                       | Cancel                         | Save | Rows per page: | 5 ▼ 1–2 of 2 | <        |     |
|              |   |                           |                                       |                                |      |                |              |          |     |

# Steps for adding e-Check payment account

1. Enter Payment Account name and select e-Check in Payment Account type dropdown before clicking "Enter Bank Information" button.

| Workspace                                      | ~      | <b>Q</b> Filter By Search    |                                          |                                      |      |                | Add Payment Account   |
|------------------------------------------------|--------|------------------------------|------------------------------------------|--------------------------------------|------|----------------|-----------------------|
| <ul><li>Payment Info</li><li>Reports</li></ul> | *<br>* | Account Name                 | Create Payment Accour                    | nt                                   | ×    | Active         | Ac                    |
| 🕜 Help                                         | ~      | CreditCard<br>Waiver Account | Payment Account Name *<br>Echeck Account | Payment Account Type<br>Bank Account | •    | Yes            | 0                     |
|                                                |        | < 1 row selected             | Enter Bank Information                   | Cancel                               | Save | Rows per page: | →<br>5 → 1–2 of 2 < > |
|                                                |        |                              |                                          |                                      |      |                |                       |

2. You will be redirected to a page in another website as shown below. Select "e-Check" as the method of payment.

| Metho    | d of Payment                                                       |                                             |
|----------|--------------------------------------------------------------------|---------------------------------------------|
| Cree     | dit Card                                                           |                                             |
| • e-Cl   | 1eck                                                               |                                             |
| Account  | at Holder Information                                              |                                             |
| Enter th | e information as it appears on the Account. The fields marked with | a red asterisk (*) are required fields.     |
|          | Account T                                                          | Type 🛛 🔻 *                                  |
|          | Account Num                                                        | nber *                                      |
|          | Routing Num                                                        | nher * Pouting Number Help                  |
|          | Routing Num                                                        |                                             |
|          | Name on Acco                                                       | Dunt Maximum of 30 characters               |
|          | Address T                                                          | Type 🔹 US 🔍 Foreign                         |
|          | Address Lin                                                        | ne 1                                        |
|          | Address En                                                         | Street address, P.O. box, company name, c/o |
|          | Address Lin                                                        | Anartment suite unit building floor etc     |
|          | (                                                                  | City *                                      |
|          | e+                                                                 | tato                                        |
|          |                                                                    |                                             |
|          | Zip Co                                                             | Code *                                      |

# 3. Enter all required details and Click "Continue" button. It will take you to a verification screen as shown below.

| Billi                       | ing Detail                                                                                                    | 1.000.000                                                                                         |
|-----------------------------|----------------------------------------------------------------------------------------------------|---------------------------------------------------------------------------------------------------|
|                             | Account Type                                                                                                    | Checking                                                                                          |
|                             | Account Number                                                                                                    | 3214                                                                                              |
|                             | Routing Number                                                                                                    | admin                                                                                             |
|                             | Name on Account                                                                                                    | KODERT                                                                                            |
|                             | Address Type                                                                                                    | US                                                                                                |
|                             | Address Line 2                                                                                                    | 11,00 City                                                                                        |
|                             | City                                                                                                    | London                                                                                            |
|                             | State                                                                                                    | IL                                                                                                |
|                             | Zip Code                                                                                                    | 68001                                                                                             |
| <b>Terr</b><br>This<br>Payn | ms and Conditions<br>is a confidential and secure site that does not disseminate confidential information to third part<br>ment button you are authorizing the processing of this transaction. | ies. The effective date of the payment is the date that it is submitted. By selecting the Process |

4. Click on "Save Information" button. You will be redirected to payment account list on successful addition.

#### Steps for adding Credit Card Type payment account

1. Enter Payment Account Name and select Credit Card as the Payment Account Type before clicking "Enter Credit Card Information" button.

| <b>Workspace</b> | ~ | <b>Q</b> Filter By Search |                                       |                                     |      |                | Add Paymen   | at Account |
|------------------|---|---------------------------|---------------------------------------|-------------------------------------|------|----------------|--------------|------------|
| Payment Info     | ~ |                           |                                       |                                     | _    |                |              |            |
| 🛠 Reports        | ~ | Account Name              | <b>Create Payment Accour</b>          | ıt                                  | ×    | Active         |              | Act        |
| Help             | ~ | CreditCard                | Payment Account Name *<br>Credit Card | Payment Account Type<br>Credit Card | -    | Yes            |              | l          |
|                  |   | Waiver Account            | Enter Credit Card Information         |                                     |      | Yes            |              | l          |
|                  |   | 1 row selected            |                                       | Cancel                              | Save | Rows per page: | 5 👻 1–2 of 2 | < >        |
|                  |   |                           |                                       |                                     |      |                |              |            |

2. You will be redirected to a page on new website as shown below. Select Credit Card as the method of payment.

| Method of Payment             |                                                  |                                                 |   |  |
|-------------------------------|--------------------------------------------------|-------------------------------------------------|---|--|
| Credit Card                   |                                                  |                                                 |   |  |
| e-Check                       |                                                  |                                                 |   |  |
| Cardholder Information        |                                                  |                                                 |   |  |
| Enter the information as it a | ppears on the Cardholder Account. The fields man | ed with a red asterisk (*) are required fields. |   |  |
|                               | Card Type                                        | MasterCard                                      |   |  |
|                               | Card Number                                      | 54545454545454 *                                |   |  |
|                               | Exp Month                                        | 2 • • Exp Year 2018 • •                         |   |  |
|                               | CVV Code                                         | 123 * CVV Help                                  |   |  |
|                               | Name of Could                                    | *                                               |   |  |
|                               | Name on Card                                     | Maximum of 30 characters                        |   |  |
|                               | Address Type                                     | 🖲 US 🔘 Foreign                                  |   |  |
|                               | Address Line 1                                   |                                                 | * |  |
|                               |                                                  | Street address, P.O. box, company name, c/o     |   |  |
|                               | Address Line 2                                   |                                                 |   |  |
|                               | city                                             | Apartment, suite, unit, building, noor, etc.    | * |  |
|                               | City                                             |                                                 |   |  |
|                               | State                                            | *                                               |   |  |
|                               | Zip Code                                         | 8                                               |   |  |

3. Enter all required details and Click "Continue" button given below. It will take you to a verification screen as shown below.

| Card Type<br>Card Number |                   |       |
|--------------------------|-------------------|-------|
| Card Number              | MASTERCARD        |       |
|                          | *******5454       |       |
| Exp Date                 | 02/18             |       |
| CVV Code                 | ***               |       |
| Name on Card             | Robert            |       |
| Address Type             | US                |       |
| Address Line 1           | 11,old City       |       |
| Address Line 2           |                   |       |
| City                     | London            |       |
| State                    | IL                |       |
| Zip Code                 | 68001             |       |
|                          | Paak Sava Informa | otion |
|                          | Dack Save morma   | auon  |

4. Click on "Save Information" button. You will be redirected to payment account list on successful addition.

| Your electronic path for filing o                | cases . | Manage Payment Acc | counts       |                  |                     |          |
|--------------------------------------------------|---------|--------------------|--------------|------------------|---------------------|----------|
| <ul><li>Workspace</li><li>Payment Info</li></ul> | *<br>*  | Q Filter By Search |              |                  | Add Payment         | Account  |
| ☆ Reports                                        | ~       |                    | Account Type | Active           |                     | Act      |
| Help                                             | ~       | Waiver Account     | Waiver       | Yes              |                     | l        |
|                                                  |         | CreditCard         | Credit Card  | Yes              |                     | 1        |
|                                                  |         | 1 row selected     |              | Rows per page:   | 5 <b>▼</b> 1–2 of 2 | •<br>< > |
|                                                  |         |                    |              | . tono por pugo. | S TEOL              |          |

# **Delete Payment Account**

1. Click on "Delete" icon in action column of payment account list to delete the selected payment account.

| Workspace    | ~ | Q Filter By Search                                                                                              |                     | Add Payment Account               |
|--------------|---|----------------------------------------------------------------------------------------------------|---------------------|-----------------------------------|
| Payment Info | ~ | the second second second second second second second second second second second second second second second se |                     |                                   |
| 🗱 Reports    | ~ | Delete Confirmation                                                                                             | ×                   | Action                            |
| Help         | Y | Ū                                                                                                    |                     | / 0                               |
|              |   | Are you sure want to remo                                                                                       | ve Payment Account? | / 1                               |
|              |   | 1 row selected                                                                                                  | Delete              | Rows per page: 5 		 1−2 of 2 		 > |
|              |   |                                                                                                    |                     |                                   |

# **Account Settings**

User can edit profile details, change password or manage notification email preferences through account settings menu highlighted below.

| i2File™                                   | Click this icon to link Non-EFM 12File user profile for filing docur<br>and McHenry jurisdictions)                               | ments in Criminal, DUI and Traffic filings (for DuPag                       | e, DeKalb, Kendall NS 🗸                                     |
|-------------------------------------------|----------------------------------------------------------------------------------------------------|-----------------------------------------------------------------------------|-------------------------------------------------------------|
| Your electronic path for filing cases     | Dashboard                                                                                                    |                                                                             | <ul><li>Edit Profile</li><li>Manage Notifications</li></ul> |
| Workspace 🗸                               | Filing                                                                                                    |                                                                             | Change password                                             |
| 🕒 Payment Info 🗸                          | Select what you want to do from below options                                                                                    |                                                                             | Logout                                                      |
| 🚧 Reports 🗸 🗸                             |                                                                                                    | My Drafts                                                                   | Pending                                                     |
| 🕜 Help 🗸 🗸                                | Start a File on Existing Case                                                                                                    | Manage Your<br>Service Contacts                                             | Transaction<br>Report                                       |
| This document is the p                    | roperty of Conscisys Corporation. Information contained with                                                                     | hin this document is intended for the                                       | e use of <u>I2file.net</u>                                  |
| registered users and new NOT be copied, d | o other party. All screens, text and logos used herein are the<br>uplicated, distributed, reproduced, transmitted or shared with | e copyrighted property of Conscisys<br>h non-registered parties without the | Corporation and<br>express written                          |
| permission. ©Conscisy                     | vs Corporation 2007- 2024                                                                                                    |                                                                             | 65                                                          |

# My Profile

1. Click on My Profile link under account settings menu, to display profile details as shown below.

| i2File™                                                 | Click this icon to link Non-EFM I2File user profile for filing documents in Criminal, DUI and Traffic filings (for DuPage, DeKalb, Kendall and NS V |
|---------------------------------------------------------|----------------------------------------------------------------------------------------------------|
| Your electronic path for filing cases                   | My Profile                                                                                                    |
| <ul><li>Workspace </li><li>Payment Info </li></ul>      | First Name*<br>Nitya                                                                                                    |
| <ul> <li>Reports</li> <li>Help</li> <li>Help</li> </ul> | Middle Name<br>Last Name*<br>Shah                                                                                                    |
|                                                         | Email Address*<br>temeroj174@huizk.com<br>Cancel Save                                                                                               |

2. Modify any information if needed and click on save button to save the changes.

| i2File™                               | Click this icon to link Non-EFM I2Fil | le user profile for filing documents in Criminal, DUI and Traffic filings (for DuPage, DeKalb, Kendall and<br>My Profile Notification X |
|---------------------------------------|---------------------------------------|----------------------------------------------------------------------------------------------------|
| Your electronic path for filing cases | My Profile                            | Profile Updated Successfully. Your changes will be visible next time you log in.                                                        |
| Workspace ✓ ■ Payment Info ✓          |                                       | First Name "<br>Nitya                                                                                                    |
| ✓ Reports ✓                           |                                       | Middle Name                                                                                                    |
| 🕜 Help 🗸 🗸                            |                                       | Last Name * Shah                                                                                                    |
|                                       |                                       | Email Address *<br>temeroj 174@huizk.com                                                                                                |
|                                       | <b>7 x</b>                            | Cancel Save                                                                                                    |

# **Manage Notifications**

It enables user to configure list of notification emails that user would like to receive.

1. Click on Manage Notification under Account settings.

| i2File™                               | Click here to file Criminal, DUI an                 | d Traffic filings (for DuPage, DeKalb, Kenda | II and McHenry jurisdictions) | GS 🗸 |
|---------------------------------------|-----------------------------------------------------|----------------------------------------------|-------------------------------|------|
| Your electronic path for filing cases | Manage Notifications                                |                                              |                               |      |
| Workspace 🗸                           | Email Notifications                                 |                                              |                               |      |
| 🖭 Payment Info 🗸                      | Select the email notifications that you wish to rec | eive                                         |                               |      |
| ☆ Reports 🗸                           | Filing Accepted                                     | Filing Rejected                              | Service Undeliverable         |      |
| A Help                                | Filing Submitted                                    | Filing Submission Failed                     | Filing Receipted              |      |
|                                       | Filing has been returned for correction             | Account has been locked                      | Submitted Bulk Summary        |      |
|                                       |                                                     |                                              | 1                             |      |
|                                       |                                                     | Cancel                                       |                               |      |

2. If you want to stop any one or all notification emails, uncheck the relevant checkboxes and click on Save Button.

| i2File™                               | Click here to file Criminal, DUI and Traffic filings (for DuPage, DeKalb, Kendall and McHenry jurisdictions) |                          |                                   |  |
|---------------------------------------|----------------------------------------------------------------------------------------------------|--------------------------|-----------------------------------|--|
| Your electronic path for filing cases | Manage Notifications                                                                                         |                          | Subscription updated successfully |  |
| 🖬 Workspace 🗸                         | Email Notifications                                                                                          |                          |                                   |  |
| 🖳 Payment Info 🗸                      | Select the email notifications that you wish to re-                                                          | ceive                    |                                   |  |
| ở Reports ✓                           | Filing Accepted                                                                                              | Filing Rejected          | Service Undeliverable             |  |
|                                       | Filing Submitted                                                                                             | Filing Submission Failed | Filing Receipted                  |  |
|                                       | Filing has been returned for correction                                                                      | Account has been locked  | Submitted Bulk Summary            |  |
|                                       |                                                                                                    |                          |                                   |  |
|                                       |                                                                                                    | Cancel                   |                                   |  |

# **Change Password**

Follow below steps for changing your password

1. Click on Change Password under Account settings.

| <u>i2File</u> ™                                                                                                    | Click this icon to link Non-EFM 12File<br>McHenry jurisdictions)                                                                   | e user profile for filing documents in Criminal, DUI and Traffic filings (for DuPage, DeKalb, Kendall and NS)                                                                                                    | ~   |
|----------------------------------------------------------------------------------------------------|----------------------------------------------------------------------------------------------------|----------------------------------------------------------------------------------------------------|-----|
| Your electronic path for filing cases                                                                                                    | Change Password                                                                                                    |                                                                                                    |     |
| WorkspacePayment InfoReportsHelp                                                                                                    |                                                                                                    | Old Password*  New Password*  Re-enter New Password*  Security Question* What is your pet name Security Answer* flora Cancel Save                                                                                                    | -   |
|                                                                                                    |                                                                                                    |                                                                                                    |     |
|                                                                                                    | Copyright © 2007 - 2024                                                                                                    | 4 Conscisys Corporation Powered by Conscisys                                                                                                    |     |
| 2. Enter Old P<br>Notification                                                                                                    | assword, New Password, Confirm N<br>n Message will be displayed once th                                                            | New Password, Security Answer and click "Save" button.                                                                                                    |     |
|                                                                                                    | Click this icon to link Non-EFM 12File                                                                                             | e user profile for filing documents in Criminal, DUI and Traffic filings (for DuPage, DeKalb, Kendall and                                                                                                    |     |
| Your electronic path for filing cases                                                                                                    | Change Password                                                                                                    | Change Password Notification X<br>Password changed successfully                                                                                                    |     |
| Image: Workspace✓Image: Payment Info✓Image: Payment Info✓Image: Paym |                                                                                                    | Old Password *    New Password *   Re-enter New Password *   Security Question *  What is your pet name  Security Answer *                                                                                                    |     |
|                                                                                                    |                                                                                                    | flora                                                                                                    |     |
|                                                                                                    |                                                                                                    | Cancel Save                                                                                                    |     |
|                                                                                                    | Copyright © 2007 - 2024                                                                                                    | Conscisys Corporation Powered by Conscisys                                                                                                    |     |
|                                                                                                    |                                                                                                    |                                                                                                    |     |
|                                                                                                    |                                                                                                    |                                                                                                    |     |
|                                                                                                    |                                                                                                    |                                                                                                    |     |
|                                                                                                    |                                                                                                    |                                                                                                    |     |
|                                                                                                    |                                                                                                    |                                                                                                    |     |
|                                                                                                    |                                                                                                    |                                                                                                    |     |
| This document is the p<br>registered users and n<br>may NOT be copied, d                                                                                                    | roperty of Conscisys Corporation. Inform<br>o other party. All screens, text and logo<br>uplicated, distributed, reproduced, trans | mation contained within this document is intended for the use of <u>I2file.net</u><br>s used herein are the copyrighted property of Conscisys Corporation and<br>smitted or shared with non-registered parties without the express written | ~~~ |
| วธากแรรเบก. ⊌⊂บกระเรง                                                                                                    | 3 001p01all011 2007 - 2024                                                                                                    |                                                                                                    | 00  |